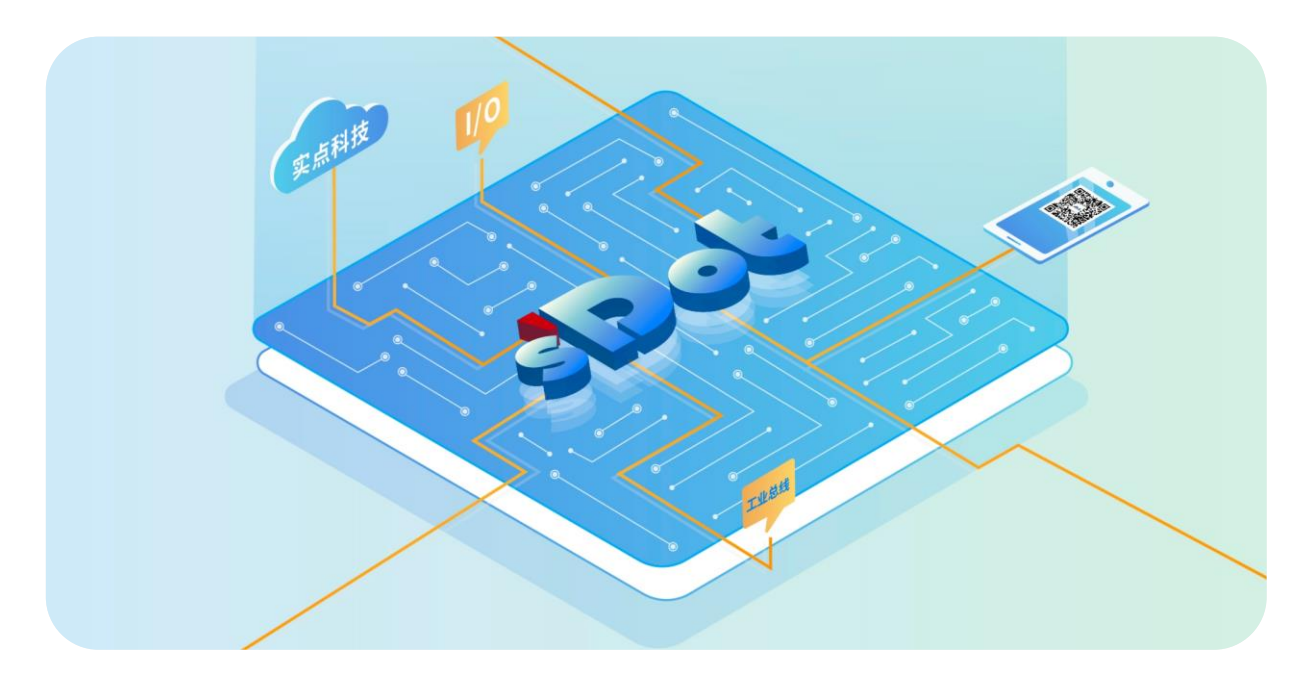

## XB6S-PL20D

## 差分增量式编码器计数模块

用户手册

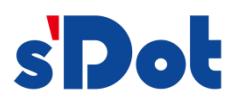

南京实点电子科技有限公司

#### 版权所有 © 南京实点电子科技有限公司 2024。保留一切权利。

非经本公司书面许可,任何单位和个人不得擅自摘抄、复制本文档内容的部分或全部,并不得以任何形式传播。

#### 商标声明

**s Dot** 和其它实点商标均为南京实点电子科技有限公司的商标。

本文档提及的其它所有商标或注册商标,由各自的所有人拥有。

#### 注意

您购买的产品、服务或特性等应受实点公司商业合同和条款的约束,本文档中描述的全部或部分产品、服务或特性可 能不在您的购买或使用范围之内。除非合同另有约定,实点公司对本文档内容不做任何明示或默示的声明或保证。 由于产品版本升级或其他原因,本文档内容会不定期进行更新。除非另有约定,本文档仅作为使用指导,本文档中的 所有陈述、信息和建议不构成任何明示或暗示的担保。

南京实点电子科技有限公司

地址: 江苏省南京市江宁区胜利路 91 号昂鹰大厦 11 楼

邮编: 211106

- 电话: 4007788929
- 网址: http://www.solidotech.com

|   |       | 目录                       |    |
|---|-------|--------------------------|----|
| 1 | 产品概   | 珑                        | 1  |
|   | 1.1   | 产品简介                     | 1  |
|   | 1.2   | 产品特性                     | 1  |
| 2 | 产品参   | 数                        | 2  |
|   | 2.1   | 通用参数                     | 2  |
| 3 | 面板    |                          | 4  |
|   | 3.1   | 面板结构                     | 4  |
|   | 3.2   | 指示灯功能                    | 5  |
| 4 | 安装和   | ]拆卸                      | 6  |
|   | 4.1   | 安装指南                     | 6  |
|   | 4.2   | 安装拆卸步骤                   | 9  |
|   | 4.3   | 安装拆卸示意图                  |    |
|   | 4.4   | 外形尺寸                     | 16 |
| 5 | 接线    |                          | 17 |
|   | 5.1   | 接线图                      |    |
|   | 5.2   | 接线端子定义                   |    |
| 6 | 使用…   |                          | 19 |
|   | 6.1   | 过程数据                     | 19 |
|   | 6.1.1 | 上行数据                     | 19 |
|   | 6.1.2 | 下行数据                     | 21 |
|   | 6.2   | 配置参数定义                   | 24 |
|   | 6.2.1 | 编码器计数功能                  | 25 |
|   | 6.2.2 | 探针功能                     | 25 |
|   | 6.2.3 | 比较输出功能                   |    |
|   | 6.2.4 | 掉电存储功能                   |    |
|   | 6.3   | 使用案例                     | 27 |
|   | 6.4   | 模块组态说明                   |    |
|   | 6.4.1 | 在 TwinCAT3 软件环境下的应用      |    |
|   | 6.4.2 | 在 Sysmac Studio 软件环境下的应用 |    |
|   |       |                          |    |

## 产品概述

## 1.1 产品简介

XB6S-PL20D 为插片式增量式编码器计数模块,采用 X-bus 底部总线,可外接两路 5V 差分增量式编码器。 模块支持 Z 相清零、比较输出、探针锁存等功能,搭配本司 XB6S 系列耦合器可广泛应用于各种工业系统设备。

## 1.2 产品特性

- 三种脉冲模式 支持 AB 正交 (ABZ) 、方向脉冲 (Pul+Dir) 、双脉冲 (CW/CCW) 。
- 两种环形计数范围
   0~2^32-1 或 0~环形计数分辨率×计数倍率-1。
- 速度上报
   支持上报两路编码器通道的实时速度。
- Z相清零
   支持Z相清零功能。
- 比较输出
   支持计数值达到设定值时,对应输出通道输出时间可调的脉冲信号。
- 探针锁存
   支持探针输入引脚发生电压变化时,锁存当前计数值。
- 倍率计数
   支持4倍/2倍/1倍计数。
- 掉电存储
   支持掉电存储计数值。
- 体积小 结构紧凑,占用空间小。
- 易组态
   组态配置简单,支持主流主站。
- 易安装
   DIN 35 mm 标准导轨安装
   采用弹片式接线端子,配线方便快捷。

**2** 产品参数

## 2.1 通用参数

| 接口参数      |                                               |
|-----------|-----------------------------------------------|
| 产品型号      | XB6S-PL20D                                    |
| 总线协议      | X-bus                                         |
| 过程数据量:下行  | 20Bytes                                       |
| 过程数据量: 上行 | 34Bytes                                       |
|           | 编码器输入通道: 2 组通道(A 相、B 相和 Z 相), 5V 差分           |
|           | 探针输入通道:4 通道(1 路编码器配 2 路探针功能),PNP/NPN          |
| 通道类型      | 普通数字量输入通道: 2 通道 (1 路编码器配 1 路普通数字量输入), PNP/NPN |
|           | 比较输出通道:4 通道(1 路编码器配 2 路比较输出), NPN             |
|           | 普通数字量输出通道:4 通道(1 路编码器配 2 路普通数字量输出),NPN        |
| 刷新速率      | 1ms                                           |

| 技术参数            |                                      |
|-----------------|--------------------------------------|
| 系统输入电源          | 5VDC (4.5V~5.5V)                     |
| 现场侧供电额定值(范围)    | 24VDC (20.4V~28.8V)                  |
| 输入通道电压额定值 (范围)  | 24VDC (20.4V~28.8V)                  |
| 编码器脉冲输入模式       | AB 正交(ABZ)、方向脉冲(Pul+Dir)、双脉冲(CW/CCW) |
| 编码器脉冲输入频率       | 最大 1MHz                              |
| 上报通道实时速度        | 支持                                   |
| Z相清零            | 支持                                   |
| 计数倍率设置          | 4 倍/2 倍/1 倍 (默认 1 倍)                 |
| 环形计数            | 支持                                   |
| 计数范围            | 0~2^32-1 或 0~环形计数分辨率×计数倍率-1          |
| 编码器环形计数分辨率设置[1] | 支持(环形计数分辨率设置范围为 0~65535)             |
| 计数初始值设置         | 支持(计数初始值设置范围为 0~2^32-1)              |
| 反向计数            | 支持                                   |
| 编码器输入硬件滤波       | 支持 (0~15级)                           |
| 探针功能(高速硬件锁存)    | 支持                                   |
| 探针输入频率          | 1MHz                                 |
| 比较输出功能          | 支持                                   |
| 比较输出信号响应速度      | < 10us                               |
| 输入输出引脚功能选择      | 支持                                   |
| 掉电存储            | 支持                                   |
| 外形尺寸            | 106.4×25.7×72.3mm                    |
| 重量              | 110g                                 |
| 接线方式            | 免螺丝快速插头                              |
| 安装方式            | 35mm标准导轨安装                           |
| 工作温度            | -20°C~+60°C                          |
| 存储温度            | -40°C~+80°C                          |
| 相对湿度            | 95%, 无冷凝                             |
| 防护等级            | IP20                                 |

注[1]: 此处的环形计数分辨率仅用作设定编码器的环形计数范围,不同于编码器本身的物理分辨率。

## **3** 面板

## 3.1 面板结构

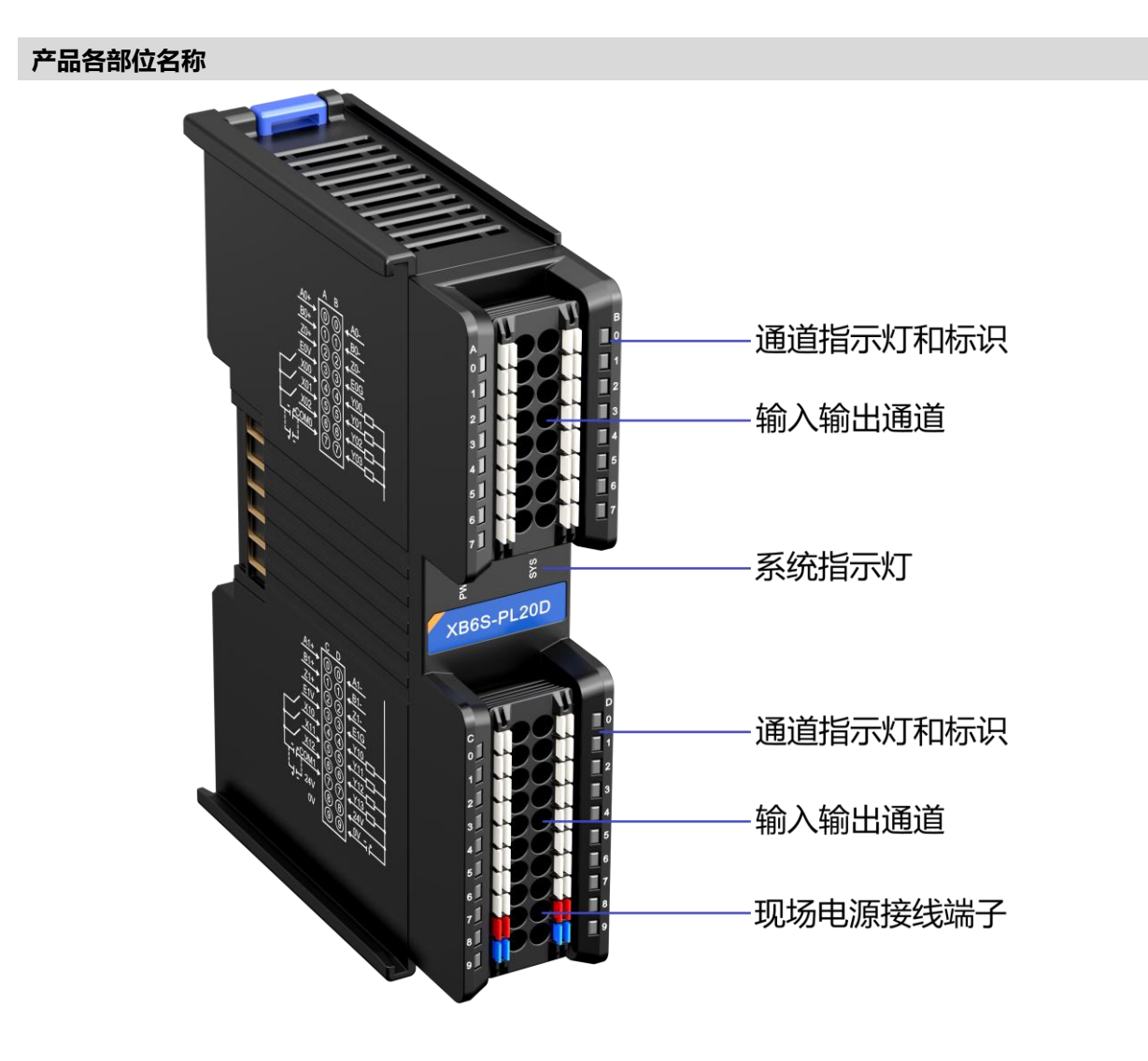

## 3.2 指示灯功能

| 名称                | 标识       | 颜色 | 状态      | 状态描述               |
|-------------------|----------|----|---------|--------------------|
| 中运行               |          | 妇女 | 常亮      | 电源供电正常             |
| 电源相小功             | PVVK     | 球巴 | 熄灭      | 产品未上电或电源供电异常       |
|                   |          |    | 常亮      | 系统运行正常             |
| 亥兹法尔地二州           | cvc      | 绿色 | 闪烁 1Hz  | 无业务数据交互,等待建立业务数据交互 |
| 系统运门指小灯           | 313      | 绿巴 | 闪烁 10Hz | 固件升级               |
|                   |          |    | 熄灭      | 系统未工作              |
|                   | 0        | 归存 | 常亮      | 编码器已使能             |
| 编码路期八 AD 船相加入     | 1        | 梁巴 | 熄灭      | 编码器未使能             |
| 伯切职检》,7日也二小       | 2        | 归存 | 常亮      | 编码器Z相清零功能已使能       |
| "痈吗 器制八 4 怕 恒 小 八 | 2        | 绿巴 | 熄灭      | 编码器 Z 相清零功能未使能     |
| 检》系送也二灯           |          | 归存 | 常亮      | 通道有信号输入            |
| 制八通道泊小小           | 4~6(左侧)  | 球巴 | 熄灭      | 通道无信号输入            |
| <b>检山沼诺也二</b> 灯   |          | 绿色 | 常亮      | 通道有信号输出            |
| 制山思想有小功           | 4~/ (石阦) | 绿巴 | 熄灭      | 通道无信号输出            |

# **4** 安装和拆卸

## 4.1 安装指南

### 安装\拆卸注意事项

- 模块防护等级为 IP20,模块需在机柜内安装,室内使用。
- 确保机柜有良好的通风措施(如机柜加装排风扇)。
- 请勿将本设备安装在可能引起过热的设备旁边或者上方。
- 务必将模块竖直安装在固定导轨上,并保持周围空气流通(模块上下至少有 50mm 的空气流通空间)。
- 模块安装后,务必在两端安装导轨固定件将模块固定。
- 安装\拆卸务必在切断电源的状态下进行。
- 模块安装后,建议按照上下走线的方式进行接线和布线。

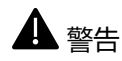

● 如果不按照产品用户手册进行使用,设备提供的保护可能会受到损害。

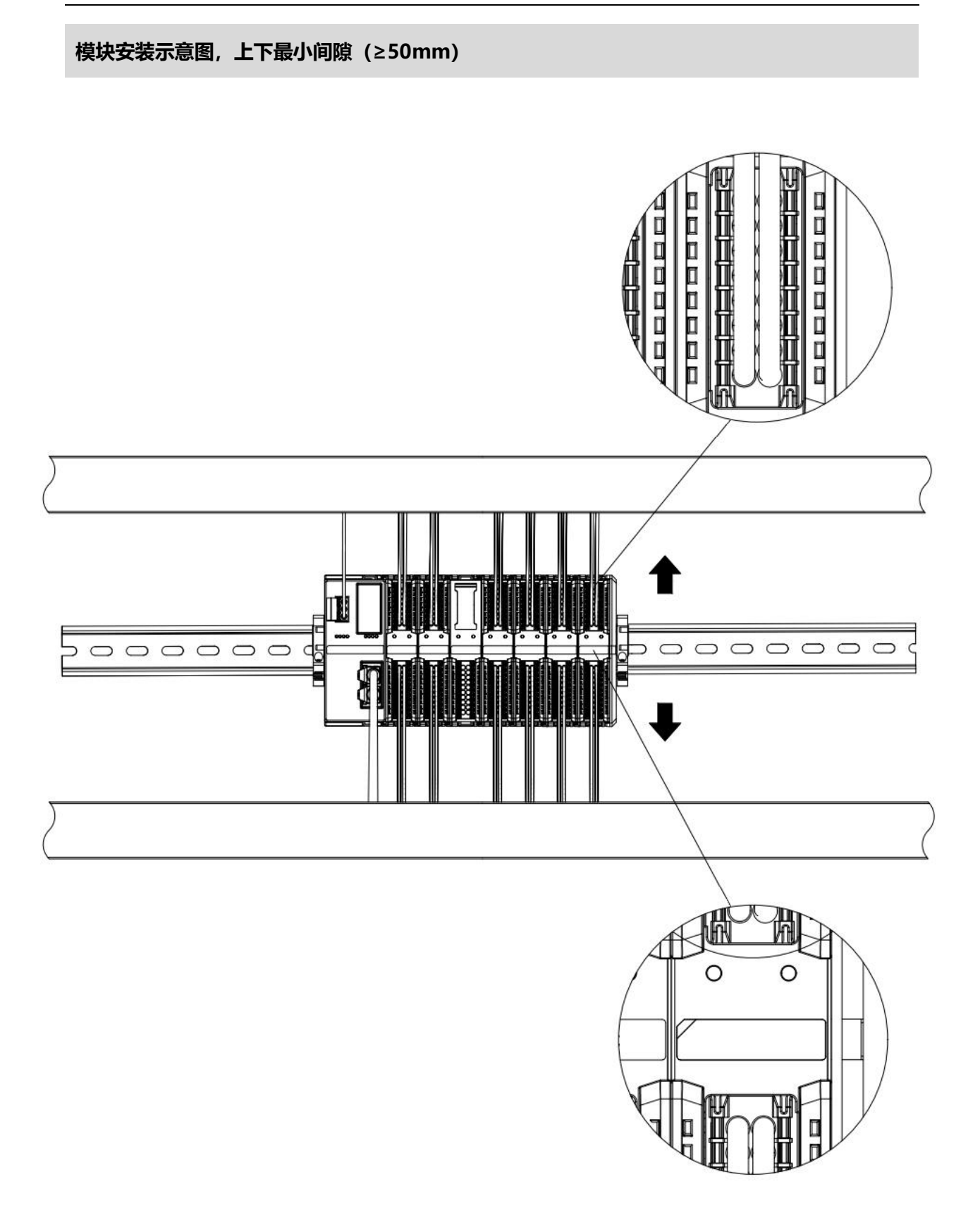

## 确保模块竖直安装于固定导轨

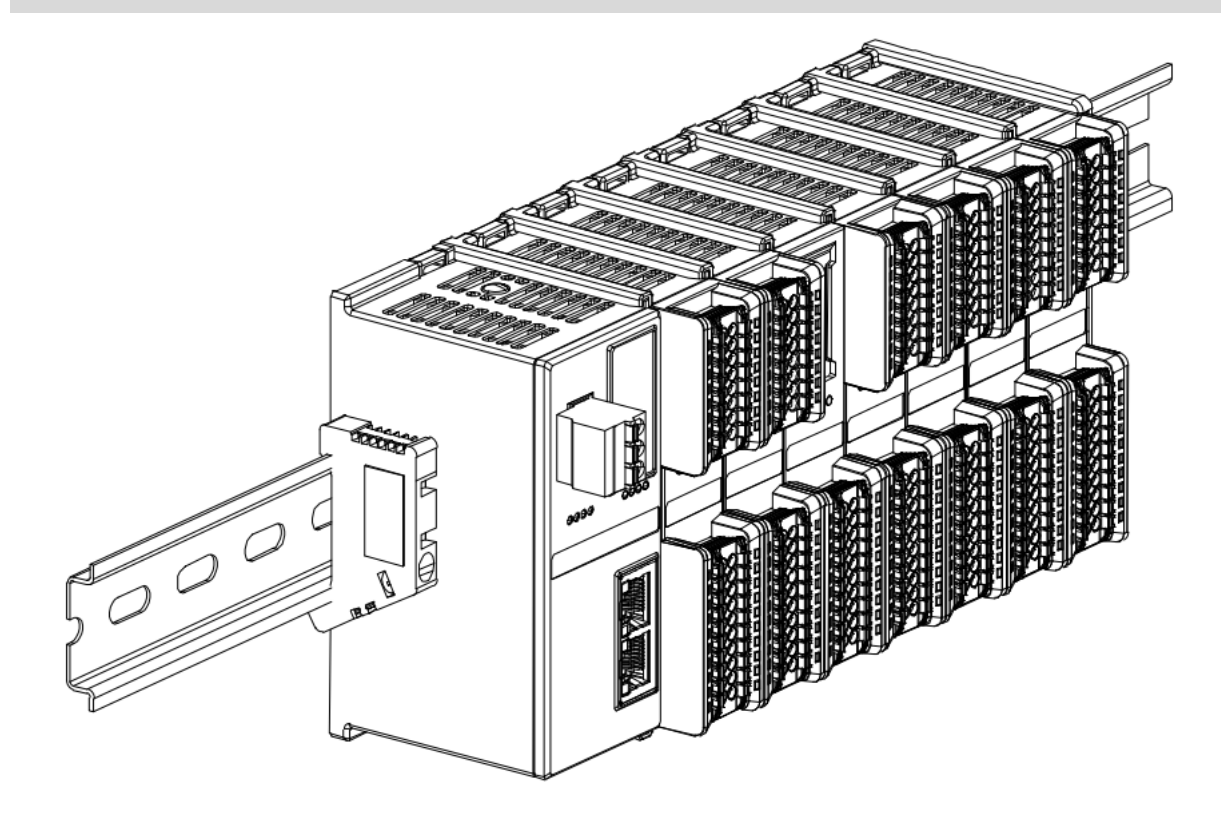

## 务必安装导轨固定件

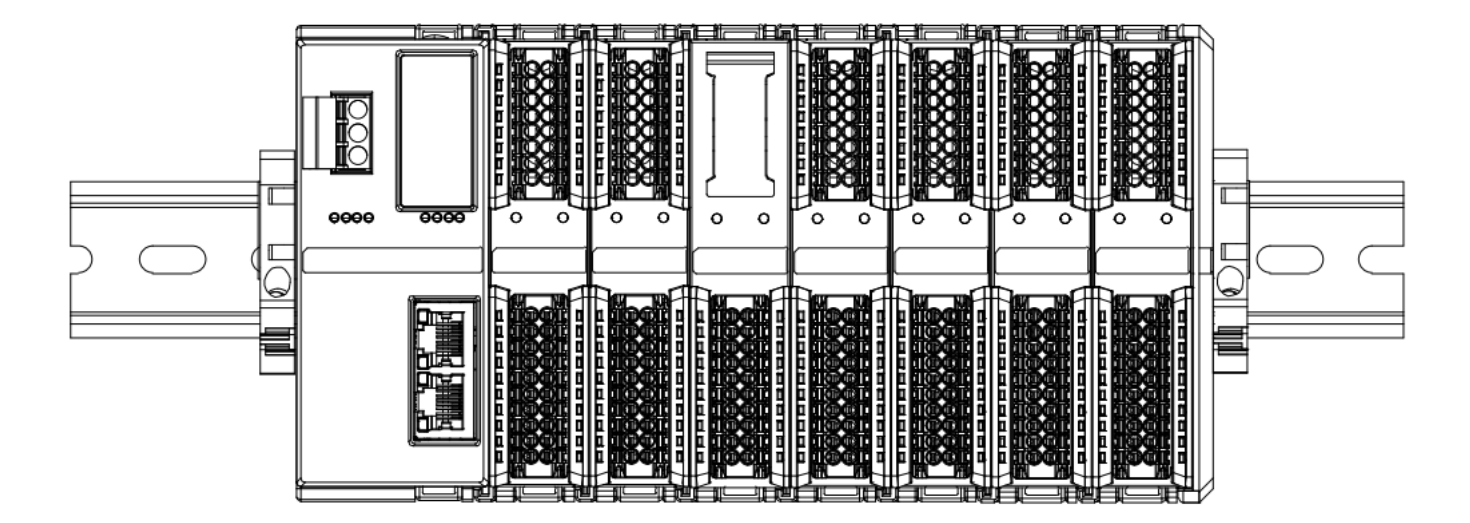

## 模块上下布线示意图

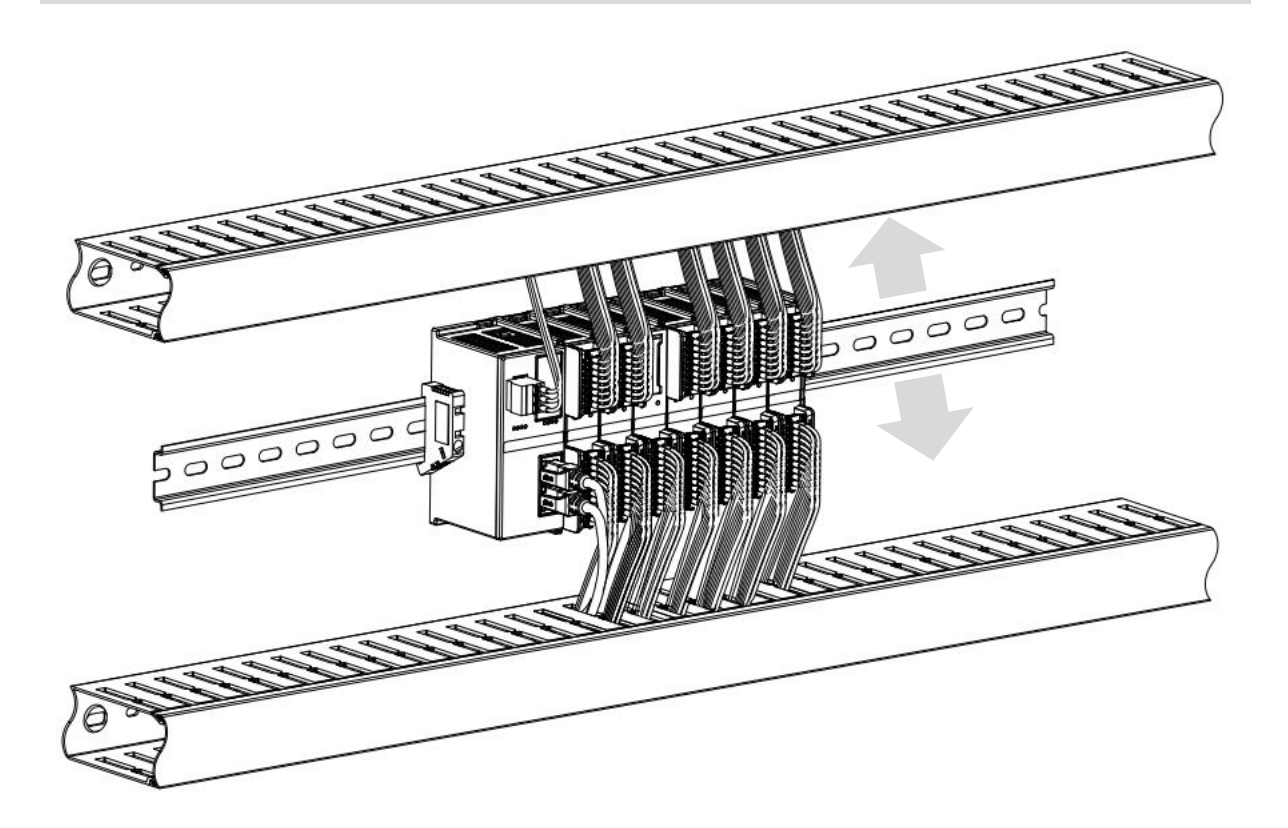

## 4.2 安装拆卸步骤

| 模块安装及拆卸             | 模块安装及拆卸                          |  |  |  |  |
|---------------------|----------------------------------|--|--|--|--|
|                     | 1、在已固定的导轨上先安装耦合器模块。              |  |  |  |  |
| 带中心                 | 2、在耦合器模块的右边依次安装所需要的 I/O 模块或功能模块。 |  |  |  |  |
| [ 快 <b>伏</b> 女表 _ 丁 | 3、安装所有需要的模块后,安装终端盖板,完成模块的组装。     |  |  |  |  |
|                     | 4、在耦合器模块、终端盖板的两端安装导轨固定件,将模块固定。   |  |  |  |  |
|                     | 1、松开模块两端的导轨固定件。                  |  |  |  |  |
| 模块拆卸步骤              | 2、用一字螺丝刀撬开模块卡扣。                  |  |  |  |  |
|                     | 3、拔出拆卸的模块。                       |  |  |  |  |

## 4.3 安装拆卸示意图

## 耦合器模块安装

■ 将耦合器模块垂直对准导轨卡槽,如下图①所示。

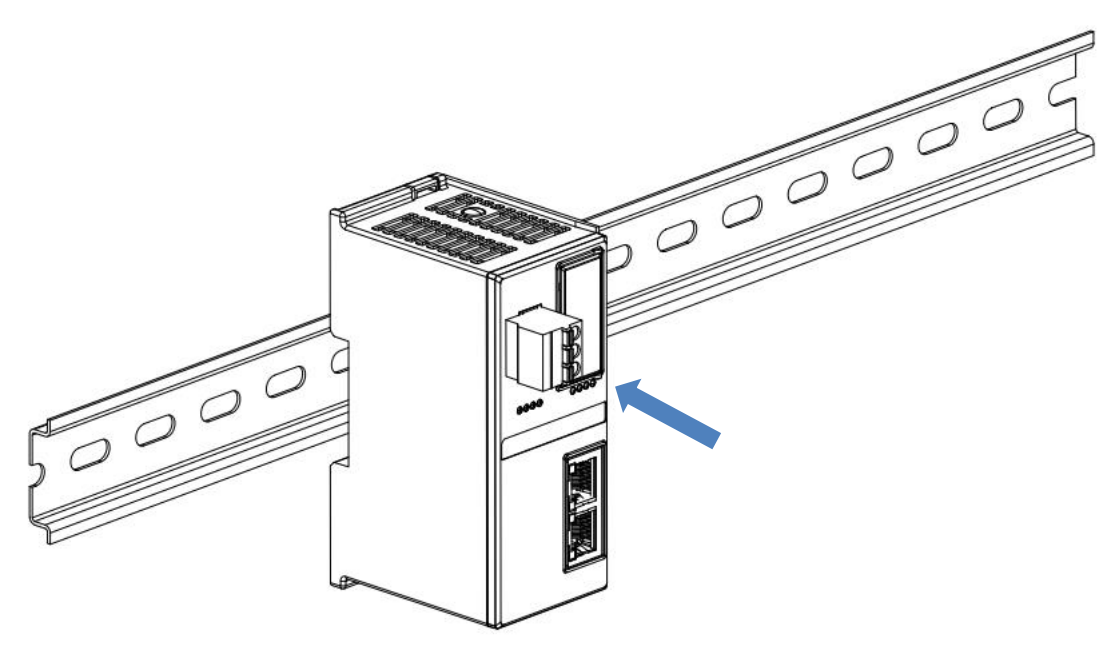

1

■ 用力向导轨方向压耦合器模块,听到"咔哒"声,模块即安装到位,如下图②所示。

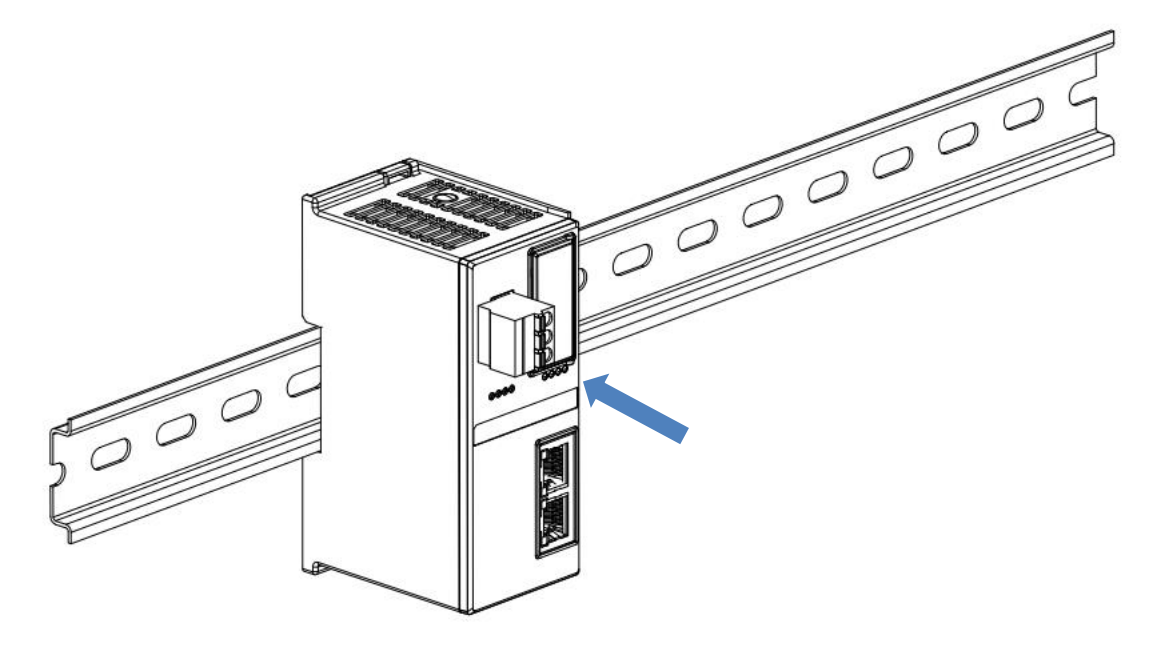

### I/O 模块安装

■ 按照上述安装耦合器模块的步骤,逐个安装所需要的 I/O 模块或功能模块,如下图③、图④和图⑤所示推入, 听到"咔哒"声,模块即安装到位。

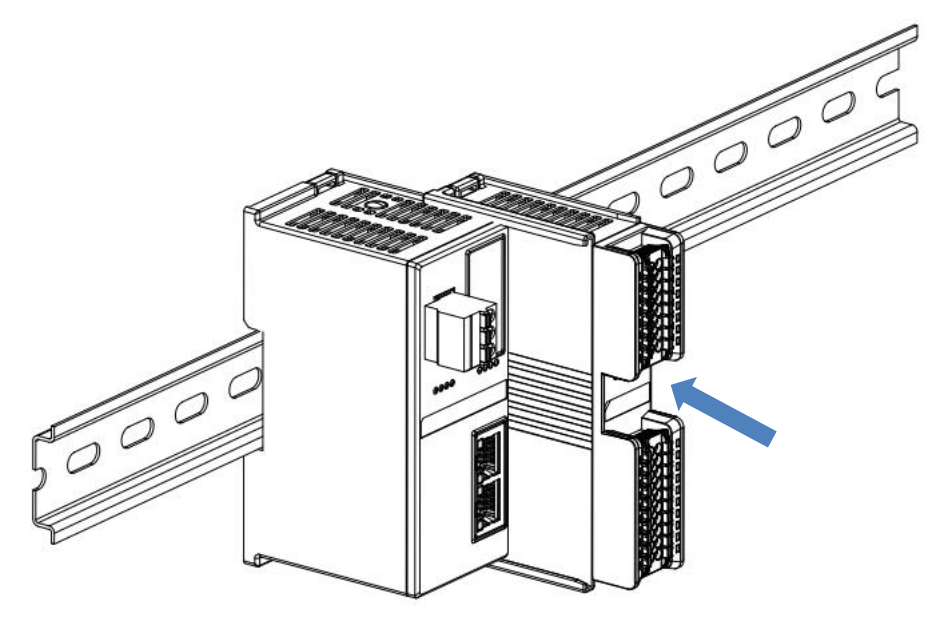

3

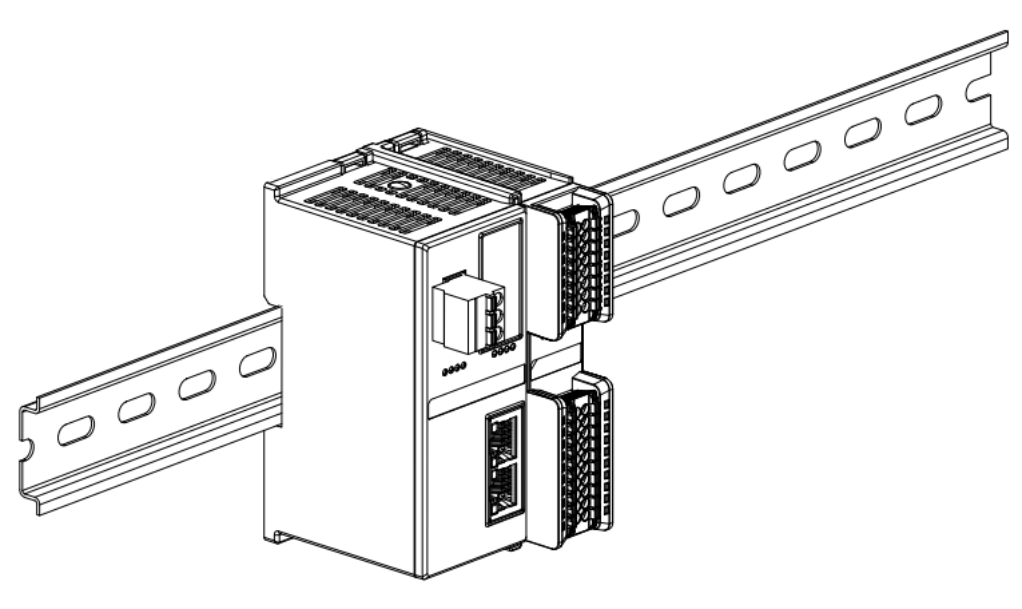

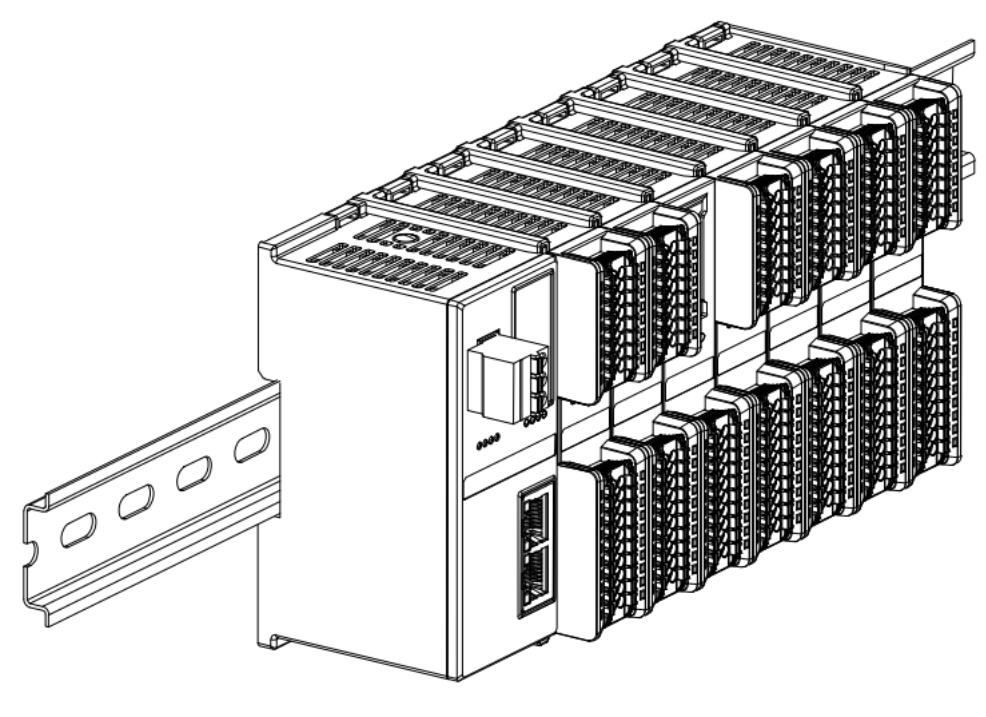

5

### 终端盖板安装

在最后一个模块的右侧安装终端盖板,终端盖板凹槽一侧对准导轨,安装方式请参照 I/O 模块的安装方法,将 终端盖板内推到位,如下图⑥所示。

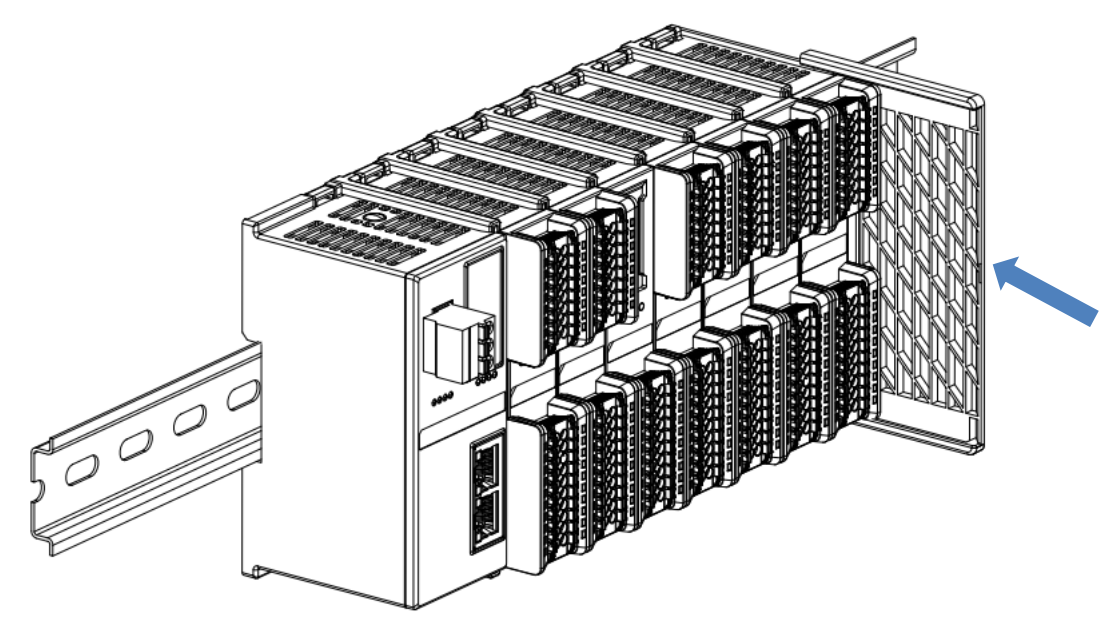

■ 终端盖板安装完成后,检查整个模组正面是否平整,确保所有模块和端盖都安装到位,正面平齐,如下图⑦所示。

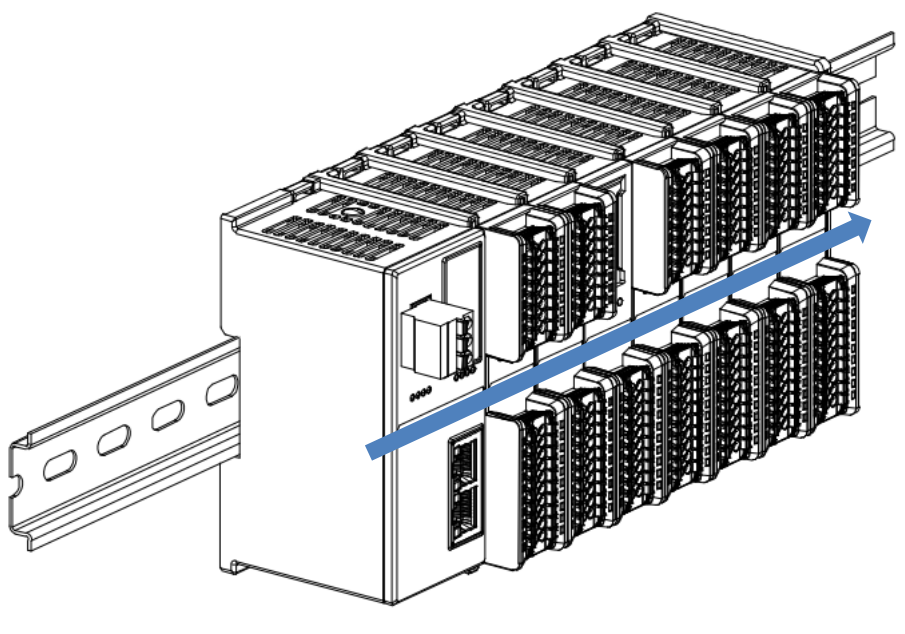

7

## 导轨固定件安装

■ 紧贴耦合器左侧面安装并拧紧导轨固定件,如下图⑧所示。

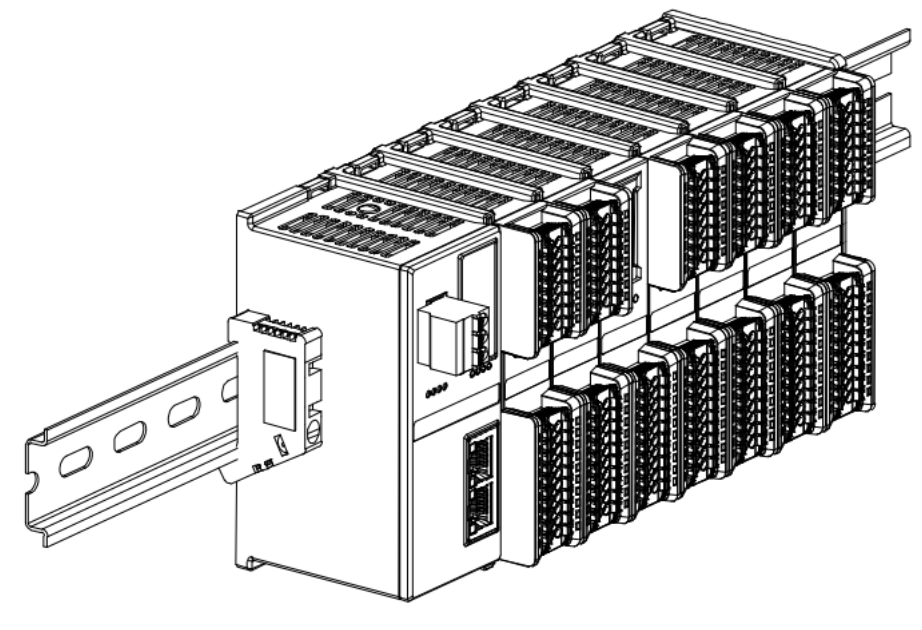

在终端盖板右侧安装导轨固定件,先将导轨固定件向耦合器的方向用力推,确保模块安装紧固,并用螺丝刀锁紧导轨固定件,如下图③所示。

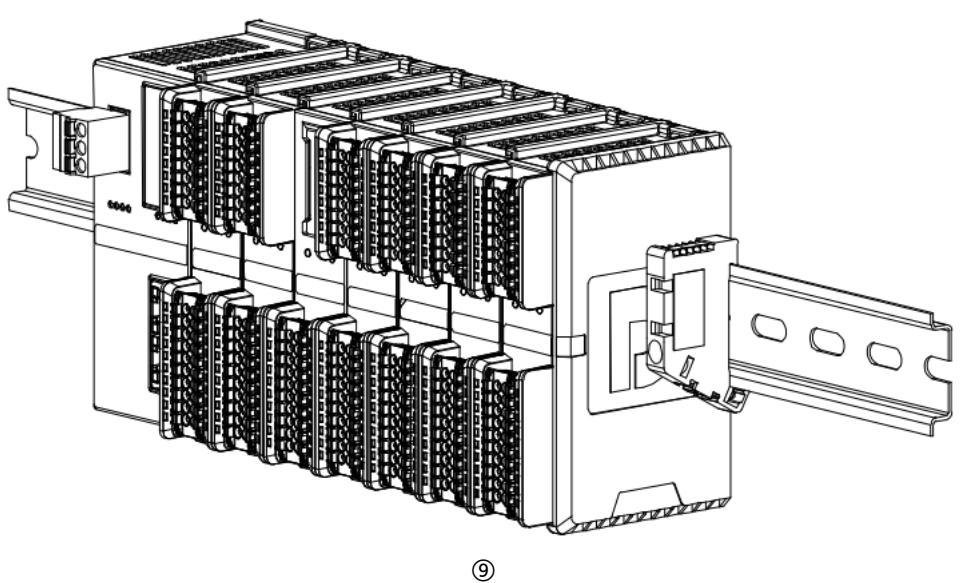

## 拆卸

■ 用螺丝刀松开模块一端导轨固定件,并向一侧移开,确保模块和导轨固定件之间有间隙,如下图⑩所示。

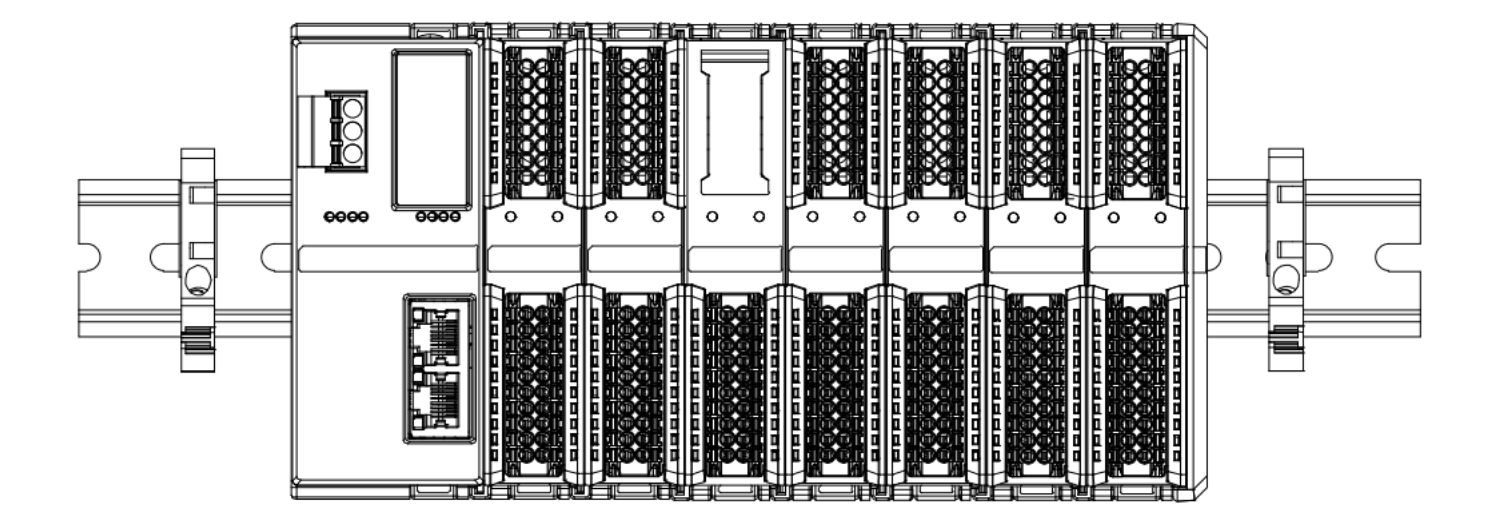

■ 将一字平头起插入待拆卸模块的卡扣,侧向模块的方向用力(听到响声),如下图①和②所示。注: 每个模块 上下各有一个卡扣,均按此方法操作。

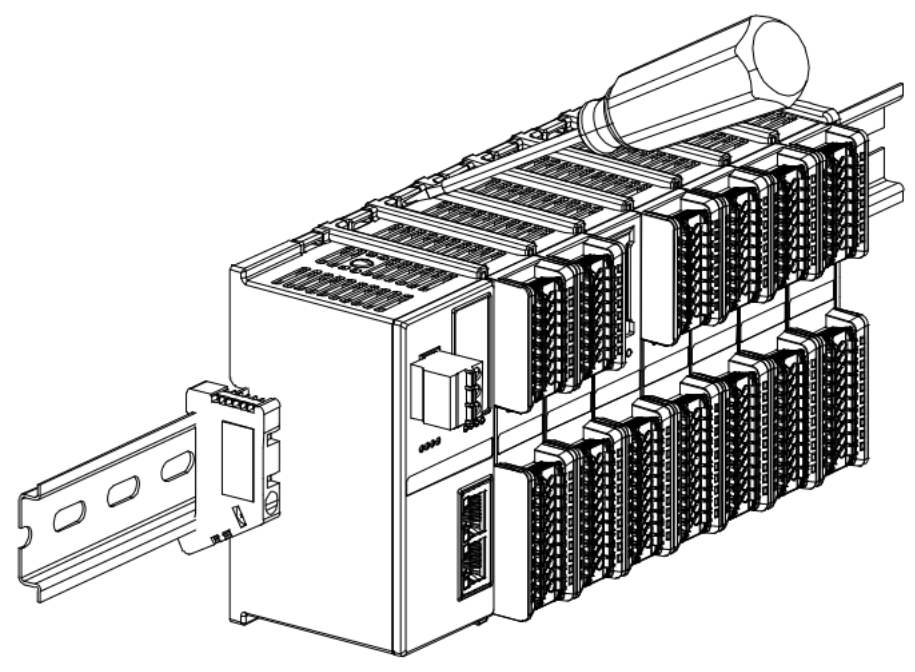

(11)

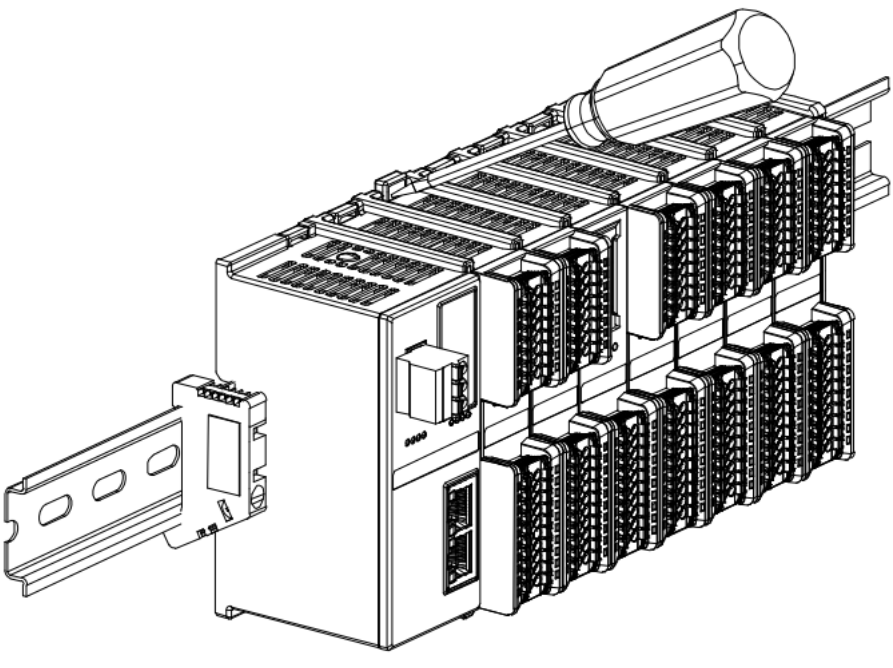

(12)

■ 按安装模块相反的操作,拆卸模块,如下图⑬所示。

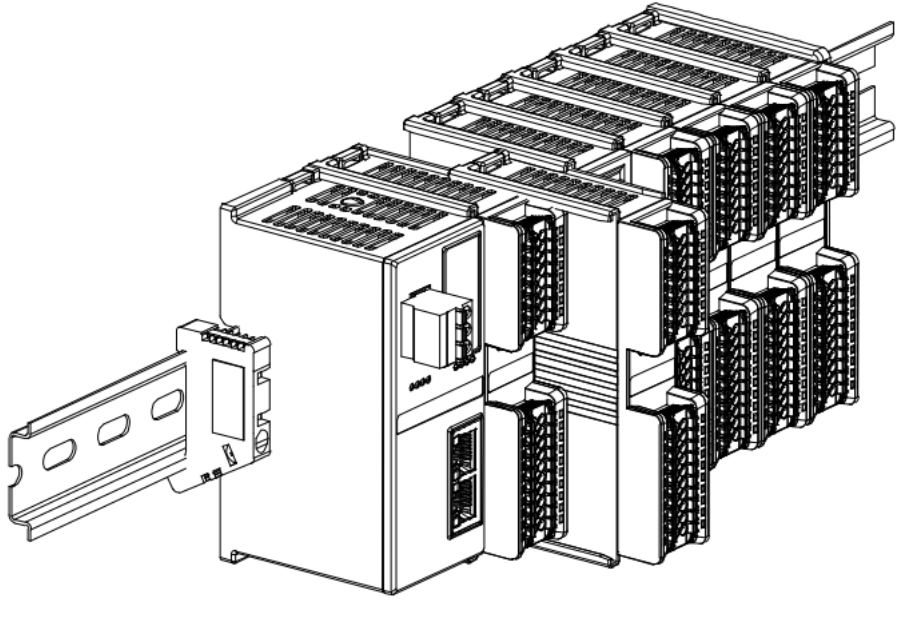

(13)

## 4.4 外形尺寸

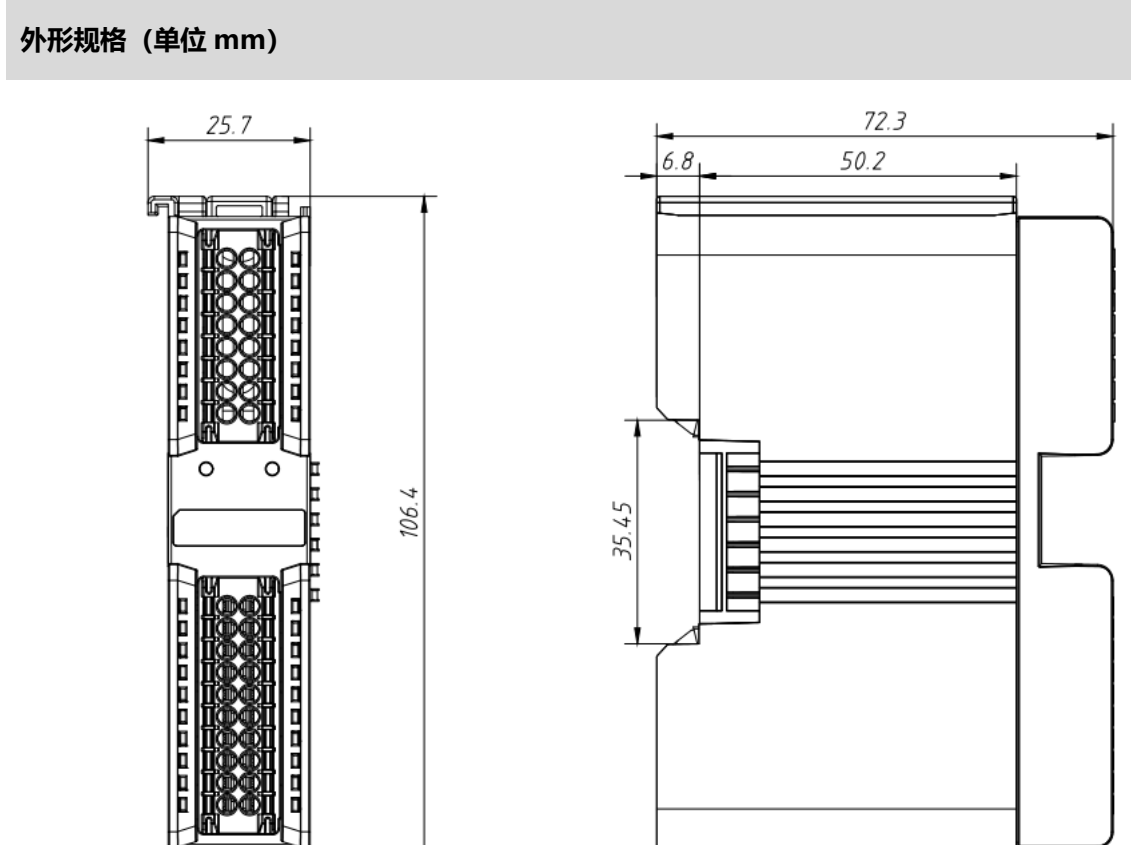

## **5** 接线

## 5.1 接线图

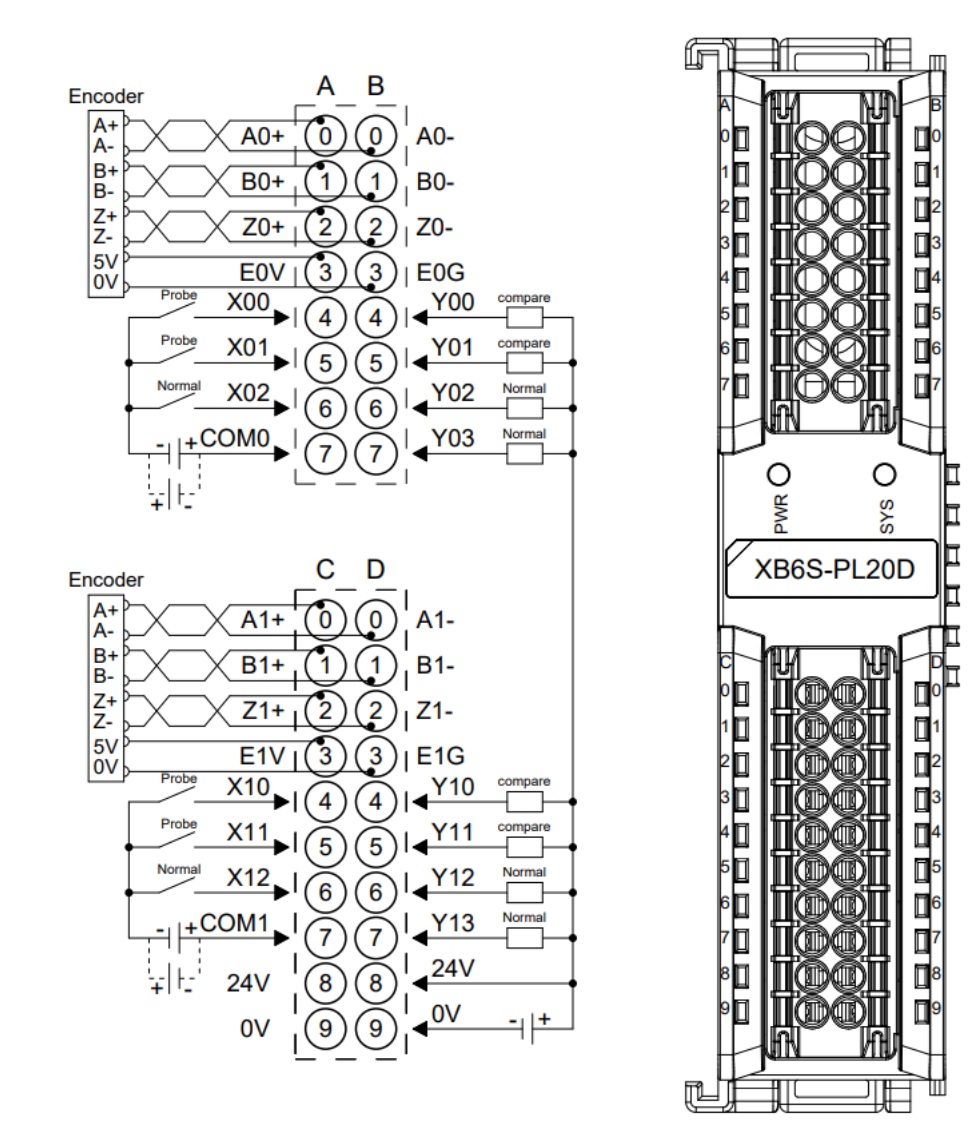

- 为了人身及设备安全,建议在进行接线操作时断开供电电源。
- COM0 和 COM1 为 DI 公共端,内部不互通,NPN/PNP 兼容。
- 24V 内部导通, 0V 内部导通。
- 负载公共端电源需与模块使用同一个电源。

## 5.2 接线端子定义

|      | Encoder0    |                                     |      |            |                      |  |  |  |
|------|-------------|-------------------------------------|------|------------|----------------------|--|--|--|
| A B  |             |                                     |      |            | В                    |  |  |  |
| 端子标识 | 端子定义        | 说明                                  | 端子标识 | 端子定义       | 说明                   |  |  |  |
| 0    | A0+         | 编码器 A0+                             | 0    | A0-        | 编码器 A0-              |  |  |  |
| 1    | B0+         | 编码器 B0+                             | 1    | B0-        | 编码器 BO-              |  |  |  |
| 2    | Z0+         | 编码器 Z0+                             | 2    | Z0-        | 编码器 Z0-              |  |  |  |
| 3    | E0V         | 5V 编码器电源                            | 3    | E0G        | 0V 编码器电源             |  |  |  |
| 4    | X00         | DI 通道 0(探针功能)                       | 4    | Y00        | DO 通道 0(比较输出)        |  |  |  |
| 5    | X01         | DI 通道 1 (探针功能)                      | 5    | Y01        | DO 通道 1(比较输出)        |  |  |  |
| 6    | X02         | DI 通道 2                             | 6    | Y02        | DO 通道 2              |  |  |  |
| 7    | COM0        | 输入公共端 COM0                          | 7    | Y03        | DO 通道 3              |  |  |  |
|      | Encoder1    |                                     |      |            |                      |  |  |  |
|      |             | c                                   |      |            | D                    |  |  |  |
| 端子标识 | 端子定义        | 说明                                  | 端子标识 | 端子定义       | 说明                   |  |  |  |
| 0    | A1+         | 编码器 A1+                             | 0    | A1-        | 编码器 A1-              |  |  |  |
| 1    | B1+         | 编码器 B1+                             | 1    | B1-        | 编码器 B1-              |  |  |  |
| 2    | Z1+         | 编码器 Z1+                             | 2    | Z1-        | 编码器 Z1-              |  |  |  |
| 3    | E1V         | 5V 编码器电源                            | 3    | E1G        | 0V 编码器电源             |  |  |  |
| 4    | X10         | DI 通道 0 (探针功能)                      | 4    | Y10        | DO 通道 0(比较输出)        |  |  |  |
| 5    | X11         | DI 通道 1 (探针功能)                      | 5    | Y11        | DO 通道 1(比较输出)        |  |  |  |
| 6    | V12         | D 済法 2                              | 6    | Y12        | DO 诵道 2              |  |  |  |
| 0    | X12         | DI 通但 Z                             | Ŭ    |            |                      |  |  |  |
| 7    | COM1        | Di 通道 2     输入公共端 COM1              | 7    | Y13        | DO 通道 3              |  |  |  |
| 7    | COM1<br>24V | 田 通道 2     輸入公共端 COM1     现场侧电源 24V | 7 8  | Y13<br>24V | DO 通道 3<br>现场侧电源 24V |  |  |  |

# 6 使用

## 6.1 过程数据

## 6.1.1 上行数据

| 上行数据 34 字节(每个编码器 17 字节,编码器[n]取值 0~1) |           |                       |            |                  |  |  |  |
|--------------------------------------|-----------|-----------------------|------------|------------------|--|--|--|
| 名称                                   | 含义        | 取值范围                  | 数据类型       | 长度               |  |  |  |
| E[n] Input CH0 (Latch)               | 编码器探针输入信号 | 0:无信号输入               | bool       | 1 /->            |  |  |  |
|                                      | 通道 0      | 1: 有信 <del>号</del> 输入 | 0001       | 1 1 1            |  |  |  |
| E[n] Input CH1 (Latch)               | 编码器探针输入信号 | 0:无信 <del>号</del> 输入  | bool       | 1 伝              |  |  |  |
|                                      | 通道1       | 1: 有信 <del>号</del> 输入 | DOOL       | 1 <u>1 1</u>     |  |  |  |
|                                      | 编码器普通输入信号 | 0:无信 <del>号</del> 输入  | bool       | 1位               |  |  |  |
|                                      | 通道 2      | 1: 有信 <del>号</del> 输入 | DUUI       |                  |  |  |  |
| E[n] Latched Elag CH0                | 编码器探针输入通道 | 0:1->0 锁存一次,翻转一次      | bool       | 1 /5             |  |  |  |
| E[I] Laterieu Flag CHU               | 0 锁存完成标志位 | 1:0->1 锁存一次,翻转一次      | DUUI       | т <u>үм</u>      |  |  |  |
| E[n] Latched Elag CH1                | 编码器探针输入通道 | 0:1->0 锁存一次,翻转一次      | bool       | 1位               |  |  |  |
| E[II] Laterieu Flag CHT              | 1 锁存完成标志位 | 1:0->1 锁存一次,翻转一次      | DUUI       |                  |  |  |  |
| E[n] Count Value                     | 编码器计数值    | 0~2^32-1              | unsigned32 | 4 字节             |  |  |  |
| E[n] Latch Value CH0                 | 编码器探针输入通道 | 02422-1               | uncignod?? | 4 字节             |  |  |  |
|                                      | 0 锁存值     | 0~2**52-1             | unsigneusz |                  |  |  |  |
| F[n] Latch Value CH1                 | 编码器探针输入通道 | 0~2^32-1              | unsigned?? | 1 今井             |  |  |  |
|                                      | 1 锁存值     | 0.2 32-1              | unsigneusz | <del>4 숫</del> 卫 |  |  |  |
| E[n] Speed                           | 编码器速度     | -2^31~2^31-1          | signed32   | 4 字节             |  |  |  |

## 上行数据说明:

- ◆ 编码器探针输入信号通道 E[n] Input CH0/CH1 (Latch) 每路编码器配 2 路探针输入通道,表明对应的探针输入通道输入信号的有无。 探针输入通道锁存功能未开启时,可作为普通数字量输入通道使用。
- ◆ 编码器普通输入信号通道 E[n] Input CH2 每路编码器配 1 路普通数字量输入通道,表明对应的 DI 通道输入信号的有无。
- ◆ 编码器探针输入通道锁存完成标志位 E[n] Latched Flag CH0/CH1 1 路编码器配 2 路探针输入通道,探针输入通道完成一次锁存后,标志位将发生 0->1 或 1->0 的翻转。 例 1:编码器 0 探针输入通道 1 锁存完成标志位为 0,完成一次锁存后,标志位变为 1,再完成一次锁存 后,标志位变为 0。
- ◆ 编码器计数值 E[n] Count Value 编码器计数值为对应编码器当前的计数值大小,数值范围为 0~2^32-1。
- ◆ 编码器探针输入通道锁存值 E[n] Latch Value CH0/CH1 每路编码器配备 2 路探针输入通道,通过对探针输入通道输入满足设定条件的信号,可以快速锁存对应编码 器当前的计数值,因此锁存值的数值范围与计数值一样,数值范围为 0~2^32-1。
- ◆ 编码器速度 E[n] Speed 编码器速度为编码器输入通道的脉冲速度大小,数值范围为-2^31~2^31-1。

## 6.1.2 下行数据

| 下行                    | 指令 20 字节(每个编码器 10 字                    | 2节,编码器[n]取值( | 0~1)       |                   |  |
|-----------------------|----------------------------------------|--------------|------------|-------------------|--|
| 名称                    | 含义                                     | 取值范围         | 数据类型       | 长度                |  |
|                       |                                        | 0: 失能        |            | 1位bit0            |  |
| E[n] Enable           | 编码器计数使能                                | 1: 使能        | bool       |                   |  |
| E[n] Z Phase Clear    | 伯尔思了也注责估化                              | 0: 失能        | haal       |                   |  |
| Enable                | 编码 番 ム 怕 演 苓 伊 能                       | 1: 使能        | 1000       | 1 <u>11</u> DIT I |  |
| Elal Count Clear      | 伯尔思斗粉店注意                               | 0: 失能        | haal       |                   |  |
|                       | 新旧品口 <u>数</u> 值/月令                     | 1: 使能        | 0001       |                   |  |
| E[n] Compare Output   | <u>编码器比较给</u> 出通道 0 估能                 | 0: 失能        | bool       | 1                 |  |
| CH0 Enable            | ·珊珀岛心权制山旭但 V 文化                        | 1: 使能        | 1000       |                   |  |
| E[n] Compare Output   | 编码哭比较输出通道 1 体能                         | 0: 失能        | bool       | 1 位 hit/          |  |
| CH1 Enable            | 11111111111111111111111111111111111111 | 1: 使能        | 5001       |                   |  |
| E[n] Compare Output   | 编码哭比较输出通道①比较方向                         | 0: 递减比较      | bool       | 1                 |  |
| CH0 Direction         | 11111111111111111111111111111111111111 | 1:递增比较       | 5001       |                   |  |
| E[n] Compare Output   | 编码哭比较输出通道1比较方向                         | 0: 递减比较      | bool       | 1位 bit6           |  |
| CH1 Direction         |                                        | 1:递增比较       | 5001       |                   |  |
| E[n] Compare Output   | 编码哭比较输出通道0钟发模式                         | 0: 单次触发      | bool       | 1位 bit7           |  |
| CH0 Mode              |                                        | 1: 重复触发      |            |                   |  |
| E[n] Compare Output   |                                        | 0: 单次触发      | bool       | 1位 bit0           |  |
| CH1 Mode              |                                        | 1: 重复触发      |            |                   |  |
| E[n] Output CH0       | <br>  编码器输出通道 ( 比较输出)                  | 0:输出高电平 24V  | bool       | 1                 |  |
| (Compare)             |                                        | 1:输出低电平 0V   |            | 1 1 to ott        |  |
| E[n] Output CH1       | <br>  编码器输出通道 1 (比较输出)                 | 0:输出高电平 24V  | bool       | 1                 |  |
| (Compare)             |                                        | 1:输出低电平 0V   |            |                   |  |
| E[n] Output CH2       | <br>  编码器输出通道 2(普通输出)                  | 0:输出高电平 24V  | bool       | 1                 |  |
|                       |                                        | 1:输出低电平 0V   |            | 1 12 5105         |  |
| E[n] Output CH3       | <br>  编码器输出通道 3(普通输出)                  | 0:输出高电平 24V  | bool       | 1                 |  |
| -[]                   |                                        | 1:输出低电平 0V   |            |                   |  |
| E[n] Latch CH0 Enable | <br>  编码器探针输入通道0锁存使能                   | 0:失能         | bool       | 1                 |  |
|                       |                                        | 1: 使能        |            | , <u> </u>        |  |
| Eini Latch CH1 Enable | <br>  编码器探针输入通道1锁存使能                   | 0:失能         | bool       | 1                 |  |
| -[]                   |                                        | 1: 使能        |            | . 12 0.00         |  |
| E[n] Compare Value    | <br>  编码器比较输出通道 0 设定值                  | 0~2^32-1     | unsigned32 | 4 字节              |  |
| CH0                   |                                        | -            |            |                   |  |
| E[n] Compare Value    | <br>  编码器比较输出通道 1 设定值                  | 0~2^32-1     | unsigned32 | 4 字节              |  |
| CH1                   |                                        | -            | 5          |                   |  |

### 下行数据说明:

- ◆ 编码器计数使能 E[n] Enable 编码器计数使能置为 0 则为失能,置为 1 则为使能。
- ◆ 编码器 Z 相清零使能 E[n] Z Phase Clear Enable 编码器 Z 相清零使能置为 0 则为失能,置为 1 则为使能。
   Z 相清零使能后,通过检测编码器的 Z 相信号,来对当前计数值进行清零。编码器每转动一圈,会产生一个 Z 相脉冲,计数值清零一次。
   编码器的物理分辨率为编码器转动一圈所输出的脉冲数量,计数倍率×物理分辨率为单圈计数的最大值。Z 相 清零功能开启,计数值递增或递减时,编码器每转动一圈,计数值清零一次。
- ◆ 编码器计数值清零 E[n] Count Clear 边沿控制,当检测到该位从0置1时,对应的编码器计数值清零。如果设置了编码器计数初始值时,计数值 同样置为0。
- ◆ 编码器比较输出--通道使能 E[n] Compare Output CH0/CH1 Enable 编码器比较输出使能置为 0 则为失能,置为 1 则为使能。 比较输出通道功能未使能时,可作为普通数字量输出通道使用。 注意:比较输出使能前必须确保比较输出通道未输出,否则输出状态下使能比较输出会导致一直有输出。 详见 6.2.3 比较输出功能。
- ◆ 编码器比较输出--通道比较方向 E[n] Compare Output CH0/CH1 Direction 编码器比较输出通道比较方向置为 0 为递减比较,即计数值从大到小的方向;置为 1 为递增比较,即计数值 从小到大的方向。

编码器比较输出--通道触发模式 E[n] Compare Output CH0/CH1 Mode 编码器比较输出通道触发模式可设置为:0(单次触发),1(重复触发)。 单次触发即比较输出功能使能后,计数值满足条件时触发一次脉冲输出,之后不再比较,再次触发比较输出 需重新使能比较输出功能。 重复触发即比较输出功能使能后,计数值满足条件时触发一次脉冲输出,之后会立即开始下一次比较,但在 比较输出脉冲时间内不会再次重新开始一段时间的脉冲输出。在比较输出触发一段时间的脉冲完成后,满足 比较输出条件将会再次触发脉冲输出。详见 6.2.3 比较输出功能。

- ◆ 编码器输出通道(比较输出) E[n] Output CH0/CH1 (Compare) 比较输出通道功能未使能时,可作为普通数字量输出通道使用。数字量通道输出(NPN 型输出):置"0" 则输出高电平 24V,置"1"则输出低电平 0V。 比较输出成立时,将翻转此引脚电平,故可通过先设定该位再使能比较输出,来设置比较输出对应的无/有效 电平。
- ◆ 编码器输出通道 (普通输出) E[n] Output CH2/CH3
   数字量通道输出 (NPN 型输出): 置 "0" 则输出高电平 24V, 置 "1" 则输出低电平 0V。

- ◆ 编码器探针输入通道锁存使能 E[n] Latch CH0/CH1 Enable 编码器输入锁存通道使能标志位设置为 1 则锁存功能使能,设置为 0 则锁存功能失能。
- ◆ 编码器比较输出通道设定值 E[n] Compare Value CH0/CH1

编码器比较输出通道设定值与编码器计数范围一致,范围为 0~2^32-1。 比较输出功能使能后,模块会对比当前计数值与设定值是否一致。当比较方向与比较设定值均一致时,对应 比较输出通道会输出一个时间可调的脉冲。详见 <u>6.2.3 比较输出功能</u>。

## 6.2 配置参数定义

模块配置一共有 23 个参数,两路编码器有 11 个配置参数相同旦独立配置,有 1 个配置参数为两路编码器共用(共用参数下表中已标绿),以编码器 0 为例介绍配置参数,如下表所示。注:配置参数均在编码器下次使能时生效。

| 功能                | 参数名                    | 取值范围                        | 默认值   |  |
|-------------------|------------------------|-----------------------------|-------|--|
|                   |                        | 0: ABZ (AB 正交)              | -     |  |
| 编码器0脉冲模式          | E0 Pulse Mode          | 1: Pul+Dir (方向脉冲)           | 0     |  |
|                   |                        | 2: CW/CCW (双脉冲)             |       |  |
| 编码器 0 滤波          | E0 Filter Level        | 0~15 级                      | 7     |  |
| 编码器0计数倍率          | E0 Count Ratio         | MUL_1、2、4(只在 AB 正交模式下生效)    | MUL_1 |  |
|                   |                        | 0: 2^32 (0~2^32-1)          | -     |  |
| 编码器0计数范围          | E0 Count Range         | 1: Resolution×Multiple      | 0     |  |
|                   |                        | (0~环形计数分辨率×计数倍率-1)          |       |  |
| 编码器 0 环形计数分<br>辨率 | E0 Count Resolution    | 0~65535                     | 1     |  |
| 伯尔思众计学方           | FO Count Direction     | 0: Forward (正向)             | 0     |  |
| · 新昀 岱 U 订 釵 万 问  | EU Count Direction     | 1: Backward (反向)            | 0     |  |
| 编码器0计数初始值         | E0 Initial Value       | 0~2^32-1                    | 0     |  |
|                   |                        | 0: CH0 Single, CH1 Single   |       |  |
|                   | E0 Latch Mode          | 通道0单次、通道1单次                 | - 0   |  |
|                   |                        | 1: CH0 Repeat, CH1 Single   |       |  |
|                   |                        | 通道0重复、通道1单次                 |       |  |
| 编码器 0 採针 惧 式      |                        | 2: CH0 Single, CH1 Repeat   |       |  |
|                   |                        | 通道0单次、通道1重复                 |       |  |
|                   |                        | 3: CH0 Repeat, CH1 Repeat   |       |  |
|                   |                        | 通道0重复、通道1重复                 |       |  |
|                   |                        | 0: CH0 Raising, CH1 Raising |       |  |
|                   |                        | 通道0上升沿、通道1上升沿               | -     |  |
|                   |                        | 1: CH0 Falling, CH1 Raising |       |  |
| 编码器0探针触发边         |                        | 通道0下降沿、通道1上升沿               | 0     |  |
| 沿                 | EU Laten Edge          | 2: CH0 Raising, CH1 Falling | 0     |  |
|                   |                        | 通道0上升沿、通道1下降沿               |       |  |
|                   |                        | 3: CH1 Falling, CH1 Falling |       |  |
|                   |                        | 通道0下降沿、通道1下降沿               |       |  |
| 编码器0比较输出通         | E0 Compare Output Time | 0 65525 (单位: mc)            | 10    |  |
| 道0脉冲时间            | CH0                    | 0~03333(单位:113)             | 10    |  |
| 编码器0比较输出通         | E0 Compare Output Time | 065525(单位:mc)               | 10    |  |
| 道1脉冲时间            | CH1                    | 0~03333(甲位、川5)              | 10    |  |
| 指由方牌店能            | Power Down Storage     | 0: OFF 关闭                   | 1     |  |
| 开记行咱没能            | rower Down Storage     | ge 1: ON 开启                 |       |  |

6.2.1 编码器计数功能

编码器计数参数包括**编码器脉冲模式、滤波、计数倍率、计数范围、环形计数分辨率、计数方向**和**计数初始值** 7 项参数。

编码器脉冲模式:编码器计数支持的输入脉冲模式有 AB 正交模式, 方向脉冲模式和 CW/CCW 模式。

**编码器滤波**:编码器滤波三种脉冲模式下均有效,滤波共 16 个等级(0~15),等级 0 表示无滤波,等级 15 表示滤波程度最大。编码器滤波参数默认为等级 7,可根据需要进行配置。

编码器计数倍率:编码器计数倍率仅在 AB 正交脉冲模式下生效。

**编码器计数范围:** 编码器的计数范围可以设置为 0~2^32-1 或 0~环形计数分辨率×计数倍率-1,前者适用于 绝大多数情况,后者适用于编码器无 Z 相信号,但依然需要用于单圈计数的情况。

编码器环形计数分辨率:环形计数分辨率用作设定编码器的计数范围,设置范围为 0~65535。

注意:此处的环形计数分辨率不同于编码器本身的物理分辨率。当分辨率设置为0时,计数范围设置为1即 0~环形计数分辨率×计数倍率-1,环形计数不生效。

**编码器计数方向:** 编码器计数方向默认为 0 为正向计数; 置为 1 时在编码器重新使能后,将对编码器进行反向计数。

**编码器计数初始值:**编码器的计数初始值支持配置,在编码器重新使能后自动生效。计数初始值的设置范围为 0~2^32-1。注意:当掉电存储功能使能时,计数初始值无效,编码器计数初始值均为 0。当计数初始值大于环形 计数最大值时,环形计数不生效。

**例 1:** 编码器 0 脉冲模式置为 AB 正交模式,编码器的计数范围选择 0~环形计数分辨率×计数倍率-1,环形计数分 辨率设置为 50000,计数倍率为 4,计数方向为正向,计数初始值为 0,则计数范围为 0~200000。模块接入一个 物理分辨率为 1000 的编码器,开始计数后,计数值从 0 开始递增,编码器转动一圈计数值 1000×4=4000,达到 200000 后回到 0 继续计数。

## 6.2.2 探针功能

探针功能参数包括**探针模式**和**探针触发边沿**两项参数。每路编码器配备 2 路探针输入通道,通过对探针输入 通道输入对应信号,可以锁存对应编码器的计数值。

探针模式: 探针模式参数可配置编码器每个探针功能通道为单次/连续模式。

探针功能通道配置为单次模式,则探针功能使能后,通道输入满足设定条件的信号时,可锁存一次计数值;后续再次输入满足设定条件的信号时,不再进行锁存,除非重新使能该探针功能通道。

探针功能通道配置为连续模式,则探针功能使能后,每次通道输入满足设定条件的信号,均可锁存一次计数 值,即可多次锁存计数值。

探针触发边沿:通过探针触发边沿参数可配置编码器每个探针功能通道为上升沿/下降沿触发。每路编码器的两个探针功能通道锁存触发信号可单独配置,锁存数值可以单独显示。

探针输入通道通过 COM 端兼容 PNP/NPN 信号。当 COM 端接入 0V 时,输入信号为 PNP 型,输入高电平 24V 信号有效,输入低电平 0V 信号无效;当 COM 端接入 24V 时,输入信号为 NPN 型,输入低电平 0V 信号有效,输入高电平 24V 信号无效。

上升沿触发表示探针输入通道从无效信号到有效信号触发,下降沿触发表示从有效信号到无效信号触发。

#### 6.2.3 比较输出功能

**比较输出功能**通过对比较输出通道使能、比较输出设定值、比较方向、单次/重复触发模式和比较输出通道脉 冲时间进行配置,当编码器的计数值达到设定值且满足比较方向时,对应的比较输出通道会输出一个时间可调的脉 冲,可调的时间即为比较输出脉冲时间。比较输出功能的脉冲输出响应速度可达 10us 级别。

比较输出功能配置参数包括编码器比较输出通道脉冲时间,可配置的时间范围为 0~65535ms。

每路编码器配备 2 路比较输出通道,比较输出通道使能、比较输出设定值、比较方向和单次/重复触发模式均可在下行数据中进行设置。当比较输出通道功能未使能时,比较输出通道可作为普通数字量输出使用。

**例 1:** 编码器 0 的比较输出通道 1 作为普通数字量输出时输出值置为 0 (NPN 型输出,此时输出为 24V),通道指示灯为熄灭状态。

编码器 0 比较输出通道 1 设定值设置为 1000,比较方向设置为递增比较,比较输出触发模式为单次触发,比 较输出通道 1 脉冲时间配置为 5s,比较输出通道 1 功能使能后,当编码器 0 的计数值从小到大(满足比较方向) 达到 1000 时,比较输出通道 1 将作为比较输出通道输出,状态发生翻转,由原本的高电平输出变为低电平输出, 脉冲输出时间为 5s,通道指示灯将常亮 5s。5s 后恢复高电平输出,通道指示灯熄灭。计数值再次满足比较输出设 定值和比较方向时,由于比较输出触发模式为单次触发,比较输出通道无反应。

**例 2:** 编码器 0 的比较输出通道 1 作为普通数字量输出时输出值置为 1 (NPN 型输出,此时输出为 0V),通道指示灯为常亮状态。

编码器 0 比较输出通道 1 设定值设置为 1000,比较方向设置为递减比较,比较输出触发模式为重复触发,比 较输出通道 1 脉冲时间配置为 5s,比较输出通道 1 功能使能后,当编码器 0 的计数值从小到大(不满足比较方 向)达到 1000 时,比较输出通道 1 无反应;当编码器 0 的计数值从大到小(满足比较方向)达到 1000 时,比较 输出通道将作为比较输出通道输出,状态发生翻转,由原本的低电平输出变为高电平输出,脉冲输出时间为 5s, 通道指示灯将熄灭 5s。5s 后恢复低电平输出,通道指示灯常亮。

比较输出触发模式为重复触发,脉冲输出时间 5s 内计数值再次满足比较输出设定值和比较方向时,比较输出 通道不会改变脉冲输出状态,仍继续完成 5s 脉冲输出。5s 后再次满足比较条件时,状态将再次发生翻转,由原本 的高电平输出变为低电平输出,脉冲输出时间为 5s,通道指示灯将熄灭 5s。比较输出重复触发以此类推。

6.2.4 掉电存储功能

掉电存储使能参数开启时,在系统断电情况下可存储编码器计数值。默认为1为掉电存储功能开启,置为0则掉电存储功能关闭。

当掉电存储功能使能时,编码器计数初始值无效,编码器计数初始值均为0。

## 6.3 使用案例

- 编码器 0 输入 AB 正交脉冲,脉冲数量 40000 个,编码器 0 探针输入通道 0 进行锁存
   a. 对配置参数进行配置;
  - a) 编码器 0 脉冲模式设置为 AB 正交脉冲模式,即 E0 Pulse Mode 设置为 0: ABZ;
  - b) 编码器 0 计数倍率设置为 4 倍,即 E0 Count Ratio 设置为 MUL\_4;
  - c) 编码器 0 计数范围设置为 0~环形计数分辨率×计数倍率-1,即 E0 Count Range 设置为 1: Resolution×Multiple;
  - d) 编码器 0 环形计数分辨率设置为 20000,即 E0 Count Resolution 设置为 20000;
  - e) 编码器 0 计数方向设置为正向计数,即 E0 Count Direction 设置为 0: Forward;
  - f) 编码器 0 计数初始值设置为 0, 即 E0 Initial Value 设置为 0;
  - g) 编码器 0 探针模式设置为通道 0 单次、通道 1 单次,即 E0 Latch Mode 设置为 0:CH0 Single, CH1 Single;
  - h) 编码器 0 探针触发边沿设置为通道 0 上升沿、通道 1 上升沿,即 E0 Latch Edge 设置为 0:CH0 Raising,CH1 Raising;
  - b. 设置编码器 0 计数使能,编码器 0 探针输入通道 0 锁存使能;
    - a) 下行数据 E0 Enable 设置为 1;
    - b) 下行数据 E0 Latch CH0 Enable 设置为 1;
  - c. 编码器 0 开始输入脉冲,编码器 0 探针输入通道 0 输入有效信号。
- ◆ 编码器 0 输入方向脉冲,脉冲数量 40000 个,编码器 0 比较输出通道 0 进行比较输出
  - a. 对配置参数进行配置;
    - a) 编码器 0 脉冲模式设置为方向脉冲模式,即 E0 Pulse Mode 设置为 1:Pul+Dir;
    - b) 编码器 0 计数范围设置为 0~2^32-1,即 E0 Count Range 设置为 0:2^32;
    - c)编码器 0 计数方向设置为正向计数,即 E0 Count Direction 设置为 0:Forward;
    - d) 编码器 0 计数初始值设置为 0, 即 E0 Initial Value 设置为 0;
    - e) 编码器 0 比较输出通道 0 脉冲时间设置为 10s,即 E0 Compare Output Time CH0 设置为 10000;
  - b. 设置编码器 0 计数使能,编码器 0 比较输出通道 0 设置比较设定值、比较方向和比较模式并进行使能;
    - a) 下行数据 E0 Enable 设置为 1;
    - b) 下行数据 E0 Compare Value CH0 设置为 1000;
    - c) 下行数据 E0 Compare Output CH0 Direction 设置为 1 递增比较;
    - d) 下行数据 E0 Compare Output CH0 Mode 设置为 1 重复触发;
    - e) 下行数据 E0 Compare Output CH0 Enable 设置为1 使能;
  - c. 编码器 0 开始输入脉冲。

## 6.4.1 在 TwinCAT3 软件环境下的应用

## 1、准备工作

- 硬件环境
  - ▶ 模块型号 XB6S-PL20D
  - EtherCAT 耦合器,端盖
     本说明以 XB6S-EC2002 耦合器为例
  - ▶ 计算机一台,预装 TwinCAT3 软件
  - ➢ EtherCAT 专用屏蔽电缆
  - > 编码器等设备
  - > 开关电源一台
  - > 模块安装导轨及导轨固定件
  - > 设备配置文件

配置文件获取地址: https://www.solidotech.com/documents/configfile

● **硬件组态及接线** 请按照"<u>4 安装和拆卸</u>" "<u>5 接线</u>"要求操作

### 2、预置配置文件

将 ESI 配置文件(EcatTerminal-XB6S\_V1.19.3\_ENUM.xml) 放置于 TwinCAT 的安装目录 "C:\TwinCAT\3.1\Config\Io\EtherCAT"下,如下图所示。

| L > 此电脑 > Windows (C:) > TwinCAT > 3.1 > Config > Io > EtherCAT → ₹ |                  |        |          |  |  |
|---------------------------------------------------------------------|------------------|--------|----------|--|--|
| 名称 ^                                                                | 修改日期             | 类型     | 大小       |  |  |
| Beckhoff EPP4xxx.xml                                                | 2016/12/22 10:57 | XML文档  | 500 KB   |  |  |
| Beckhoff EPP5xxx.xml                                                | 2016/12/22 10:57 | XML 文档 | 736 KB   |  |  |
| Beckhoff EPP6xxx.xml                                                | 2017/4/5 14:46   | XML文档  | 1,272 KB |  |  |
| Beckhoff EPP7xxx.xml                                                | 2016/12/22 10:57 | XML 文档 | 1,466 KB |  |  |
| Beckhoff EQ1xxx.xml                                                 | 2015/11/12 14:24 | XML 文档 | 22 KB    |  |  |
| Beckhoff EQ2xxx.xml                                                 | 2016/11/23 10:42 | XML 文档 | 73 KB    |  |  |
| Beckhoff EQ3xxx.xml                                                 | 2016/11/22 11:22 | XML 文档 | 1,386 KB |  |  |
| Beckhoff ER1xxx.XML                                                 | 2016/11/21 15:46 | XML 文档 | 165 KB   |  |  |
| Beckhoff ER2xxx.XML                                                 | 2016/11/21 14:32 | XML 文档 | 259 KB   |  |  |
| Beckhoff ER3xxx.XML                                                 | 2017/6/9 13:35   | XML 文档 | 1,177 KB |  |  |
| Beckhoff ER4xxx.xml                                                 | 2016/11/22 12:58 | XML 文档 | 318 KB   |  |  |
| Beckhoff ER5xxx.xml                                                 | 2016/3/14 11:52  | XML 文档 | 273 KB   |  |  |
| Beckhoff ER6xxx.xml                                                 | 2016/3/14 11:52  | XML 文档 | 494 KB   |  |  |
| Beckhoff ER7xxx.xml                                                 | 2016/11/22 12:14 | XML 文档 | 1,503 KB |  |  |
| Beckhoff ER8xxx.xml                                                 | 2016/3/14 11:52  | XML 文档 | 207 KB   |  |  |
| Beckhoff EtherCAT EvaBoard.xml                                      | 2015/2/4 12:57   | XML 文档 | 72 KB    |  |  |
| Beckhoff EtherCAT Terminals.xml                                     | 2015/2/4 12:57   | XML 文档 | 53 KB    |  |  |
| Beckhoff FB1XXX.xml                                                 | 2017/5/24 12:26  | XML 文档 | 49 KB    |  |  |
| Beckhoff FCxxxx.xml                                                 | 2015/2/4 12:57   | XML 文档 | 21 KB    |  |  |
| Beckhoff ILxxxx-B110.xml                                            | 2015/2/4 12:57   | XML文档  | 8 KB     |  |  |
| EcatTerminal-XB6S V1.19.3 ENUM.xml                                  | 2024/3/18 18:43  | XML 文档 | 1,113 KB |  |  |

### 3、创建工程

a. 单击桌面右下角的 TwinCAT 图标,选择"TwinCAT XAE (VS xxxx)",打开 TwinCAT 软件,如下图所示。

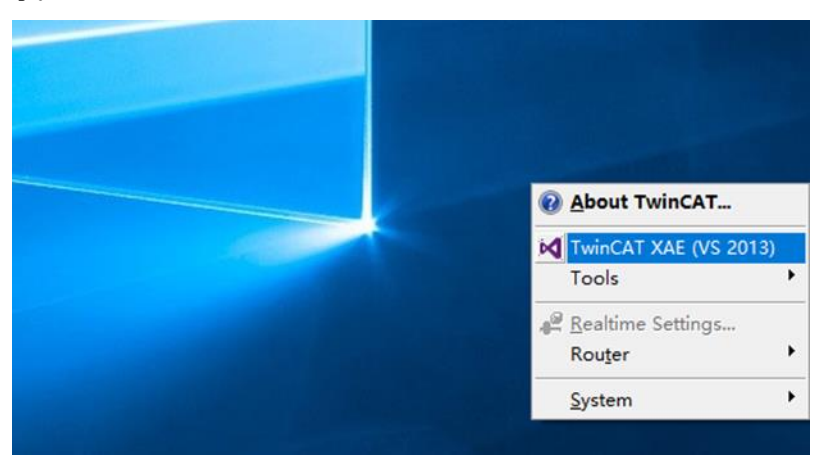

b. 单击"New TwinCAT Project",在弹窗内"Name"和"Solution name"分别对应项目名称和解决方案名称,"Location"对应项目路径,此三项可选择默认,然后单击"OK",项目创建成功,如下图所示。

| New TwinCAT Project                                                                                                    | Get Started Beckhoff News                                                                           |
|----------------------------------------------------------------------------------------------------|----------------------------------------------------------------------------------------------------|
| New Measurement Project                                                                                                    | What's New in TwinCAT 3                                                                             |
| New Project                                                                                                    | ? ×                                                                                                 |
| ▶ Recent                                                                                                    | .NET Framework 4.5 🕞 Sort by: Default 🚽 🎬 🗮 Search Installed 🔎                                      |
| <ul> <li>Installed</li> <li>Templates         <ul> <li>Other Project Types</li> <li>TwinCAT Measurement<br/>TwinCAT PLC</li> <li>TwinCAT Projects</li> </ul> </li> </ul> | TwinCAT XAE Projec TwinCAT Projects Type: TwinCAT Projects TwinCAT XAE System Manager Configuration |
| Samples<br>♪ Online                                                                                                    | Click here to go online and find templates.                                                         |
| Name: TwinCAT P                                                                                                    | roject1                                                                                             |
| Location: D:\worksp                                                                                                    | ace\TwinCAT Project • Browse                                                                        |
| Solution name: TwinCAT P                                                                                                    | roject1                                                                                             |
|                                                                                                    | OK Cancel                                                                                           |

## 4、扫描设备

a. 创建项目后,在"I/O-> Devices"下右击"Scan"选项,进行从站设备扫描,如下图所示。

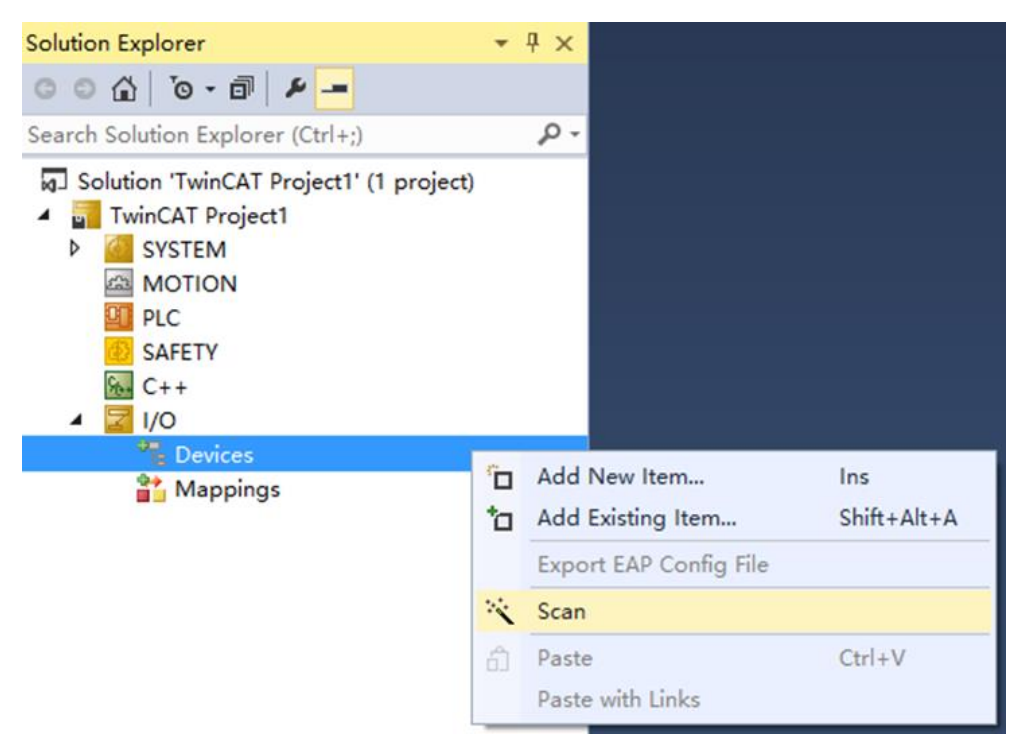

### b. 勾选"本地连接"网卡,如下图所示。

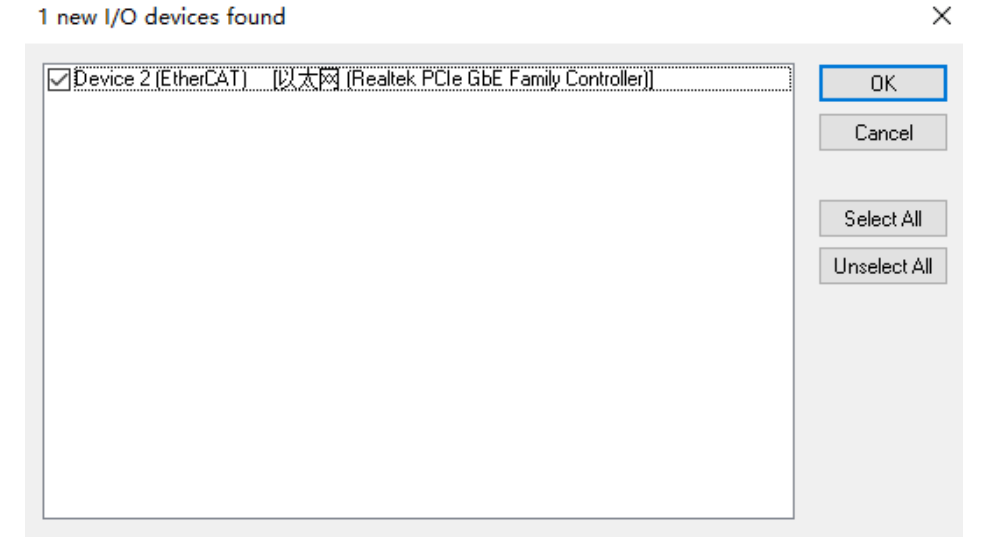

- c. 弹窗 "Scan for boxes",单击选择 "是";弹窗 "Activate Free Run"单击选择 "是",如下图所示。
   Microsoft Visual Studio × Microsoft Visual Studio ×
   ? Scan for boxes ? Activate Free Run
   是(Y) 否(N) 是(Y) 否(N)
- d. 扫描到设备后,左侧导航树可以看到 Box1 (XB6S-EC2002)和 Module 1 (XB6S-PL20D),在
   "Online" 处可以看到 TwinCAT 在 "OP"状态,可以观察到从站设备 RUN 灯常亮,如下图所示。

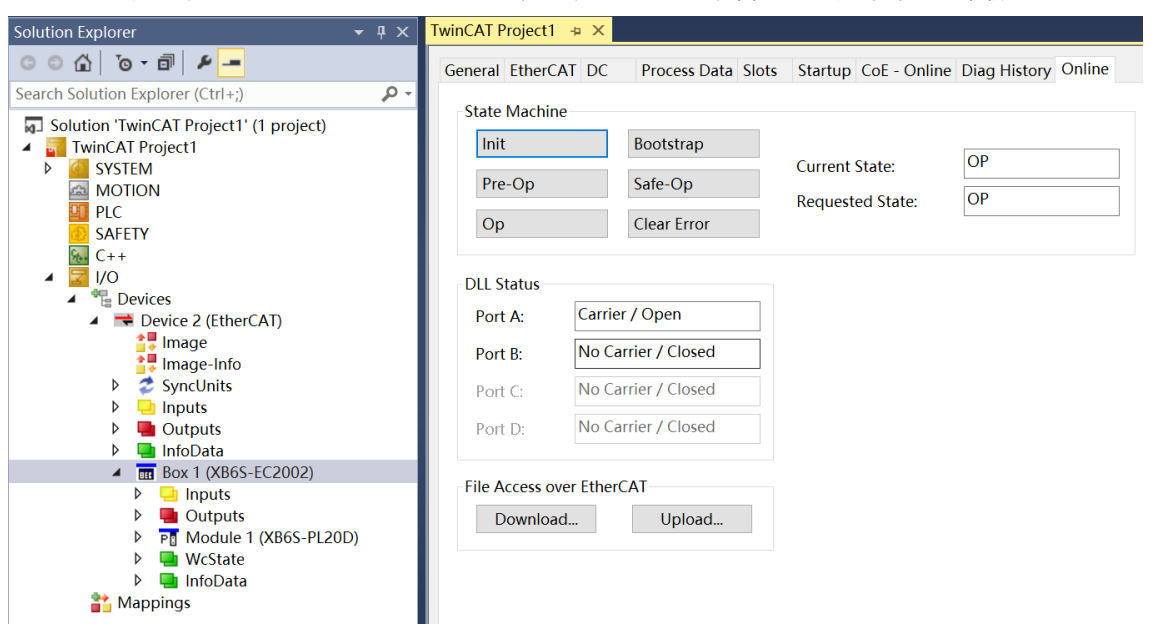

#### 5、验证基本功能

a. 单击左侧导航树 "Box1 -> Startup -> New"可以进入配置参数编辑页面,如下图所示。

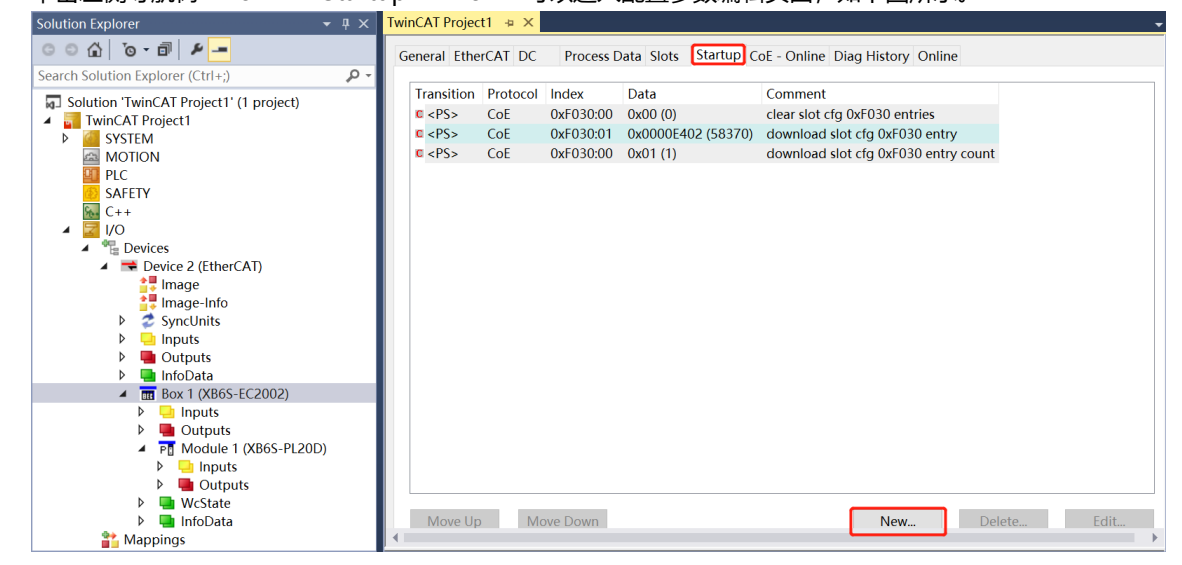

b. 在 Edit CANopen Startup Entry 弹窗中,单击 Index 2000:0 前面的"+",展开配置参数菜单,可以看 到 23 个配置参数,点击任意一个参数,可以设置相关的配置,如下图所示。

| Edit CANopen                                   | Startup Entry    |                               |              |                              |             | ×            |
|------------------------------------------------|------------------|-------------------------------|--------------|------------------------------|-------------|--------------|
| Transition<br>☐ I -> P<br>✓ P -> S<br>☐ S -> 0 | S-> P<br>O-> S   | Index (hex):<br>Sub-Index (de | 20<br>ec): 0 | 00<br>Complete Access        | OK<br>Cance | əl           |
| Data (hexbin): 17                              |                  |                               |              |                              |             | it           |
| Comment:                                       | SubIndex 000     |                               |              |                              | Edit Ent    | try          |
| Index                                          | Name             |                               | Flags        | Value                        | Unit        | ^            |
| <mark>⊜-</mark> 2000:0                         | XB6S-PL20D Co    | nfig                          | RO           | > 23 <                       |             |              |
| 2000:01                                        | E0 Pulse Mode    |                               | RW           | ABZ (0)                      |             |              |
| -2000:02                                       | E0 Filter Level  |                               | RW           | Filter_Level_7 (7)           |             |              |
| - 2000:03                                      | E0 Count Ratio   |                               | RW           | MUL_1 (1)                    |             |              |
| -2000:04                                       | E0 Count Range   | e<br>add as as                | RW           | 2 32 (0)                     |             |              |
| 2000:05                                        | EV Count Resolu  | Ition                         | RW           |                              |             |              |
| 2000.06                                        | E0 Count Directi | un                            | RW<br>DW     | Porward (0)                  |             |              |
| - 2000:07                                      | E0 Latch Mode    |                               | RW/          | CH0 Single, CH1 Single (0)   |             |              |
| 2000:00                                        | E0 Latch Edge    |                               | RW/          | CH0 Baising, CH1 Baising (0) |             |              |
| - 2000:0A                                      | E0 Compare Out   | nut Time CH0                  | BW           | 0x0000000A (10)              |             |              |
| - 2000:0B                                      | E0 Compare Out   | put Time CH1                  | BW           | 0x0000000A (10)              |             |              |
| -2000:0C                                       | E1 Pulse Mode    |                               | RW           | ABZ (0)                      |             |              |
| - 2000:0D                                      | E1 Filter Level  |                               | RW           | Filter_Level_7 (7)           |             |              |
| -2000:0E                                       | E1 Count Ratio   |                               | RW           | MUL_1 (1)                    |             |              |
| -2000:0F                                       | E1 Count Range   |                               | RW           | 2^32 (0)                     |             | $\checkmark$ |

c. 例如修改编码器 0 环形计数分辨率参数,可以双击 "E0 Count Resolution",修改参数值,如下图所示。

| conc of intopol                                                                                                    | i sturtup Entry                                                                                                    |                                                |                                              |                            |                 |                      |         | ×    |
|----------------------------------------------------------------------------------------------------|----------------------------------------------------------------------------------------------------|------------------------------------------------|----------------------------------------------|----------------------------|-----------------|----------------------|---------|------|
| Transition                                                                                                    |                                                                                                    |                                                |                                              |                            |                 |                      | ок      |      |
| □ I -> P                                                                                                    |                                                                                                    | Index                                          | (hex):                                       | 200                        | 00              |                      |         |      |
|                                                                                                    |                                                                                                    | Out to                                         | م مام رو الم                                 | ۰.<br>۲                    |                 |                      | Cano    | el   |
| ▼F > 5                                                                                                    | F                                                                                                    | Sub-In                                         | idex (dec                                    | . D                        |                 |                      |         |      |
| S-> 0                                                                                                    | 0 -> S                                                                                                    | Val                                            | lidate                                       |                            | Complete Access | ;                    |         |      |
| Data (hexbin):                                                                                                    | 01 00 00 00                                                                                                    |                                                |                                              |                            |                 |                      | Hex Ec  | lit  |
| Validato Maek:                                                                                                    |                                                                                                    |                                                |                                              |                            |                 |                      | ]       |      |
| validate mast.                                                                                                    |                                                                                                    |                                                |                                              |                            |                 |                      |         |      |
| Comment:                                                                                                    | E0 Count Res                                                                                                    | solution                                       |                                              |                            |                 |                      | Edit Er | itry |
|                                                                                                    |                                                                                                    |                                                |                                              |                            |                 |                      |         |      |
| Index                                                                                                    | Name                                                                                                    |                                                |                                              | Flags                      | Value           |                      | Unit    | ^    |
| 2000:05                                                                                                    | E0 Count Resolu                                                                                                    | ution                                          |                                              | RW                         | 0x00000001 (1)  | 1                    |         |      |
| 2000:06                                                                                                    | E0 Count Directi                                                                                                    | ion                                            |                                              | RW                         | Forward (0)     |                      |         |      |
| - 2000:07                                                                                                    | E0 Initial Value                                                                                                    | t Value D                                      | ialog                                        |                            |                 |                      | X       |      |
|                                                                                                    | - Se                                                                                                    |                                                |                                              |                            |                 |                      |         |      |
| 2000:08                                                                                                    | E0 Latch M                                                                                                    |                                                | 0                                            |                            |                 |                      | _       |      |
| - 2000:08<br>- 2000:09                                                                                                    | E0 Latch M<br>E0 Latch E                                                                                                    | 00.                                            | 1000                                         |                            |                 |                      |         |      |
| ⊢ 2000:08<br>⊢ 2000:09<br>⊢ 2000:0A                                                                                                    | E0 Latch M<br>E0 Latch E<br>E0 Compare                                                                                                    | ec:                                            | 1000                                         |                            |                 | ОК                   |         |      |
| ⊢2000:08<br>⊢2000:09<br>⊢2000:0A<br>⊢2000:0B                                                                                                    | E0 Latch M<br>E0 Latch Ec<br>E0 Compare<br>E0 Compare                                                                                                    | ec:<br>ex:                                     | 1000<br>0x000                                | 003E8                      |                 | OK<br>Cano           |         |      |
| - 2000:08<br>- 2000:09<br>- 2000:0A<br>- 2000:0B<br>- 2000:0C                                                                                                    | E0 Latch M<br>E0 Latch Ec<br>E0 Compare<br>E0 Compare<br>He<br>E1 Pulse Me                                                                                                    | ec:<br>ex:                                     | 1000<br>0x000                                | 003E8                      |                 | OK<br>Cano           | el      |      |
| - 2000:08<br>- 2000:09<br>- 2000:0A<br>- 2000:0B<br>- 2000:0C<br>- 2000:0D                                                                                                    | E0 Latch M<br>E0 Latch E0<br>E0 Compare<br>E0 Compare<br>E1 Pulse M<br>E1 Filter Le                                                                                                    | ec:<br>ex:<br>oat:                             | 1000<br>0x000<br>1.4012                      | 003E8<br>2985e-42          |                 | OK<br>Cano           | el      |      |
| - 2000:08<br>- 2000:09<br>- 2000:0A<br>- 2000:0C<br>- 2000:0C<br>- 2000:0D<br>- 2000:0D                                                                                                    | E0 Latch M<br>E0 Latch K<br>E0 Compare<br>E0 Compare<br>E1 Pulse M<br>E1 Filter Ler Fil<br>E1 Count R                                                                                               | ec:<br>ex:<br>oat:                             | 1000<br>0x000<br>1.4012                      | 003E8<br>2985e-42          |                 | OK<br>Cano           | xel     |      |
| <ul> <li>2000:08</li> <li>2000:09</li> <li>2000:0A</li> <li>2000:0B</li> <li>2000:0C</li> <li>2000:0D</li> <li>2000:0E</li> <li>2000:0E</li> <li>2000:0E</li> </ul>                                                                     | E0 Latch M<br>E0 Latch K<br>E0 Compare<br>E0 Compare<br>E1 Pulse M<br>E1 Filter Lev<br>E1 Count R<br>E1 Count R                                                                                     | ec:<br>ex:<br>oat:                             | 1000<br>0x000<br>1.4012                      | 003E8<br>2985e-42          |                 | OK<br>Cano           | pel     |      |
| <ul> <li>2000:08</li> <li>2000:09</li> <li>2000:0A</li> <li>2000:0B</li> <li>2000:0C</li> <li>2000:0D</li> <li>2000:0E</li> <li>2000:0F</li> <li>2000:0F</li> <li>2000:10</li> </ul>                                                    | E0 Latch M<br>E0 Latch M<br>E0 Compare<br>E0 Compare<br>E1 Pulse M<br>E1 Filter Le<br>E1 Count R<br>E1 Count R<br>E1 Count R<br>E1 Count R<br>E1 Count R                                            | ec:<br>ex:<br>oat:<br>pol:                     | 1000<br>0x000<br>1.4012                      | 003E8<br>2985e-42          |                 | OK<br>Cano<br>Hex Ec | el      |      |
| - 2000:08<br> - 2000:09<br> - 2000:0A<br> - 2000:0C<br> - 2000:0C<br> - 2000:0C<br> - 2000:0F<br> - 2000:10<br> - 2000:11                                                                                                    | E0 Latch M<br>E0 Latch M<br>E0 Compare<br>E0 Compare<br>E1 Pulse M<br>E1 Filter Lev<br>E1 Count R<br>E1 Count R<br>E1 Count R<br>E1 Count R<br>E1 Count R                                           | ec:<br>ex:<br>oat:<br>pol:                     | 1000<br>0x000<br>1.4012<br>0                 | 003E8<br>2985e-42          |                 | OK<br>Canc<br>Hex Ec | tit     |      |
| - 2000:08<br>- 2000:09<br>- 2000:0A<br>- 2000:0C<br>- 2000:0C<br>- 2000:0C<br>- 2000:0C<br>- 2000:0C<br>- 2000:10<br>- 2000:11<br>- 2000:12                                                                                             | E0 Latch M<br>E0 Latch M<br>E0 Compare<br>E0 Compare<br>E1 Pulse M<br>E1 Filter Lev<br>E1 Count R<br>E1 Count R<br>E1 Count R<br>E1 Count R<br>E1 Count D<br>E1 Initial Va<br>E1 Lot M              | ec:<br>ex:<br>oat:<br>ool:<br>nary:            | 1000<br>0x000<br>1.4012<br>0<br>E8 03        | 003E8<br>2985e-42          |                 | OK<br>Canc<br>Hex Ec | iti     |      |
| <ul> <li>2000:08</li> <li>2000:09</li> <li>2000:0A</li> <li>2000:0B</li> <li>2000:0C</li> <li>2000:0D</li> <li>2000:0E</li> <li>2000:0F</li> <li>2000:10</li> <li>2000:11</li> <li>2000:12</li> <li>2000:13</li> <li>2000:14</li> </ul> | E0 Latch M<br>E0 Latch M<br>E0 Compare<br>E0 Compare<br>E1 Pulse M<br>E1 Filter Lev<br>E1 Count R<br>E1 Count R<br>E1 Count R<br>E1 Count R<br>E1 Latch M<br>E1 Latch M<br>E1 Latch M<br>E1 Latch M | ec:<br>ex:<br>oat:<br>ool:<br>nary:<br>t Size: | 1000<br>0x000<br>1.4012<br>0<br>E8 03<br>0 1 | 003E8<br>2985e-42<br>00 00 | 1               | OK<br>Canc<br>Hex Ec | Jit     |      |

d. 参数修改完成后,可在 Startup 下方看到修改后的参数项和参数值,如下图所示。参数设置完成后,需进行 Reload 操作及模块重新上电,实现主站自动下发参数设定。

| inCAT Project | 1 + ×    |              |       |               |                   |          |        |       |
|---------------|----------|--------------|-------|---------------|-------------------|----------|--------|-------|
| General Ether | CAT DC   | Process Data | Slots | Startup CoE - | Online Diag Histo | ry Onlir | ne     |       |
| Transition    | Protocol | Index        | Data  |               | Comment           |          |        |       |
| c <ps></ps>   | CoE      | 0xF030 C 0   | 01 00 | 0 02 E4 00 00 | download slot c   | fg       |        |       |
| C PS          | CoE      | 0x2000:05    | 0x00  | 0003E8 (1000) | E0 Count Resolu   | tion     |        |       |
|               |          |              |       |               |                   |          |        |       |
|               |          |              |       |               |                   |          |        |       |
|               |          |              |       |               |                   |          |        |       |
|               |          |              |       |               |                   |          |        |       |
|               |          |              |       |               |                   |          |        |       |
|               |          |              |       |               |                   |          |        |       |
|               |          |              |       |               |                   |          |        |       |
|               |          |              |       |               |                   |          |        |       |
|               |          |              |       |               |                   |          |        |       |
|               |          |              |       |               |                   |          |        |       |
|               |          |              |       |               |                   |          |        |       |
|               |          |              |       |               |                   |          |        |       |
|               |          |              |       |               |                   |          |        |       |
|               |          |              |       |               |                   |          |        |       |
| Mayalla       | Mour     | Dawn         |       |               | No                |          | Delete | Edit  |
| wove Up       | IVIOV    | e Down       |       |               | I NE              | W        | Delete | Ealt. |

e. 左侧导航树 "Module 1 -> Inputs" 显示模块的上行数据,用于监视模块的输入,如下图所示。

| Solution Explorer 🔹 🔻 🛪                 | TwinCAT Project1 👒 🗙   |      |         |      |          |        |         |           |
|-----------------------------------------|------------------------|------|---------|------|----------|--------|---------|-----------|
| 0 0 🔂 10 - 🗊 🖌 🗕                        | Name                   | Onli | ne Type | Size | >Address | In/Out | User ID | Linked to |
| Search Solution Explorer (Ctrl+:)       | 🕿 E0 Input CH0 (Latch) | 0    | BIT     | 0.1  | 41.0     | Input  | 0       |           |
|                                         | 🕶 E0 Input CH1 (Latch) | 0    | BIT     | 0.1  | 41.1     | Input  | 0       |           |
| Solution 'TwinCAT Project1' (1 project) | E0 Input CH2           | 0    | BIT     | 0.1  | 41.2     | Input  | 0       |           |
| IwinCAI Project1                        | E0 Latched Flag CH0    | 0    | BIT     | 0.1  | 41.4     | Input  | 0       |           |
|                                         | E0 Latched Flag CH1    | 0    | BIT     | 0.1  | 41.5     | Input  | 0       |           |
|                                         | 🕶 E1 Input CH0 (Latch) | 0    | BIT     | 0.1  | 42.0     | Input  | 0       |           |
|                                         | 🕶 E1 Input CH1 (Latch) | 0    | BIT     | 0.1  | 42.1     | Input  | 0       |           |
| G++                                     | E1 Input CH2           | 0    | BIT     | 0.1  | 42.2     | Input  | 0       |           |
|                                         | E1 Latched Flag CH0    | 0    | BIT     | 0.1  | 42.4     | Input  | 0       |           |
| Devices                                 | E1 Latched Flag CH1    | 0    | BIT     | 0.1  | 42.5     | Input  | 0       |           |
| Device 2 (EtherCAT)                     | 🕶 E0 Count Value       | 0    | UDIN    | 4.0  | 43.0     | Input  | 0       |           |
| 🛟 Image                                 | E0 Latch Value CH0     | 0    | UDIN    | 4.0  | 47.0     | Input  | 0       |           |
| 📑 Image-Info                            | E0 Latch Value CH1     | 0    | UDIN    | 4.0  | 51.0     | Input  | 0       |           |
| SyncUnits                               | 🕶 E0 Speed             | 0    | DINT    | 4.0  | 55.0     | Input  | 0       |           |
| Inputs                                  | E1 Count Value         | 0    | UDIN    | 4.0  | 59.0     | Input  | 0       |           |
| Outputs                                 | E1 Latch Value CH0     | 0    | UDIN    | 4.0  | 63.0     | Input  | 0       |           |
| InfoData                                | E1 Latch Value CH1     | 0    | UDIN    | 4.0  | 67.0     | Input  | 0       |           |
| Box 1 (XB6S-EC2002)                     | E1 Speed               | 0    | DINT    | 4.0  | 71.0     | Input  | 0       |           |
| P 🛄 Inputs                              |                        |      |         |      |          |        |         |           |
| Modulo 1 (YR65 PL20D)                   |                        |      |         |      |          |        |         |           |
|                                         |                        |      |         |      |          |        |         |           |
| Outputs                                 |                        |      |         |      |          |        |         |           |
| V State                                 |                        |      |         |      |          |        |         |           |
| InfoData                                |                        |      |         |      |          |        |         |           |
| 📸 Mappings                              |                        |      |         |      |          |        |         |           |

f. 左侧导航树 "Module 1 -> Outputs" 显示模块的下行数据,用于控制模块的输出,如下图所示。

| Solution Explorer 👻 👎 🗙                 | TwinCAT Project1 → ×            |        |       |      |          |        |         | Ŧ      |
|-----------------------------------------|---------------------------------|--------|-------|------|----------|--------|---------|--------|
| ○ ○ ☆ jo - @ ≠ <u>-</u>                 | Name                            | Online | Type  | Size | >Address | In/Out | User ID | Linked |
| Search Solution Explorer (CtrLu)        | E0 Enable                       | 0      | BIT   | 0.1  | 41.0     | Output | 0       |        |
|                                         | E0 Z Phase Clear Enable         | 0      | BIT   | 0.1  | 41.1     | Output | 0       |        |
| Solution 'TwinCAT Project1' (1 project) | E0 Count Clear                  | 0      | BIT   | 0.1  | 41.2     | Output | 0       |        |
| TwinCAT Project1                        | E0 Compare Output CH0 Enable    | 0      | BIT   | 0.1  | 41.3     | Output | 0       |        |
| P SYSTEM                                | E0 Compare Output CH1 Enable    | 0      | BIT   | 0.1  | 41.4     | Output | 0       |        |
| MOTION III DI C                         | E0 Compare Output CH0 Direction | 0      | BIT   | 0.1  | 41.5     | Output | 0       |        |
|                                         | E0 Compare Output CH1 Direction | 0      | BIT   | 0.1  | 41.6     | Output | 0       |        |
|                                         | E0 Compare Output CH0 Mode      | 0      | BIT   | 0.1  | 41.7     | Output | 0       |        |
|                                         | E0 Compare Output CH1 Mode      | 0      | BIT   | 0.1  | 42.0     | Output | 0       |        |
| Pevices                                 | E0 Output CH0 (Compare)         | 0      | BIT   | 0.1  | 42.1     | Output | 0       |        |
| <ul> <li>Device 2 (EtherCAT)</li> </ul> | E0 Output CH1 (Compare)         | 0      | BIT   | 0.1  | 42.2     | Output | 0       |        |
| 📑 Image                                 | E0 Output CH2                   | 0      | BIT   | 0.1  | 42.3     | Output | 0       |        |
| 📲 Image-Info                            | E0 Output CH3                   | 0      | BIT   | 0.1  | 42.4     | Output | 0       |        |
| SyncUnits                               | E0 Latch CH0 Enable             | 0      | BIT   | 0.1  | 42.5     | Output | 0       |        |
| Inputs                                  | E0 Latch CH1 Enable             | 0      | BIT   | 0.1  | 42.6     | Output | 0       |        |
| Outputs                                 | E1 Enable                       | 0      | BIT   | 0.1  | 43.0     | Output | 0       |        |
| InfoData                                | E1 Z Phase Clear Enable         | 0      | BIT   | 0.1  | 43.1     | Output | 0       |        |
| Box 1 (XB6S-EC2002)                     | E1 Count Clear                  | 0      | BIT   | 0.1  | 43.2     | Output | 0       |        |
| P 🛄 Inputs                              | E1 Compare Output CH0 Enable    | 0      | BIT   | 0.1  | 43.3     | Output | 0       |        |
| Module 1 (XR65-PL20D)                   | E1 Compare Output CH1 Enable    | 0      | BIT   | 0.1  | 43.4     | Output | 0       |        |
|                                         | E1 Compare Output CH0 Direction | 0      | BIT   | 0.1  | 43.5     | Output | 0       |        |
| Outputs                                 | E1 Compare Output CH1 Direction | 0      | BIT   | 0.1  | 43.6     | Output | 0       |        |
| V CState                                | E1 Compare Output CH0 Mode      | 0      | BIT   | 0.1  | 43.7     | Output | 0       |        |
| InfoData                                | E1 Compare Output CH1 Mode      | 0      | BIT   | 0.1  | 44.0     | Output | 0       |        |
| Mappings                                | E1 Output CH0 (Compare)         | 0      | BIT   | 0.1  | 44.1     | Output | 0       |        |
|                                         | E1 Output CH1 (Compare)         | 0      | BIT   | 0.1  | 44.2     | Output | 0       |        |
|                                         | E1 Output CH2                   | 0      | BIT   | 0.1  | 44.3     | Output | 0       |        |
|                                         | E1 Output CH3                   | 0      | BIT   | 0.1  | 44.4     | Output | 0       |        |
|                                         | E1 Latch CH0 Enable             | 0      | BIT   | 0.1  | 44.5     | Output | 0       |        |
|                                         | E1 Latch CH1 Enable             | 0      | BIT   | 0.1  | 44.6     | Output | 0       |        |
|                                         | E0 Compare Value CH0            | 0      | UDINT | 4.0  | 45.0     | Output | 0       |        |
|                                         | E0 Compare Value CH1            | 0      | UDINT | 4.0  | 49.0     | Output | 0       |        |
|                                         | E1 Compare Value CH0            | 0      | UDINT | 4.0  | 53.0     | Output | 0       |        |
|                                         | E1 Compare Value CH1            | 0      | UDINT | 4.0  | 57.0     | Output | 0       |        |
|                                         | ▲                               |        |       |      |          |        |         |        |

#### 模块功能实例

- ◆ 编码器 0 输入 AB 正交脉冲,脉冲数量 40000 个,编码器 0 探针输入通道 0 进行锁存
  - a. 对配置参数进行配置,如下图所示。
    - a) 编码器 0 脉冲模式设置为 AB 正交脉冲模式,即 E0 Pulse Mode 设置为 0: ABZ;
    - b) 编码器 0 计数倍率设置为 4 倍,即 E0 Count Ratio 设置为 MUL\_4;
    - c) 编码器 0 计数范围设置为 0~环形计数分辨率×计数倍率-1,即 E0 Count Range 设置为 1: Resolution×Multiple;
    - d) 编码器 0 环形计数分辨率设置为 20000,即 E0 Count Resolution 设置为 20000;
    - e) 编码器 0 计数方向设置为正向计数,即 E0 Count Direction 设置为 0: Forward;
    - f) 编码器 0 计数初始值设置为 0, 即 E0 Initial Value 设置为 0;
    - g) 编码器 0 探针模式设置为通道 0 单次、通道 1 单次,即 E0 Latch Mode 设置为 0:CH0 Single,CH1 Single;
    - h) 编码器 0 探针触发边沿设置为通道 0 上升沿、通道 1 上升沿,即 E0 Latch Edge 设置为 0:CH0 Raising,CH1 Raising。

| Edit CANopen                                   | Startup Entry       |                              |          |                              |             | ×               |
|------------------------------------------------|---------------------|------------------------------|----------|------------------------------|-------------|-----------------|
| Transition<br>□ I -> P<br>☑ P -> S<br>□ S -> 0 | _S → P<br>_0 → S    | Index (hex):<br>Sub-Index (d | dec):    | 2000<br>0<br>Complete Access | OK<br>Cance | )<br>)          |
| Data (hexbin):                                 | 17                  |                              |          |                              | Hex Edi     | t               |
| Validate Mask:                                 |                     |                              |          |                              |             |                 |
| Comment:                                       | SubIndex 000        |                              |          |                              | Edit Enf    | ry              |
|                                                |                     |                              |          |                              |             |                 |
| Index                                          | Name                |                              | Flags    | Value                        | Unit        | ~               |
| <b>⊟</b> -2000:0                               | XB6S-PL20D Config   | )                            | RO       | > 23 <                       |             |                 |
| 2000:01                                        | E0 Pulse Mode       |                              | RW       | ABZ (0)                      |             |                 |
| -2000:02                                       | E0 Filter Level     |                              | RW       | Filter_Level_7 (7)           |             |                 |
| -2000:03                                       | E0 Count Ratio      |                              | RW       | MUL_4 (4)                    |             |                 |
| -2000:04                                       | E0 Count Range      |                              | RW       | Resolution* Multiple (1)     |             |                 |
| 2000:05                                        | E0 Count Resolution | 1                            | RW       | 0x00004E20 (20000)           |             |                 |
| -2000:06                                       | E0 Count Direction  |                              | RW       | Forward (0)                  |             |                 |
| -2000:07                                       | E0 Initial Value    |                              | RW       | 0x00000000 (0)               |             |                 |
| -2000:08                                       | E0 Latch Mode       |                              | RW       | CH0 Single, CH1 Single (0)   |             |                 |
| -2000:09                                       | EV Latch Edge       | T: 0110                      | RW       | CHU Raising, CHT Raising (0) |             |                 |
| -2000:0A                                       | EU Compare Output   | TIME CHU                     | RW       | 0x0000000A (10)              |             |                 |
| 2000:0B                                        | EU Compare Output   | TIME CHT                     | RW       | 0x000000A(10)                |             |                 |
| -2000:00                                       | ET Pulse Mode       |                              | RW       | ABZ (0)                      |             |                 |
| 2000:0D                                        | E I Filler Level    |                              | RW<br>DW | Filler_Level_7 (7)           |             |                 |
| 2000:0E                                        | E1 Count Ratio      |                              | RW<br>DW | MUL_I(I)                     |             |                 |
| 2000.0F                                        | ET Count Kange      |                              | FK YY    | 2 32 (0)                     |             | $\mathbf{\vee}$ |

参数设置完成后,需进行 Reload 操作及模块重新上电,实现主站自动下发参数设定。

- b. 设置编码器 0 计数使能,编码器 0 探针输入通道 0 锁存使能,如下图所示。
  - a) 下行数据 E0 Enable 设置为 1;
  - b) 下行数据 E0 Latch CH0 Enable 设置为 1。

| Solution Explorer 👻 🖣 🗙                 | TwinCAT Project1 ↔ ×            |        |       |      |          |        |         | -      |
|-----------------------------------------|---------------------------------|--------|-------|------|----------|--------|---------|--------|
| 0 0 1 10 - 1 ×                          | Name                            | Online | Type  | Size | >Address | In/Out | User ID | Linked |
| Search Solution Explorer (CtrL+)        | E0 Enable                       | 1      | BIT   | 0.1  | 41.0     | Output | 0       |        |
|                                         | E0 Z Phase Clear Enable         | 0      | BIT   | 0.1  | 41.1     | Output | 0       |        |
| Solution 'TwinCAT Project1' (1 project) | E0 Count Clear                  | 0      | BIT   | 0.1  | 41.2     | Output | 0       |        |
| TwinCAT Project1                        | E0 Compare Output CH0 Enable    | 0      | BIT   | 0.1  | 41.3     | Output | 0       |        |
| SYSTEM                                  | E0 Compare Output CH1 Enable    | 0      | BIT   | 0.1  | 41.4     | Output | 0       |        |
|                                         | E0 Compare Output CH0 Direction | 0      | BIT   | 0.1  | 41.5     | Output | 0       |        |
|                                         | E0 Compare Output CH1 Direction | 0      | BIT   | 0.1  | 41.6     | Output | 0       |        |
|                                         | E0 Compare Output CH0 Mode      | 0      | BIT   | 0.1  | 41.7     | Output | 0       |        |
|                                         | E0 Compare Output CH1 Mode      | 0      | BIT   | 0.1  | 42.0     | Output | 0       |        |
| Devices                                 | E0 Output CH0 (Compare)         | 0      | BIT   | 0.1  | 42.1     | Output | 0       |        |
| Device 2 (EtherCAT)                     | E0 Output CH1 (Compare)         | 0      | BIT   | 0.1  | 42.2     | Output | 0       |        |
| 🛟 Image                                 | E0 Output CH2                   | 0      | BIT   | 0.1  | 42.3     | Output | 0       |        |
| 🛟 Image-Info                            | E0 Output CH3                   | 0      | BIT   | 0.1  | 42.4     | Output | 0       |        |
| SyncUnits                               | E0 Latch CH0 Enable             | 1      | BIT   | 0.1  | 42.5     | Output | 0       |        |
| Inputs                                  | E0 Latch CH1 Enable             | 0      | BIT   | 0.1  | 42.6     | Output | 0       |        |
| Outputs                                 | E1 Enable                       | 0      | BIT   | 0.1  | 43.0     | Output | 0       |        |
| InfoData                                | E1 Z Phase Clear Enable         | 0      | BIT   | 0.1  | 43.1     | Output | 0       |        |
| Box 1 (XB6S-EC2002)                     | E1 Count Clear                  | 0      | BIT   | 0.1  | 43.2     | Output | 0       |        |
| P Inputs                                | E1 Compare Output CH0 Enable    | 0      | BIT   | 0.1  | 43.3     | Output | 0       |        |
| Module 1 (XB6S-PL20D)                   | E1 Compare Output CH1 Enable    | 0      | BIT   | 0.1  | 43.4     | Output | 0       |        |
| P Inouts                                | E1 Compare Output CH0 Direction | 0      | BIT   | 0.1  | 43.5     | Output | 0       |        |
| Outputs                                 | E1 Compare Output CH1 Direction | 0      | BIT   | 0.1  | 43.6     | Output | 0       |        |
| WcState                                 | E1 Compare Output CH0 Mode      | 0      | BIT   | 0.1  | 43.7     | Output | 0       |        |
| InfoData                                | E1 Compare Output CH1 Mode      | 0      | BIT   | 0.1  | 44.0     | Output | 0       |        |
| Mappings                                | E1 Output CH0 (Compare)         | 0      | BIT   | 0.1  | 44.1     | Output | 0       |        |
|                                         | E1 Output CH1 (Compare)         | 0      | BIT   | 0.1  | 44.2     | Output | 0       |        |
|                                         | E1 Output CH2                   | 0      | BIT   | 0.1  | 44.3     | Output | 0       |        |
|                                         | E1 Output CH3                   | 0      | BIT   | 0.1  | 44.4     | Output | 0       |        |
|                                         | E1 Latch CH0 Enable             | 0      | BIT   | 0.1  | 44.5     | Output | 0       |        |
|                                         | E1 Latch CH1 Enable             | 0      | BIT   | 0.1  | 44.6     | Output | 0       |        |
|                                         | E0 Compare Value CH0            | 0      | UDINT | 4.0  | 45.0     | Output | 0       |        |
|                                         | E0 Compare Value CH1            | 0      | UDINT | 4.0  | 49.0     | Output | 0       |        |
|                                         | E1 Compare Value CH0            | 0      | UDINT | 4.0  | 53.0     | Output | 0       |        |
|                                         | E1 Compare Value CH1            | 0      | UDINT | 4.0  | 57.0     | Output | 0       |        |
|                                         | 4                               |        |       |      |          |        |         | Þ      |

c. 编码器 0 开始输入脉冲 40000 个,脉冲计数完成后,编码器 0 探针输入通道 0 输入有效信号,编码器 0
 计数值为 40000,探针输入通道 0 锁存值为 40000,编码器探针输入通道 0 锁存完成标志位数值翻转一次为 1,如下图所示。

| Solution Explorer 🛛 👻 🕂 🗙               | TwinCAT Project1 👳 🗙   |        |       |      |          |        | l .     |           |
|-----------------------------------------|------------------------|--------|-------|------|----------|--------|---------|-----------|
| ○ ○ ☆ io - i                            | Name                   | Online | Туре  | Size | >Address | In/Out | User ID | Linked to |
| Search Solution Explorer (Ctrl L)       | 🕿 E0 Input CH0 (Latch) | 0      | BIT   | 0.1  | 41.0     | Input  | 0       |           |
|                                         | 🕿 E0 Input CH1 (Latch) | 0      | BIT   | 0.1  | 41.1     | Input  | 0       |           |
| Solution 'TwinCAT Project1' (1 project) | 🔹 E0 Input CH2         | 0      | BIT   | 0.1  | 41.2     | Input  | 0       |           |
| TwinCAT Project1                        | 🕿 E0 Latched Flag CH0  | 1      | BIT   | 0.1  | 41.4     | Input  | 0       |           |
| ▷ SYSTEM                                | E0 Latched Flag CH1    | 0      | BIT   | 0.1  | 41.5     | Input  | 0       |           |
| MOTION                                  | 🕿 E1 Input CH0 (Latch) | 0      | BIT   | 0.1  | 42.0     | Input  | 0       |           |
|                                         | 🕿 E1 Input CH1 (Latch) | 0      | BIT   | 0.1  | 42.1     | Input  | 0       |           |
| G C++                                   | ■ E1 Input CH2         | 0      | BIT   | 0.1  | 42.2     | Input  | 0       |           |
|                                         | E1 Latched Flag CH0    | 0      | BIT   | 0.1  | 42.4     | Input  | 0       |           |
| A The Devices                           |                        | 0      | BIT   | 0.1  | 42.5     | Input  | 0       |           |
| Device 2 (EtherCAT)                     | 🕿 E0 Count Value       | 40000  | UDINT | 4.0  | 43.0     | Input  | 0       |           |
| 🛟 Image                                 | 🕿 E0 Latch Value CH0   | 40000  | UDINT | 4.0  | 47.0     | Input  | 0       |           |
| 📑 Image-Info                            | 🕿 E0 Latch Value CH1   | 0      | UDINT | 4.0  | 51.0     | Input  | 0       |           |
| SyncUnits                               | ✓ E0 Speed             | 0      | DINT  | 4.0  | 55.0     | Input  | 0       |           |
| Inputs                                  | 🔹 E1 Count Value       | 0      | UDINT | 4.0  | 59.0     | Input  | 0       |           |
| Outputs                                 | ✓ E1 Latch Value CH0   | 0      | UDINT | 4.0  | 63.0     | Input  | 0       |           |
| 🕨 🛄 InfoData                            |                        | 0      | UDINT | 4.0  | 67.0     | Input  | 0       |           |
| Box 1 (XB6S-EC2002)                     | ✓ E1 Speed             | 0      | DINT  | 4.0  | 71.0     | Input  | 0       |           |
| P Inputs                                |                        |        |       |      |          |        |         |           |
| Outputs     Madula 1 (VR65, PL20D)      |                        |        |       |      |          |        |         |           |
| Pi Module 1 (Abos-PL20D)                |                        |        |       |      |          |        |         |           |
| Outputs                                 |                        |        |       |      |          |        |         |           |
| V State                                 |                        |        |       |      |          |        |         |           |
| ▷ 🛄 InfoData                            |                        |        |       |      |          |        |         |           |
| and Mappings                            |                        |        |       |      |          |        |         |           |

#### ◆ 编码器 0 输入方向脉冲,脉冲数量 40000 个,编码器 0 比较输出通道 0 进行比较输出

- a. 对配置参数进行配置,如下图所示。
  - a) 编码器 0 脉冲模式设置为方向脉冲模式,即 E0 Pulse Mode 设置为 1: Pul+Dir;
  - b) 编码器 0 计数范围设置为 0~2^32-1,即 E0 Count Range 设置为 0: 2^32;
  - c) 编码器 0 计数方向设置为正向计数,即 E0 Count Direction 设置为 0: Forward;
  - d) 编码器 0 计数初始值设置为 0, 即 E0 Initial Value 设置为 0;
  - e) 编码器 0 比较输出通道 0 脉冲时间设置为 10s, 即 E0 Compare Output Time CH0 设置为 10000。

| Edit CANoper                                                                                                    | n Startup Entry                                                                                                    |                                                                                     |                                                                                                    |      | $\times$     |
|----------------------------------------------------------------------------------------------------|----------------------------------------------------------------------------------------------------|-------------------------------------------------------------------------------------|----------------------------------------------------------------------------------------------------|------|--------------|
| Transition<br>□ I -> P<br>☑ P -> S<br>□ S -> 0                                                                                                    | In<br>□S->P Su<br>□O->S                                                                                                    | dex (hex):<br>ıb-Index (dec):<br>] ∨alidate                                         | 2000<br>0<br>Complete Access                                                                                                    |      | OK<br>Cancel |
| Data (hexbin):<br>Validate Mask:                                                                                                    | 17                                                                                                    |                                                                                     |                                                                                                    |      | Hex Edit     |
| Comment:                                                                                                    | SubIndex 000                                                                                                    |                                                                                     |                                                                                                    |      | Edit Entry   |
| Index<br>⇒ 2000:0<br>- 2000:02<br>- 2000:03<br>- 2000:04<br>- 2000:06<br>- 2000:07<br>- 2000:08<br>- 2000:09<br>- 2000:09<br>- 2000:00<br>- 2000:00<br>- 2000:00 | Name<br>XB6S-PL20D Config<br>E0 Pulse Mode<br>E0 Filter Level<br>E0 Count Ratio<br>E0 Count Range<br>E0 Count Resolution<br>E0 Count Direction<br>E0 Initial Value<br>E0 Latch Mode<br>E0 Latch Edge<br>E0 Compare Output Tim<br>E0 Compare Output Tim<br>E1 Pulse Mode<br>E1 Filter Level | Flags<br>RO<br>RW<br>RW<br>RW<br>RW<br>RW<br>RW<br>e CH0 RW<br>e CH1 RW<br>RW<br>RW | Value<br>> 23 <<br>Pul+Dir (1)<br>Filter_Level_7 (7)<br>MUL_1 (1)<br>2'32 (0)<br>0x00000000 (0)<br>Forward (0)<br>0x00000000 (0)<br>CH0 Single, CH1 Single (0)<br>CH0 Raising, CH1 Raising (0)<br>0x000002710 (10000)<br>0x000000A (10)<br>ABZ (0)<br>Filter Level 7 (7) | Unit | ^            |
| - 2000:0E<br>- 2000:0F                                                                                                    | E1 Count Ratio<br>E1 Count Range                                                                                                    | RW                                                                                  | MUL_1 (1)<br>2^32 (0)                                                                                                    |      | ~            |

参数设置完成后,需进行 Reload 操作及模块重新上电,实现主站自动下发参数设定。

6 使用

- b. 设置编码器 0 计数使能,编码器 0 比较输出通道 0 设置比较设定值、比较方向和比较模式并进行使能,如下图所示。
  - a) 下行数据 E0 Enable 设置为 1;
  - b) 下行数据 E0 Compare Value CH0 设置为 1000;
  - c) 下行数据 E0 Compare Output CH0 Direction 设置为 1 递增比较;
  - d) 下行数据 E0 Compare Output CH0 Mode 设置为 1 重复触发;
  - e) 下行数据 E0 Compare Output CH0 Enable 设置为 1 使能。

| Solution Explorer 🔹 🖣 🗙                 | TwinCAT Project1 👳 🗙            |        |       |      |          |        |         | -      |
|-----------------------------------------|---------------------------------|--------|-------|------|----------|--------|---------|--------|
| 0 0 🕼 io - 🗊 🖋 🗕                        | Name                            | Online | Type  | Size | >Address | In/Out | User ID | Linked |
| Search Solution Explorer (Ctrl+:)       | E0 Enable                       | 1      | BIT   | 0.1  | 41.0     | Output | 0       |        |
|                                         | E0 Z Phase Clear Enable         | 0      | BIT   | 0.1  | 41.1     | Output | 0       |        |
| Solution 'TwinCAT Project1' (1 project) | E0 Count Clear                  | 0      | BIT   | 0.1  | 41.2     | Output | 0       |        |
| TwinCAT Project1                        | E0 Compare Output CH0 Enable    | 1      | BIT   | 0.1  | 41.3     | Output | 0       |        |
|                                         | E0 Compare Output CH1 Enable    | 0      | BIT   | 0.1  | 41.4     | Output | 0       |        |
|                                         | E0 Compare Output CH0 Direction | 1      | BIT   | 0.1  | 41.5     | Output | 0       |        |
| SAFETY                                  | E0 Compare Output CH1 Direction | 0      | BIT   | 0.1  | 41.6     | Output | 0       |        |
| G C++                                   | E0 Compare Output CH0 Mode      | 1      | BIT   | 0.1  | 41.7     | Output | 0       |        |
|                                         | E0 Compare Output CH1 Mode      | 0      | BIT   | 0.1  | 42.0     | Output | 0       |        |
| Devices                                 | E0 Output CH0 (Compare)         | 0      | BIT   | 0.1  | 42.1     | Output | 0       |        |
| Device 2 (EtherCAT)                     | E0 Output CH1 (Compare)         | 0      | BIT   | 0.1  | 42.2     | Output | 0       |        |
| 📑 Image                                 | E0 Output CH2                   | 0      | BIT   | 0.1  | 42.3     | Output | 0       |        |
| 📑 Image-Info                            | E0 Output CH3                   | 0      | BIT   | 0.1  | 42.4     | Output | 0       |        |
| SyncUnits                               | E0 Latch CH0 Enable             | 0      | BIT   | 0.1  | 42.5     | Output | 0       |        |
| Inputs                                  | E0 Latch CH1 Enable             | 0      | BIT   | 0.1  | 42.6     | Output | 0       |        |
| Outputs                                 | E1 Enable                       | 0      | BIT   | 0.1  | 43.0     | Output | 0       |        |
| InfoData                                | E1 Z Phase Clear Enable         | 0      | BIT   | 0.1  | 43.1     | Output | 0       |        |
| Box 1 (XB6S-EC2002)                     | E1 Count Clear                  | 0      | BIT   | 0.1  | 43.2     | Output | 0       |        |
| P inputs                                | E1 Compare Output CH0 Enable    | 0      | BIT   | 0.1  | 43.3     | Output | 0       |        |
| Module 1 (XB6S-PL20D)                   | E1 Compare Output CH1 Enable    | 0      | BIT   | 0.1  | 43.4     | Output | 0       |        |
|                                         | E1 Compare Output CH0 Direction | 0      | BIT   | 0.1  | 43.5     | Output | 0       |        |
| Outputs                                 | E1 Compare Output CH1 Direction | 0      | BIT   | 0.1  | 43.6     | Output | 0       |        |
| WcState                                 | E1 Compare Output CH0 Mode      | 0      | BIT   | 0.1  | 43.7     | Output | 0       |        |
| InfoData                                | E1 Compare Output CH1 Mode      | 0      | BIT   | 0.1  | 44.0     | Output | 0       |        |
| Mappings                                | E1 Output CH0 (Compare)         | 0      | BIT   | 0.1  | 44.1     | Output | 0       |        |
|                                         | E1 Output CH1 (Compare)         | 0      | BIT   | 0.1  | 44.2     | Output | 0       |        |
|                                         | E1 Output CH2                   | 0      | BIT   | 0.1  | 44.3     | Output | 0       |        |
|                                         | E1 Output CH3                   | 0      | BIT   | 0.1  | 44.4     | Output | 0       |        |
|                                         | E1 Latch CH0 Enable             | 0      | BIT   | 0.1  | 44.5     | Output | 0       |        |
|                                         | E1 Latch CH1 Enable             | 0      | BIT   | 0.1  | 44.6     | Output | 0       |        |
|                                         | E0 Compare Value CH0            | 1000   | UDINT | 4.0  | 45.0     | Output | 0       |        |
|                                         | E0 Compare Value CH1            | 0      | UDINT | 4.0  | 49.0     | Output | 0       |        |
|                                         | E1 Compare Value CH0            | 0      | UDINT | 4.0  | 53.0     | Output | 0       |        |
|                                         | E1 Compare Value CH1            | 0      | UDINT | 4.0  | 57.0     | Output | 0       |        |
|                                         | (1)                             |        |       |      |          |        |         | •      |
|                                         |                                 |        |       |      |          |        |         |        |

c. 编码器 0 开始输入脉冲 40000 个,计数值从 0 往上,达到 1000 时(满足比较设定值和方向),比较输出通道 0 状态发生翻转,由原本的低电平输出变为高电平输出,脉冲输出时间为 10s,通道指示灯将常亮 10s。计数完成后,编码器 0 计数值为 40000,如下图所示。

| Solution Explorer 👻 👎 🗙                 | TwinCAT Project1 👳 🗙   |     |          |       |          |        |         |           |
|-----------------------------------------|------------------------|-----|----------|-------|----------|--------|---------|-----------|
| ○ ○ ☆ io - i ● / / -                    | Name                   | Onl | ine Type | Size  | >Address | In/Out | User ID | Linked to |
| Search Solution Explorer (Ctrl+:)       | 🕶 E0 Input CH0 (Latch) | 0   | BIT      | 0.1   | 41.0     | Input  | 0       |           |
|                                         | 🕶 E0 Input CH1 (Latch) | 0   | BIT      | 0.1   | 41.1     | Input  | 0       |           |
| Solution 'TwinCAT Project1' (1 project) | 🕶 E0 Input CH2         | 0   | BIT      | 0.1   | 41.2     | Input  | 0       |           |
| TwinCAT Project1                        | 🕶 E0 Latched Flag CH0  | 1   | BIT      | 0.1   | 41.4     | Input  | 0       |           |
|                                         | 🕶 E0 Latched Flag CH1  | 0   | BIT      | 0.1   | 41.5     | Input  | 0       |           |
|                                         | 🕶 E1 Input CH0 (Latch) | 0   | BIT      | 0.1   | 42.0     | Input  | 0       |           |
|                                         | 🕶 E1 Input CH1 (Latch) | 0   | BIT      | 0.1   | 42.1     | Input  | 0       |           |
|                                         | E1 Input CH2           | 0   | BIT      | 0.1   | 42.2     | Input  | 0       |           |
|                                         | E1 Latched Flag CH0    | 0   | BIT      | 0.1   | 42.4     | Input  | 0       |           |
| Devices                                 | E1 Latched Flag CH1    | 0   | BIT      | 0.1   | 42.5     | Input  | 0       |           |
| Device 2 (EtherCAT)                     | 🕶 E0 Count Value       | 400 | 00 UDIN  | T 4.0 | 43.0     | Input  | 0       |           |
| 🛟 Image                                 | 🕿 E0 Latch Value CH0   | 0   | UDIN     | T 4.0 | 47.0     | Input  | 0       |           |
| 📲 Image-Info                            | E0 Latch Value CH1     | 0   | UDIN     | T 4.0 | 51.0     | Input  | 0       |           |
| SyncUnits                               | 💌 E0 Speed             | 0   | DINT     | 4.0   | 55.0     | Input  | 0       |           |
| Inputs                                  | E1 Count Value         | 0   | UDIN     | T 4.0 | 59.0     | Input  | 0       |           |
| Outputs                                 | E1 Latch Value CH0     | 0   | UDIN     | T 4.0 | 63.0     | Input  | 0       |           |
| 👂 🛄 InfoData                            | E1 Latch Value CH1     | 0   | UDIN     | T 4.0 | 67.0     | Input  | 0       |           |
| Box 1 (XB6S-EC2002)                     | E1 Speed               | 0   | DINT     | 4.0   | 71.0     | Input  | 0       |           |
| P 🛄 Inputs                              |                        |     |          |       |          |        |         |           |
| Outputs                                 |                        |     |          |       |          |        |         |           |
| Pi Module I (XB05-PL20D)                |                        |     |          |       |          |        |         |           |
| P                                       |                        |     |          |       |          |        |         |           |
| V State                                 |                        |     |          |       |          |        |         |           |
| InfoData                                |                        |     |          |       |          |        |         |           |
| 📸 Mappings                              |                        |     |          |       |          |        |         |           |

## 6.4.2 在 Sysmac Studio 软件环境下的应用

- 1、准备工作
  - 硬件环境
    - ▶ 模块型号 XB6S-PL20D
    - EtherCAT 耦合器,端盖
       本说明以 XB6S-EC2002 耦合器为例
    - ▶ 计算机一台, 预装 Sysmac Studio 软件
    - > 欧姆龙 PLC 一台,本说明以型号 NJ301-1100 为例
    - ➢ EtherCAT 专用屏蔽电缆
    - > 编码器等设备
    - > 开关电源一台
    - > 设备配置文件

配置文件获取地址: <u>https://www.solidotech.com/documents/configfile</u>

- **硬件组态及接线** 请按照"<u>4 安装和拆卸</u>"和"<u>5 接线</u>"要求操作
- 计算机 IP 要求 设置电脑的 IP 地址和 PLC 的 IP 地址,确保其在同一网段。

#### 2、新建工程

a. 打开 Sysmac Studio 软件, 单击"新建工程 New Project"。

| 📓 Sysmac Studio (64bit)            |              |                           | _        |   |
|------------------------------------|--------------|---------------------------|----------|---|
|                                    |              |                           | _        | _ |
|                                    |              |                           |          | _ |
| Offline                            | Project F    | Properties                |          |   |
| ∎ <u>N</u> ew Project              | Project name | XB6S                      |          |   |
| 🗁 <u>O</u> pen Project             | Author       | 29719                     |          |   |
| ≝ <sup>□</sup> <u>I</u> mport      |              |                           |          |   |
| <sup>□</sup> ∰ <u>E</u> xport      | Comment      |                           |          |   |
| Online                             | -            |                           |          |   |
| <b>4</b> <u>C</u> onnect to Device | Туре         | Standard Project          |          |   |
| Version Control                    |              |                           |          |   |
| 🙌 Version Control Explorer         | 📲 Select     | Device                    |          |   |
| <u>L</u> icense                    | Category     | Controller                | <b>•</b> |   |
| 🔤 License                          | Device       | NJ301 🗨 <sup>-</sup> 1100 | ▼        |   |
|                                    | Version      | 1.42                      | <b>_</b> |   |
|                                    |              |                           |          |   |
|                                    |              |                           |          |   |
|                                    |              |                           |          |   |
|                                    |              |                           |          |   |
|                                    |              |                           |          |   |
| Robot System                       |              |                           |          |   |
| Open in Emulation Mode             |              |                           | Create   |   |
|                                    |              |                           |          |   |

- 工程名称: 自定义。
- 选择设备: "设备"选择对应的 PLC 型号, "版本"选择 PLC 对应的版本号。

- b. 工程属性输入完成后,单击"创建 Create"。
- c. 单击菜单栏"控制器 Controller -> 通信设置 Communications Setup",选择在线时每次与控制器连接时使用的方法,输入"远程 IP 地址 Remote IP Address",如下图所示。

| 📓 Communications Setup                                                                                                    |                                                                                                    | _ | × |
|----------------------------------------------------------------------------------------------------|----------------------------------------------------------------------------------------------------|---|---|
| ▼ Connection type                                                                                                    |                                                                                                    |   |   |
| Select a method to connect with the Controller         ● Direct connection via Ethernet         ● Remote connection via USB         ● Ethernet connection via a hub         ● Select one method from these option         ■ Direct connection via Ethernet         ■ Remote connection via USB         ✓ Ethernet connection via USB         ✓ Ethernet connection via a hub | to use every time you go online.<br>Its at every online connection.                                                |   |   |
| ▼ Remote IP Address                                                                                                    |                                                                                                    |   |   |
| Specify the remote IP address.                                                                                                    | 192.168.250.1_                                                                                                    |   |   |
|                                                                                                    | USB Communications Test Ethernet Communications Test                                                               |   |   |
|                                                                                                    | Test OK                                                                                                    |   |   |
| ▼ Options                                                                                                    |                                                                                                    |   |   |
| <ul> <li>Confirm the serial ID when going online.</li> <li>Check forced refreshing when going offl</li> </ul>                                                                                                    | ine.                                                                                                    |   |   |
| ▼ Response Monitor Time                                                                                                    |                                                                                                    |   |   |
| Set the Response Monitor Time in the commun<br>Please set a sufficiently large value when conne<br>2 (s)                                                                                                    | ications with the Controller.(1-3600sec)<br>cting to the Controller via multiple networks, such as VPN connection. |   |   |
|                                                                                                    | OK Cancel                                                                                                    |   |   |

d. 单击"Ethernet 通信测试",系统显示测试成功。

#### 3、安装 XML 文件

- a. 在左侧导航树展开"配置和设置 Configurations and Setup",双击"EtherCAT"。
- b. 右击"主设备 Master",选择"显示 ESI 库 Display ESI Library",如下图所示。

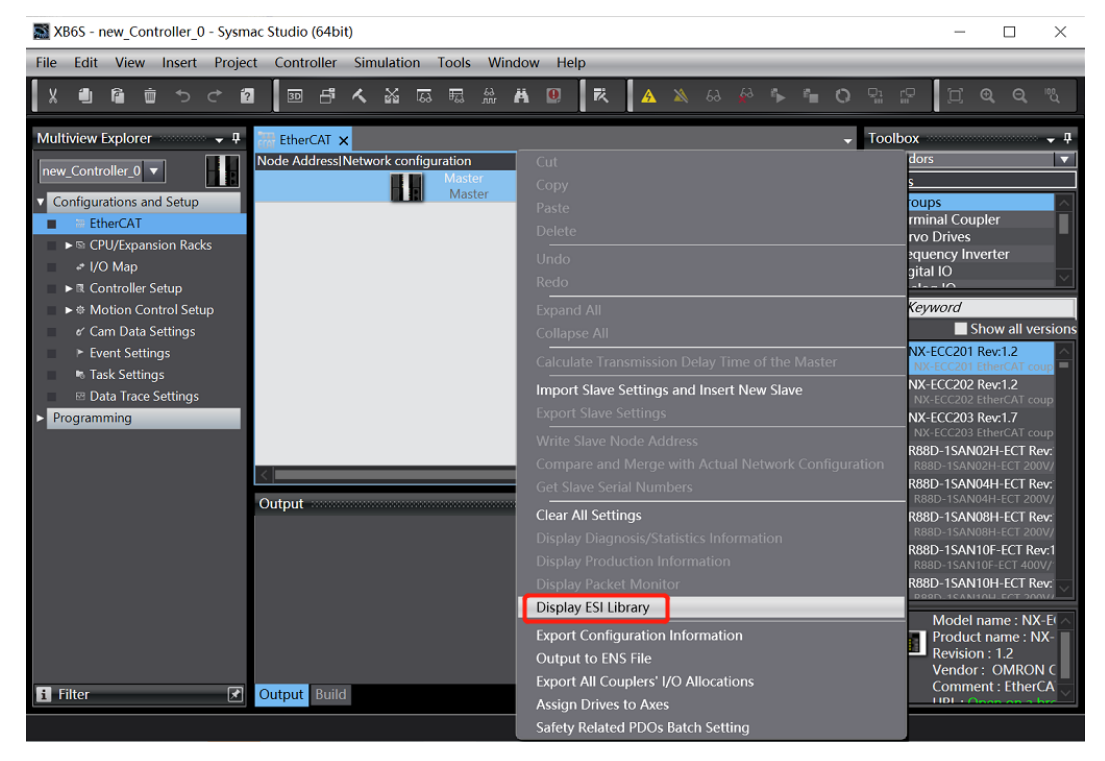

c. 在弹出的 "ESI 库" 窗口中单击 "安装(文件)Install(File)" ,选择模块的 XML 文件路径,单击 "是 Yes" 完成安装,如下图所示。

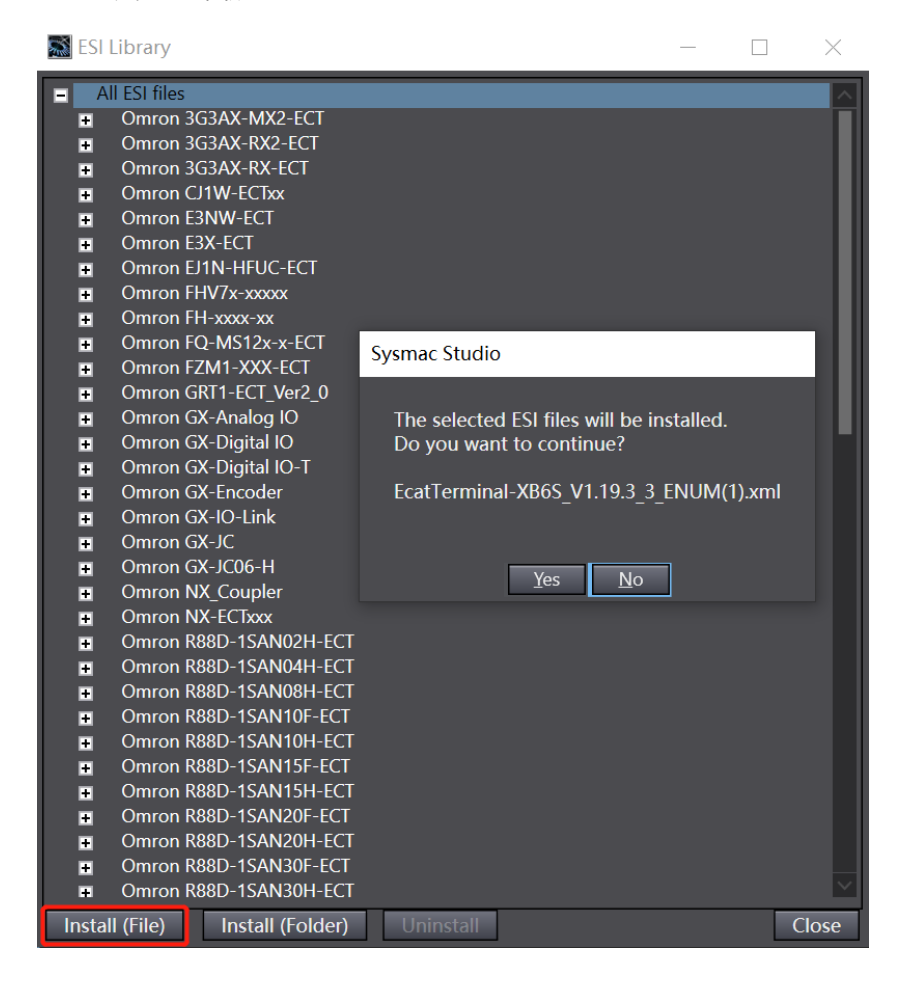

#### 4、添加设备

添加设备有在线扫描和离线添加两种方式,本说明以离线添加为例进行介绍。

a. 在右侧"工具箱"栏下,单击展开全部供应商,选择"Nanjing Solidot Electronic Technology Co., Ltd.",如下图所示。

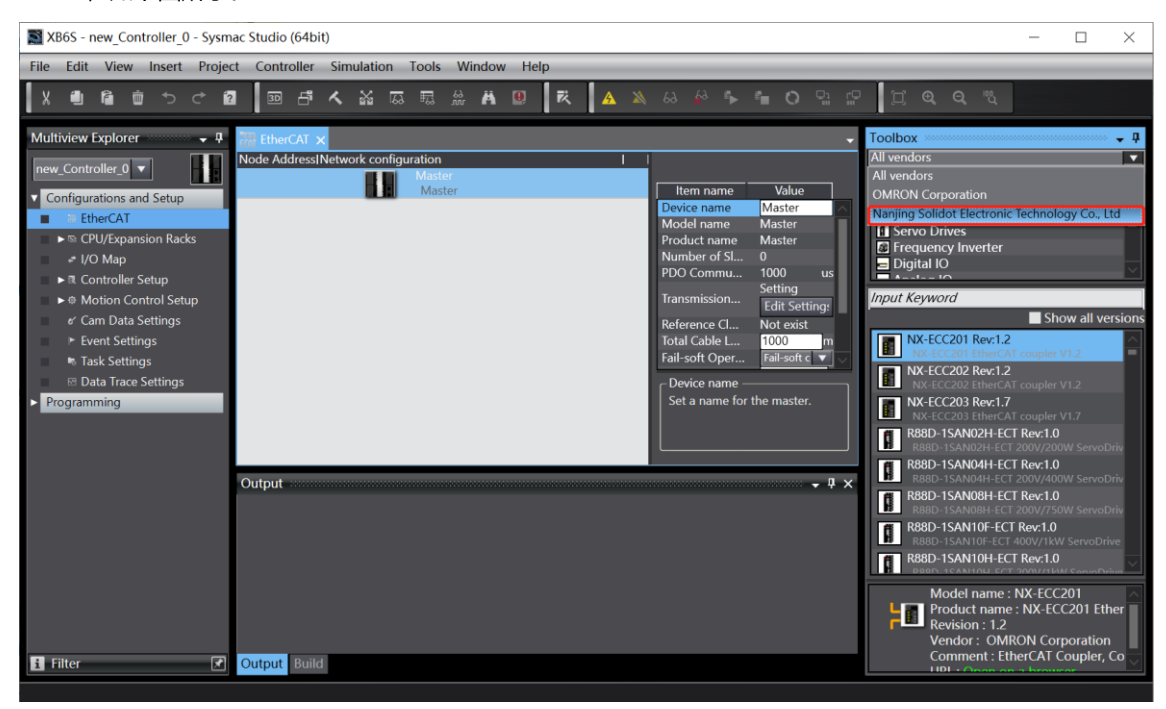

b. 单击选择 XB6S Series Fieldbus,双击 XB6S-EC2002 耦合器模块,添加从设备,如下图所示。

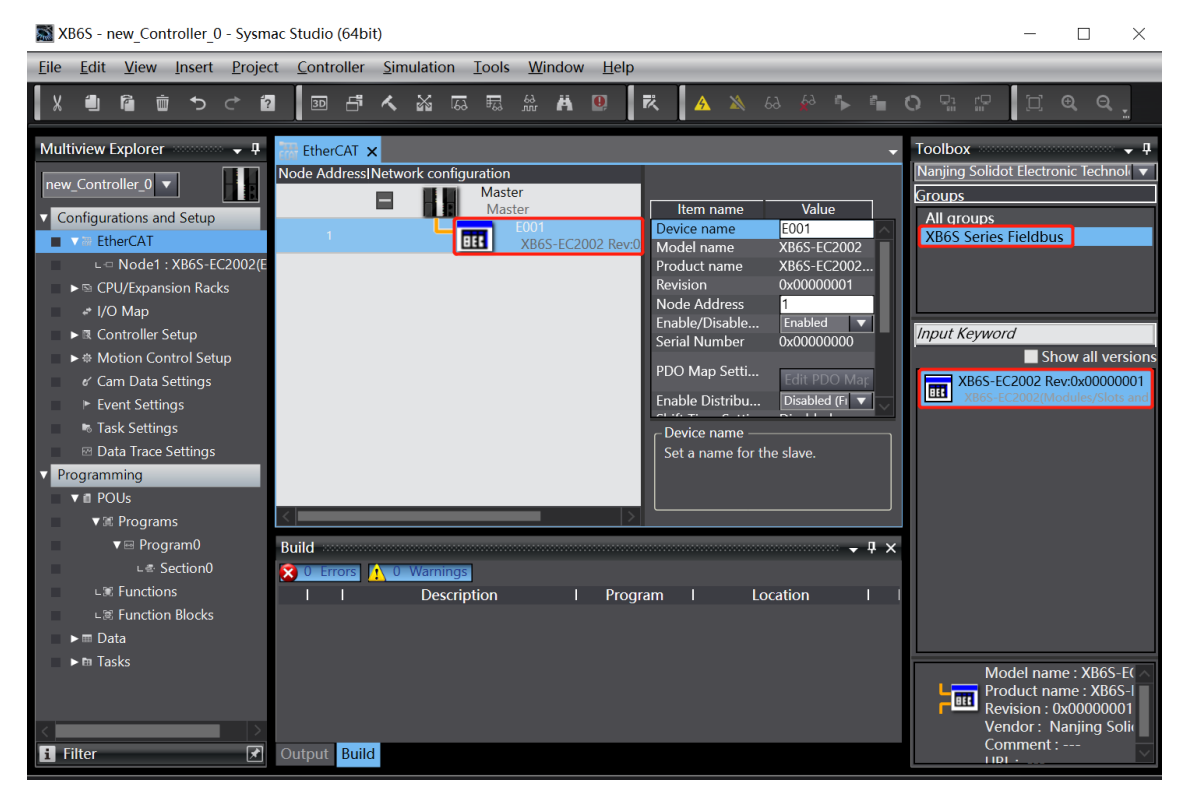

c. 在 EtherCAT 主页面,选中刚添加的 XB6S-EC2002 耦合器模块,选择"编辑模块配置 Edit Module Configuration",如下图所示。

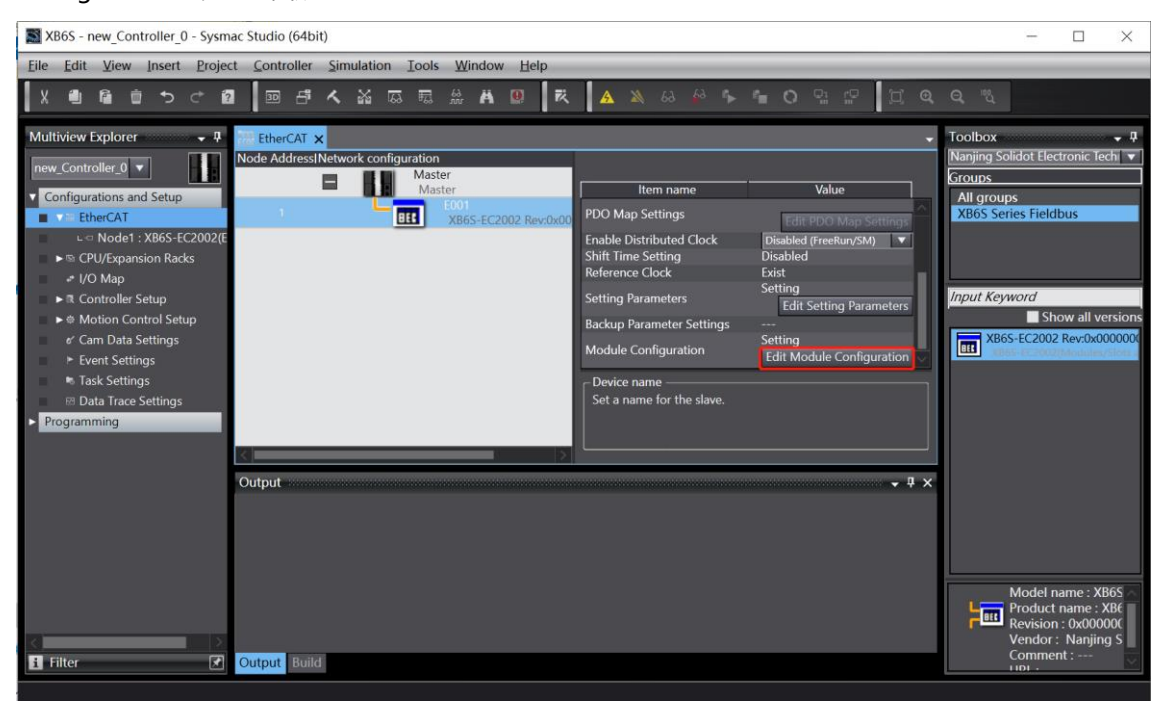

d. 光标定位到"模块 Module"中,在右侧工具箱模块列表中单击模块,按 I/O 模块组态的顺序,逐个添加 I/O 模块。注意:顺序及型号必须与物理拓扑一致!

| XB6S - new_Controller_0 - Sysm                                                                                                    | ac Studio (64bit)                                                                                                    | - 🗆 X                                                                                                    |
|----------------------------------------------------------------------------------------------------|----------------------------------------------------------------------------------------------------|----------------------------------------------------------------------------------------------------|
| <u>File Edit View Insert Proje</u>                                                                                                    | ct <u>C</u> ontroller <u>S</u> imulation <u>T</u> ools <u>W</u> indow <u>H</u> elp                                                                                                    |                                                                                                    |
|                                                                                                    | 1 🔟 F 🔨 🍇 🗔 🗟 🏦 🛱 😫 🕅 🤁 🗛 🔌 🖗 🖡 🔿 🤤                                                                                                    |                                                                                                    |
| Multiview Explorer   Multiview Explorer  Multiview Explorer  Configurations and Setup  Configurations and Setup  Configurations and Setup  Configurations and Setup  Controller Setup  Controller Setup  Controll | EtherCAT       Node1 : X865-EC2002 (E0 ×         IPositi       Slot       Module         Node1 : X865-EC2002 (E001)       Item name       Value         0       Terminals       Terminals         2       Terminals       Positi       Module         3       Terminals       Product na       2 Channel         4       Terminals       Product na       2 Channel         5       Terminals       Ox7001:01       Ox7001:02         6       Terminals       Ox7001:03       Ox7001:03         7       Terminals       Ox7001:05       Ox7001:05         9       Terminals       Ox7001:05       Ox7001:06         10       Terminals       Ox7001:07       Ox7001:08         11       Terminals       Ox7001:06       Ox7001:08         12       Terminals       Ox7001:08 | Toolbox<br>Toolbox<br>Group<br>Digital Output Terminals<br>Analog Joynt Terminals<br>Pulse 10 Terminals<br>Function 10 Terminals<br>Toput Keyword<br>Pulse 20 Terminals<br>Function 10 Terminals<br>Toput Keyword<br>Pulse 20 Terminals<br>Toput Keyword<br>Pulse 20 Terminals<br>Toput Keyword<br>Toput Keyword<br>Top |
| i Filter                                                                                                    | 25 Terminals<br>26 Terminals                                                                                                    | <b>■</b>                                                                                                    |

#### 5、设置节点地址

a. 单击菜单栏"控制器 -> 在线",将控制器转至在线状态。右击主设备,单击选择"写入从设备节点地址 Write Slave Node Address",如下图所示。

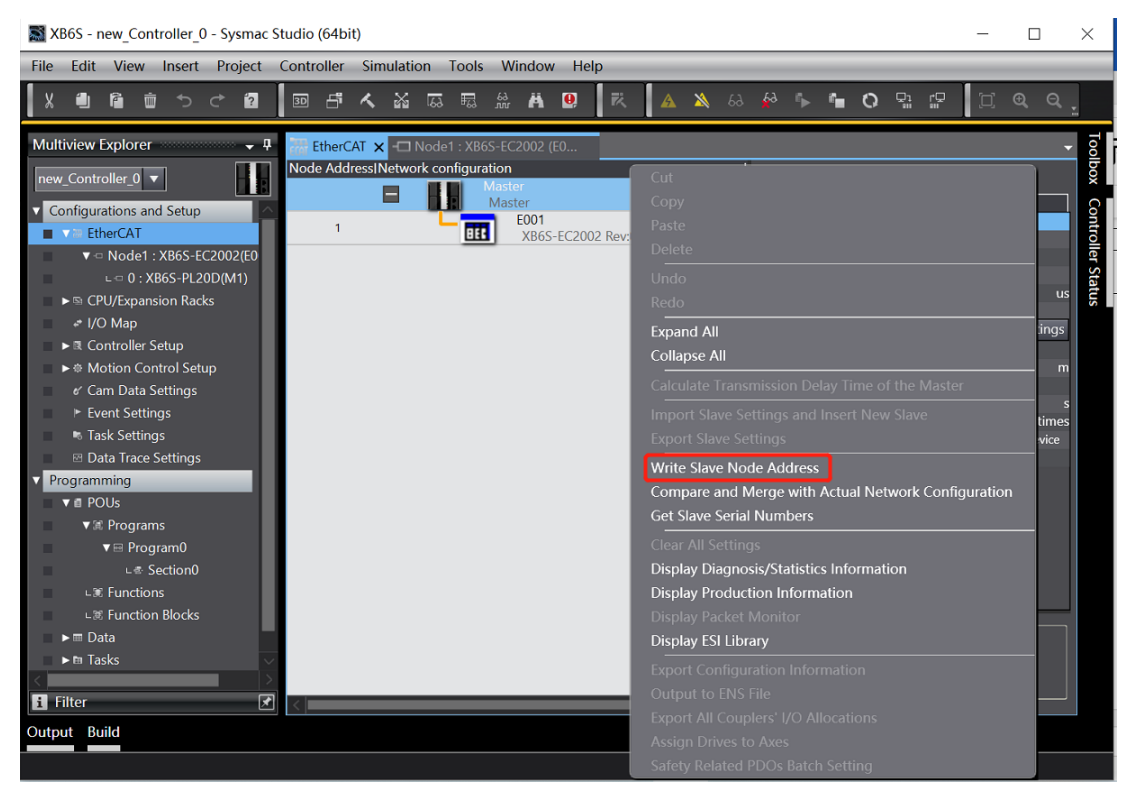

b. 在设置节点地址的窗口中,单击设置值下的数值,输入节点地址,单击"写入",更改从设备节点地址, 如下图所示。

| 📓 Slave Node Address Writing                                                                                                    | _            |            | $\times$ |
|----------------------------------------------------------------------------------------------------|--------------|------------|----------|
| Present value/Set value/Actual network configuration                                                                                                    |              |            |          |
| Master                                                                                                    |              |            |          |
| 0 1 XB6S-EC2002 Rev:0x00000001                                                                                                    |              |            |          |
|                                                                                                    |              |            |          |
|                                                                                                    |              |            |          |
|                                                                                                    |              |            |          |
|                                                                                                    |              |            |          |
|                                                                                                    |              |            |          |
|                                                                                                    |              |            |          |
|                                                                                                    |              |            |          |
|                                                                                                    |              |            |          |
|                                                                                                    |              |            |          |
|                                                                                                    |              |            |          |
| Update With Latest Actual N                                                                                                    | letwork G    | Configurat | tion     |
| Node addresses are set for slaves.<br>When any value other than 0 is set to a slave whose node address can be set from hardware, the setting has pri<br>addresses set here are applicable. | iority. In o | other case | es, the  |
|                                                                                                    | Write        | e Car      | ncel     |

c. 写入之后,弹出重新上电提示,如下图所示,单击"写入",再根据提示重启从设备电源。

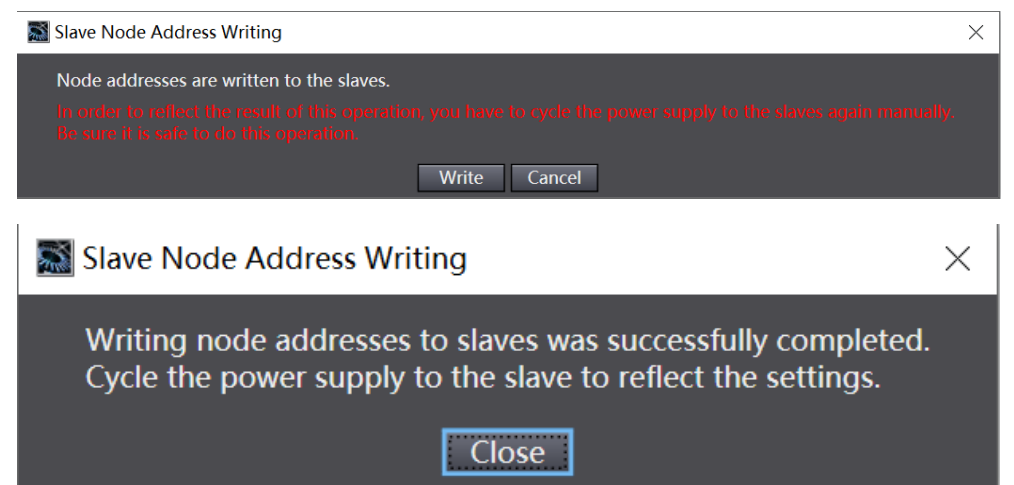

- 6、将组态下载到 PLC
  - a. 单击菜单栏"控制器 -> 传送中(A) -> 传送到控制器(T)"按钮,如下图所示。

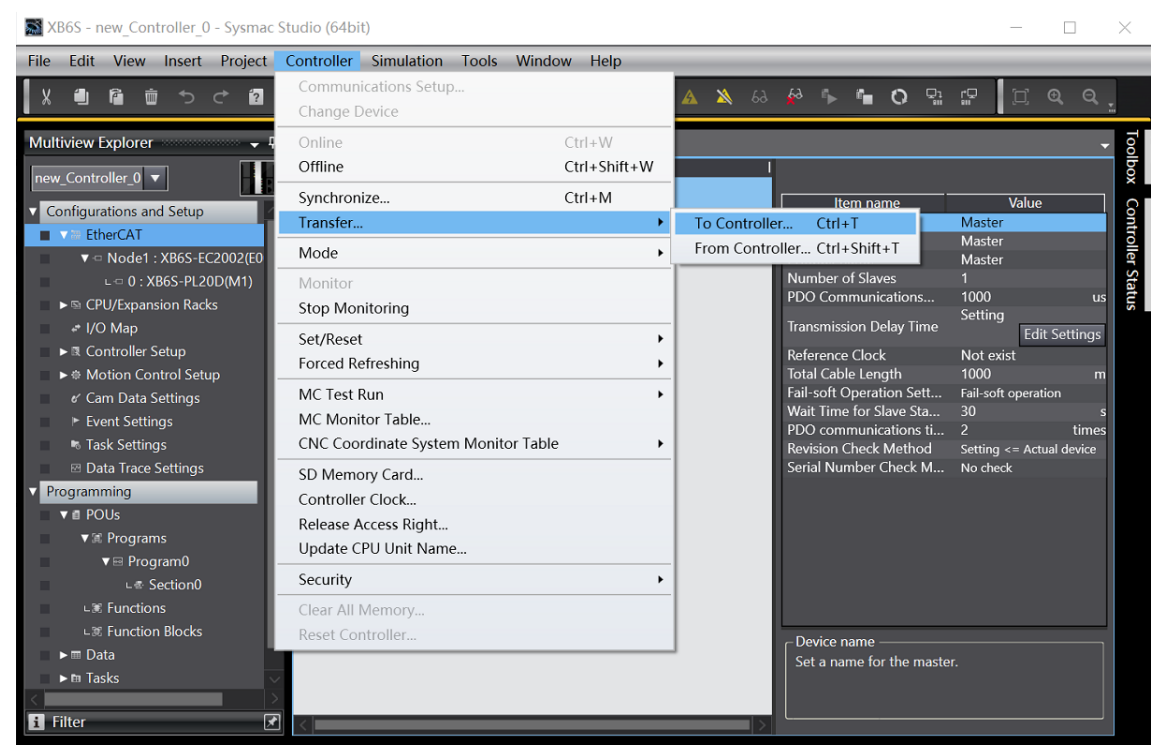

b. 将组态下载到 PLC,弹出传送确认弹窗,单击"执行",后续弹窗依次单击"是/确定",如下图所示,下载完成后,需要重新上电。

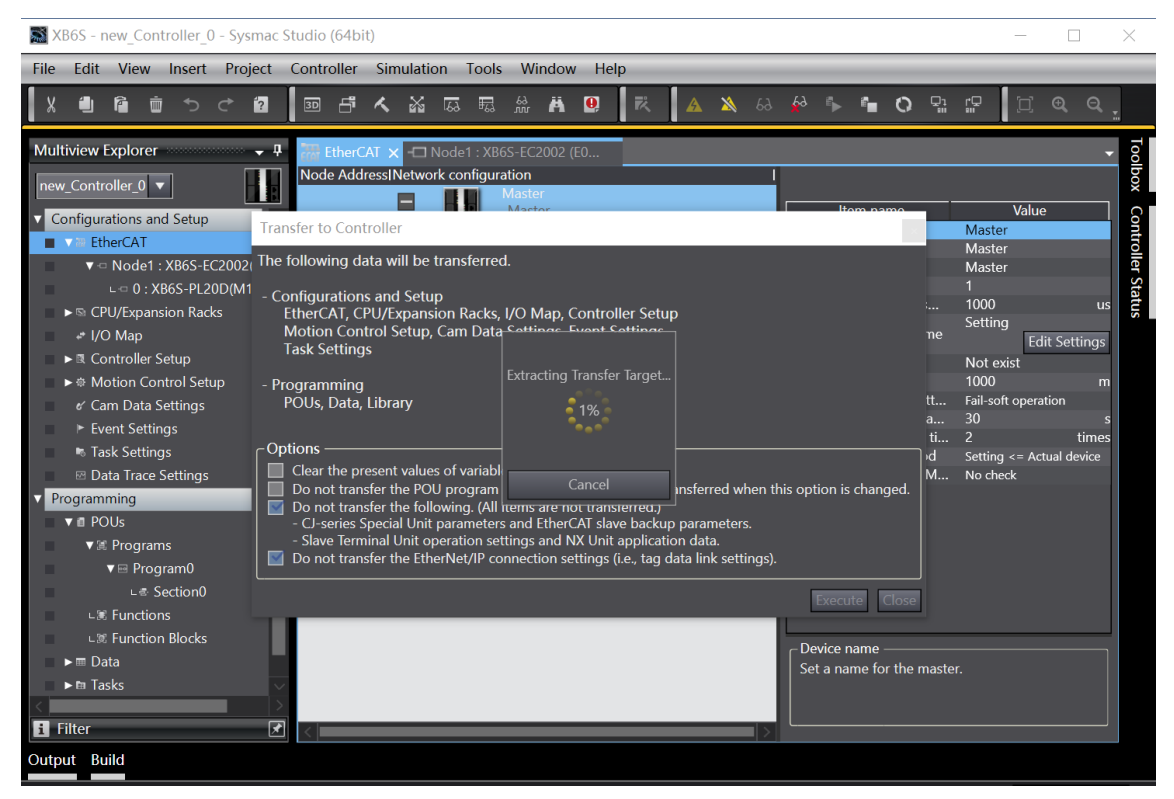

### 7、参数设置

a. 将组态切换到离线状态,在节点1编辑模块配置页面,选择 XB6S-PL20D 模块,单击"编辑初始化参数设置 Edit Setting Parameters",如下图所示。

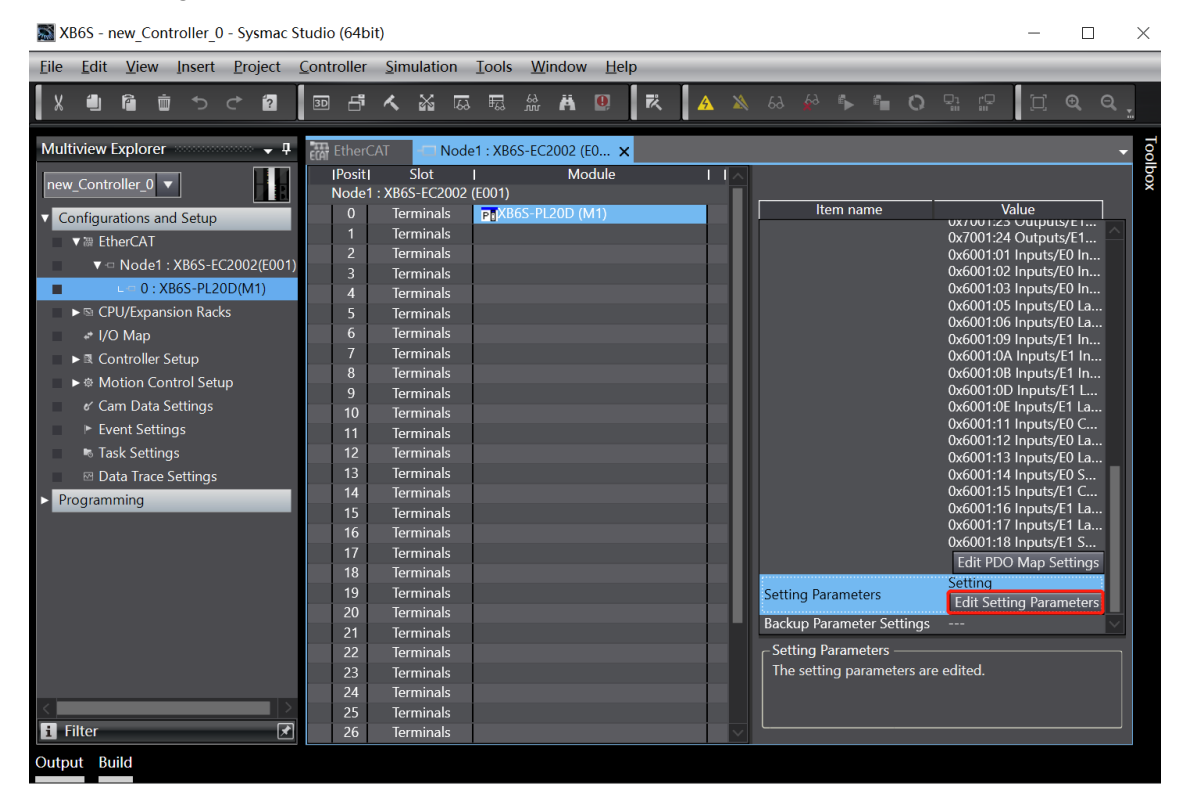

b. 在 XB6S-PL20D 参数设置页面,可以看到 23 个配置参数,点击任意一个参数,可以设置相关的配置,如下图所示。

| 📓 Edit Setting Parameters                                                       |                             | —      |               | $\times$ |
|---------------------------------------------------------------------------------|-----------------------------|--------|---------------|----------|
| Item name                                                                       | Value                       |        |               |          |
| 0x2000:01 XB6S-PL20D Config/E0 Pulse Mode                                       | 0: ABZ                      |        |               |          |
| 0x2000:02 XB6S-PL20D Config/E0 Filter Level                                     | 7: Filter_Level_7           |        |               |          |
| 0x2000:03 XB6S-PL20D Config/E0 Count Ratio                                      | 1: MUL_1                    |        |               |          |
| 0x2000:04 XB6S-PL20D Config/E0 Count Range                                      | 0: 2^32                     |        |               |          |
| 0x2000:05 XB6S-PL20D Config/E0 Count Resolution                                 | 1                           |        |               |          |
| 0x2000:06 XB6S-PL20D Config/E0 Count Direction                                  | 0: Forward                  |        |               |          |
| 0x2000:07 XB6S-PL20D Config/E0 Initial Value                                    | 0                           |        |               |          |
| 0x2000:08 XB6S-PL20D Config/E0 Latch Mode                                       | 0: CH0 Single, CH1 Single   |        |               |          |
| 0x2000:09 XB6S-PL20D Config/E0 Latch Edge                                       | 0: CH0 Raising, CH1 Raising |        |               |          |
| 0x2000:0A XB6S-PL20D Config/E0 Compare Output Time CH0                          | 10                          |        |               |          |
| 0x2000:0B XB6S-PL20D Config/E0 Compare Output Time CH1                          | 10                          |        |               |          |
| 0x2000:0C XB6S-PL20D Config/E1 Pulse Mode                                       | 0: ABZ                      |        |               |          |
| 0x2000:0D XB6S-PL20D Config/E1 Filter Level                                     | 7: Filter_Level_7           |        |               |          |
| 0x2000:0E XB6S-PL20D Config/E1 Count Ratio                                      | 1: MUL_1                    |        |               |          |
| 0x2000:0F XB6S-PL20D Config/E1 Count Range                                      | 0: 2^32                     |        |               |          |
| 0x2000:10 XB6S-PL20D Config/E1 Count Resolution                                 | 1                           |        |               |          |
| 0x2000:11 XB6S-PL20D Config/E1 Count Direction                                  | 0: Forward                  |        |               |          |
| 0x2000:12 XB6S-PL20D Config/E1 Initial Value                                    | 0                           |        |               |          |
| 0x2000:13 XB6S-PL20D Config/E1 Latch Mode                                       | 0: CH0 Single, CH1 Single   |        |               |          |
| 0x2000:14 XB6S-PL20D Config/E1 Latch Edge                                       | 0: CH0 Raising, CH1 Raising |        |               |          |
| 0x2000:15 XB6S-PL20D Config/E1 Compare Output Time CH0                          | 10                          |        |               |          |
| 0x2000:16 XB6S-PL20D Config/E1 Compare Output Time CH1                          | 10                          |        |               |          |
| 0x2000:17 XB6S-PL20D Config/Power Off Storage                                   | 1: ON                       |        |               |          |
|                                                                                 | Move Up Move Down Add       |        | Remov         | ve       |
|                                                                                 |                             |        |               |          |
|                                                                                 |                             | Retu   | irn to Def    | ault     |
| _ Help                                                                          |                             |        |               |          |
| Data type :                                                                     |                             |        |               |          |
| Comment :                                                                       |                             |        |               |          |
|                                                                                 |                             |        |               |          |
|                                                                                 |                             |        |               |          |
|                                                                                 |                             |        |               |          |
|                                                                                 |                             |        |               |          |
|                                                                                 |                             |        |               |          |
|                                                                                 |                             |        |               | ]        |
| This Setting Parameters are saved in the CPU Unit as a part of EtherCAT setting |                             |        |               | <u> </u> |
| Select Synchronize on the Toolbar to transfer.                                  |                             |        |               |          |
|                                                                                 |                             | Cance  |               | volv     |
|                                                                                 |                             | Carice | α <b>Γ</b> Αμ | лрту     |

c. 例如修改编码器 0 环形计数分辨率参数,可以单击 "E0 Count Resolution",修改参数值,如下图所示。参数全部配置完成后,需重新下载程序至 PLC 中, PLC 与模块需要重新上电。

| Edit Setting Parameters                                                                                                    | - 🗆 X                        |
|----------------------------------------------------------------------------------------------------|------------------------------|
| Item name                                                                                                    | Value                        |
| 0x2000:01 XB6S-PL20D Config/E0 Pulse Mode                                                                                       | 0: ABZ                       |
| 0x2000:02 XB6S-PL20D Config/E0 Filter Level                                                                                     | 7: Filter_Level_7            |
| 0x2000:03 XB6S-PL20D Config/E0 Count Ratio                                                                                      | 1: MUL_1 🔻                   |
| 0x2000:04 XB6S-PL20D Config/E0 Count Range                                                                                      | 0: 2^32 🔻                    |
| 0x2000:05 XB6S-PL20D Config/E0 Count Resolution                                                                                 | 1000                         |
| 0x2000:06 XB6S-PL20D Config/E0 Count Direction                                                                                  | 0: Forward                   |
| 0x2000:07 XB6S-PL20D Config/E0 Initial Value                                                                                    | 0                            |
| 0x2000:08 XB6S-PL20D Config/E0 Latch Mode                                                                                       | 0: CH0 Single, CH1 Single    |
| 0x2000:09 XB6S-PL20D Config/E0 Latch Edge                                                                                       | 0: CH0 Raising, CH1 Raising  |
| 0x2000:0A XB6S-PL20D Config/E0 Compare Output Time CH0                                                                          | 10                           |
| 0x2000:0B XB6S-PL20D Config/E0 Compare Output Time CH1                                                                          | 10                           |
| 0x2000:0C XB6S-PL20D Config/E1 Pulse Mode                                                                                       | 0: ABZ                       |
| 0x2000:0D XB6S-PL20D Config/E1 Filter Level                                                                                     | 7: Filter_Level_7            |
| 0x2000:0E XB6S-PL20D Config/E1 Count Ratio                                                                                      | 1: MUL_1                     |
| 0x2000:0F XB6S-PL20D Config/E1 Count Range                                                                                      | 0: 2^32                      |
| 0x2000:10 XB6S-PL20D Config/E1 Count Resolution                                                                                 | 1                            |
| 0x2000:11 XB6S-PL20D Config/E1 Count Direction                                                                                  | 0: Forward                   |
|                                                                                                    | Move Up Move Down Add Remove |
|                                                                                                    | Return to Default            |
|                                                                                                    | Return to behave             |
|                                                                                                    |                              |
| Data type : UDINI                                                                                                    |                              |
| Valid range : 1 - 65535                                                                                                    |                              |
| Comment :                                                                                                    |                              |
|                                                                                                    |                              |
|                                                                                                    |                              |
|                                                                                                    |                              |
| This Setting Parameters are saved in the CPU Unit as a part of EtherCAT setting. Select Synchronize on the Toolbar to transfer. |                              |
|                                                                                                    | OK Cancel Apply              |

### 8、I/O 功能

a. 在左侧导航树中双击"I/O映射",可以看到拓扑中模块的映射表,从而对通道输入输出值进行监控,如下图所示。

| XB6S - new_Controller_0 - Sysmac      | c Studio (64bi | t)                                                  | - 🗆 ×          |
|---------------------------------------|----------------|-----------------------------------------------------|----------------|
| File Edit View Insert Project         | Controller     | Simulation Tools Window Help                        |                |
|                                       | D f            | 🔨 🏭 🗔 🗮 🏯 🛤 🛄 🗮 🔺 🔺 🔌 🖗 🖗 🐂 🔿 🖙 🖓                   | 🗆 @ Q Į        |
| Multiview Explorer 🗸 🗸 🖡              | EtherCAT       | -□ Node1 : XB6S-EC2002 (E0 🚅 I/O Map 🗙              | Too            |
| new_Controller_0 🔻                    | Position       | Port Description R/W Data Type                      | Value V. box   |
|                                       | Node1          | EtherCAL Network Configuration     WR6_EC2002       |                |
| Configurations and Setup              |                | Outputs CouplerCtd F200.01 W LINT                   | ont            |
|                                       |                | Inputs CouplerState F100 01 R UINT                  |                |
| ▼ □ Node1 : X86S-EC2002(E)            | <br>Slot 0     | ▼ XB6S-PL20D                                        | er S           |
|                                       |                | Outputs_E0 Enable_7001_01 W BOOL                    | FALSE          |
| CPU/Expansion Racks                   |                | Outputs_E0 Z Phase Clear Enable_7001_02 W BOOL      | FALSE          |
|                                       |                | Outputs_E0 Count Clear_7001_03 W BOOL               | FALSE          |
| ▼ R Controller Setup                  |                | Outputs_E0 Compare Output CH0 Enabl_7001_04 W BOOL  | FALSE          |
| □ □ □ □ □ □ □ □ □ □ □ □ □ □ □ □ □ □ □ |                | Outputs_E0 Compare Output CH1 Enabl_7001_05 W BOOL  | FALSE          |
| ∟# Built-in EtherNet/IP Port          |                | Outputs_E0 Compare Output CH0 Direc_7001_06 W BOOL  | FALSE          |
| ▼                                     |                | Outputs_E0 Compare Output CH1 Direc_7001_07 W BOOL  | FALSE          |
| ⊢⊕ Axis Settings                      |                | Outputs_E0 Compare Output CH0 Mode_7001_08 W BOOL   | FALSE          |
| ∟⊜ Axes Group Settings                |                | Outputs_E0 Compare Output CH1 Mode_7001_09 W BOOL   | FALSE          |
| 🖉 Cam Data Settings                   |                | Outputs_E0 Output CH0 (Compare)_7001_0A W BOOL      | FALSE          |
| ► Event Settings                      |                | Outputs_E0 Output CH1 (Compare)_7001_0B W BOOL      | FALSE          |
| ■ Task Settings                       |                | Outputs_E0 Output CH2_/001_0C W BOOL                | FALSE          |
| M Data Trace Settings                 |                | Outputs_E0 Output CH3_7001_0D W BOOL                | FALSE          |
| Programming                           |                | Outputs_E0 Latch CH0 Enable_7001_0E W BOOL          | FALSE          |
| Hoghanning                            |                | Outputs_E0 Laten CHT Enable_7001_0F W BOOL          | FALSE          |
|                                       |                | Outputs_E1 Enable_7001_11 W BOOL                    | FALSE          |
|                                       |                | Outputs_E1 Z Phase Clear Enable_7001_12 W BOOL      | FALSE          |
|                                       |                | Outputs_E1 Count Clear_7001_13 W BOOL               | FALSE          |
|                                       |                | Outputs_E1 Compare Output CH0 Enabl_7001_14 W BOOL  |                |
|                                       | <              | Outbuis Er combare Outbuil CHT Enabl 7001 13 W BOOL | ALSL           |
| <                                     | -Monitor type  |                                                     | r ———          |
| i Filter                              | 🔵 Data type    | Binary Hex Signed decimal Unsigned decimal          | -LSB 🔵 LSB-MSB |

| XB6S - new_Controller_0 - Sysmac St                                                                                                    | dio (64bit)                                                                                                    | - 🗆 ×                                                 |
|----------------------------------------------------------------------------------------------------|----------------------------------------------------------------------------------------------------|-------------------------------------------------------|
| <u>File E</u> dit <u>V</u> iew Insert Project <u>C</u>                                                                                                    | ontroller <u>S</u> imulation <u>T</u> ools <u>W</u> indow <u>H</u> elp                                                                                                    |                                                       |
|                                                                                                    | ᡂ 급 ㅅ 삶 區 료 쓺 й ᠐ ┃ 존 ┃ ▲ ೩ 용 ᄵ ኈ ኈ ㅇ 맢 :                                                                                                    | ₽<br>[] € € <u>€</u>                                  |
| Multiview Explorer                                                                                                    | therCAT     Image: Compare Value CH1 2002 (E0     Image: Volume Value CH1 2002 (E0)       Position     Port     Description     R/W     Data Ty       Outputs_E1 Latch CH1 Enable_7001_1F     W     BOOL       Outputs_E0 Compare Value CH0_7001_21     W     UDINT       Outputs_E0 Compare Value CH1_7001_22     W     UDINT       Outputs_E1 Compare Value CH1_7001_22     W     UDINT | Pe Value V.<br>FALSE Control                          |
| ✓ Controller Setup      ✓ Controller Setup      ✓ Controler Setup      ✓ Controler Setup      ✓ Controler Setup      ✓ C | Outputs_E1 compute Value CH1_7001_24     W     UDINT       Inputs_E0 Input CH0 (Latch) 6001_01     R     BOOL       Inputs_E0 Input CH1 (Latch) 6001_02     R     BOOL       Inputs_E0 Input CH2_6001_03     R     BOOL       Inputs_E0 Latched Flag CH0 6001_05     R     BOOL                                                                                                    | 0 Status<br>FALSE FALSE<br>FALSE FALSE<br>FALSE FALSE |
| C Operation Settings                                                                                                    | Inputs_E0_Latched Flag_CH1_6001_06         R         BOOL           Inputs_E1 Input CH0 (Latch)_6001_09         R         BOOL           Inputs_E1 Input CH1 (Latch)_6001_0A         R         BOOL           Inputs_E1 Input CH2_6001_0B         R         BOOL           Inputs_E1 Latched Flag_CH0_6001_0D         R         BOOL                                                      | FALSE<br>FALSE<br>FALSE<br>FALSE<br>FALSE             |
|                                                                                                    | Inputs_E1 Latched Flag CH1_6001_0E         R         BOOL           Inputs_E0 Count Value_6001_11         R         UDINT           Inputs_E0 Latch Value CH0_6001_12         R         UDINT           Inputs_E0 Latch Value CH1_6001_13         R         UDINT           Inputs_F0 Speed 6001_14         B         DINT                                                                | FALSE<br>0<br>0<br>0                                  |
| Programming                                                                                                    | Inputs_E1 Count Value_6001_15 R UDINT<br>Inputs_E1 Latch Value CH0_6001_16 R UDINT<br>Inputs_E1 Latch Value CH1_6001_17 R UDINT<br>Inputs_E1 Speed_6001_18 R DINT                                                                                                    | 0<br>0<br>0<br>0                                      |
| Filter                                                                                                    | nitor type –<br>Data type – Binary • Hex • Signed decimal • Unsigned decimal                                                                                                    | rder<br>MSB-LSB  LSB-MSB                              |

#### 模块功能实例

- ◆ 编码器 0 输入 AB 正交脉冲,脉冲数量 40000 个,编码器 0 探针输入通道 0 进行锁存
  - a. 对配置参数进行配置,如下图所示。
    - a) 编码器 0 脉冲模式设置为 AB 正交脉冲模式,即 E0 Pulse Mode 设置为 0: ABZ;
    - b) 编码器 0 计数倍率设置为 4 倍,即 E0 Count Ratio 设置为 MUL\_4;
    - c) 编码器 0 计数范围设置为 0~环形计数分辨率×计数倍率-1,即 E0 Count Range 设置为 1: Resolution×Multiple;
    - d) 编码器 0 环形计数分辨率设置为 20000,即 E0 Count Resolution 设置为 20000;
    - e) 编码器 0 计数方向设置为正向计数,即 E0 Count Direction 设置为 0: Forward;
    - f) 编码器 0 计数初始值设置为 0, 即 E0 Initial Value 设置为 0;
    - g) 编码器 0 探针模式设置为通道 0 单次、通道 1 单次,即 E0 Latch Mode 设置为 0:CH0 Single,CH1 Single;
    - h) 编码器 0 探针触发边沿设置为通道 0 上升沿、通道 1 上升沿,即 E0 Latch Edge 设置为 0: CH0 Raising, CH1 Raising。

📓 Edit Setting Parameters

| Item name                                                                                                    | Value                                             |
|----------------------------------------------------------------------------------------------------|---------------------------------------------------|
| 0x2000:01 XB6S-PL20D Config/E0 Pulse Mode                                                                                       | 0: ABZ                                            |
| 0x2000:02 XB6S-PL20D Config/E0 Filter Level                                                                                     | 7: Filter_Level_7                                 |
| 0x2000:03 XB6S-PL20D Config/E0 Count Ratio                                                                                      | 4: MUL_4 ▼                                        |
| 0x2000:04 XB6S-PL20D Config/E0 Count Range                                                                                      | 1: Resolution* Multiple                           |
| 0x2000:05 XB6S-PL20D Config/E0 Count Resolution                                                                                 | 20000                                             |
| 0x2000:06 XB6S-PL20D Config/E0 Count Direction                                                                                  | 0: Forward                                        |
| 0x2000:07 XB6S-PL20D Config/E0 Initial Value                                                                                    | 0                                                 |
| 0x2000:08 XB6S-PL20D Config/E0 Latch Mode                                                                                       | 0: CH0 Single, CH1 Single                         |
| 0x2000:09 XB6S-PL20D Config/E0 Latch Edge                                                                                       | 0: CH0 Raising, CH1 Raising                       |
| 0x2000:0A XB6S-PL20D Config/E0 Compare Output Time CH0                                                                          | 10                                                |
| 0x2000:0B XB6S-PL20D Config/E0 Compare Output Time CH1                                                                          | 10                                                |
| 0x2000:0C XB6S-PL20D Config/E1 Pulse Mode                                                                                       | 0: ABZ                                            |
| 0x2000:0D XB6S-PL20D Config/E1 Filter Level                                                                                     | 7: Filter_Level_7                                 |
|                                                                                                    | Move Up Move Down Add Remove<br>Return to Default |
| _ Help                                                                                                    |                                                   |
| Data type :<br>Comment :                                                                                                    |                                                   |
| This Setting Parameters are saved in the CPU Unit as a part of EtherCAT setting. Select Synchronize on the Toolbar to transfer. |                                                   |
|                                                                                                    | OK Cancel Apply                                   |

参数全部配置完成后,需重新下载程序至 PLC 中,PLC 与模块需要重新上电。

- b. 设置编码器 0 计数使能,编码器 0 探针输入通道 0 锁存使能,如下图所示。
  - a) 下行数据 E0 Enable 设置为 1;
  - b) 下行数据 E0 Latch CH0 Enable 设置为 1。

| 📓 XB6S - new_Controller_0 - Sysmac Studio (64bit)                                                                                                    | - 🗆 X              |
|----------------------------------------------------------------------------------------------------|--------------------|
| <u>File Edit View Insert Project Controller Simulation Tools Window H</u> elp                                                                                                    |                    |
| X 🕘 🛍 盲 ち さ 🙋   画 🗗 🔨 論 區 競 魚  😃   武   🔺 🔌 🖇 🖡 🕯                                                                                                    | ) ⊑ ⊑ @ @ <u>,</u> |
| Multiview Explorer 🗸 🗣 🔠 EtherCAT 🚽 Node1 : XB6S-EC2002 (E0 🗧 I/O Map 🗙                                                                                                    | <b>→</b>           |
| Port Description R/W Data Ty                                                                                                    | pe Value Variable  |
| Image: Sector Sector Secto             |                    |
| ▼ Configurations and Setup                                                                                                    |                    |
| v ₩ EtherCAT Outputs_CouplerCtrL F200_01 W UINT                                                                                                    |                    |
| ▼  ¬ Node1 : XB6S-EC2002(E                                                                                                    | 0                  |
| L □ 0 : XB6S-PL20D(M1) XB6S-PL20D                                                                                                    |                    |
| ▶ © CPU/Expansion Racks Outputs_E0 Enable_7001_01 W BOOL                                                                                                    | TRUE               |
| Outputs_E0 Z Phase Clear Enable_7001_02 W BOOL                                                                                                    | FALSE              |
| Outputs_E0 Count Clear_/001_03 W BOOL                                                                                                    | FALSE              |
| Outputs_E0 Compare Outputs (H0 Enabl_2001_04 W BOOL                                                                                                    | FALSE              |
| Custoperation sectings Outputs_E0 Compare Outputs (H1 Enabl_7001_05 W BOOL                                                                                                    | FALSE              |
| La Built-in EtherNet/IP Port Outputs_E0 Compare Output CH0 Direc_7001_06 W BOOL                                                                                                    | FALSE              |
| ▼ ♦ Motion Control Setup Outputs_E0 compare Output CH1 Direc_/001_0// W BOOL                                                                                                    | FALSE              |
| L ♣ Axis Settings Outputs_E0 compare Output CH0 Mode_7001_08 W BOOL                                                                                                    | FALSE              |
| Axes Group Settings Outputs_E0 compare Output CH1 Mode_7001_09 W BOOL                                                                                                    | FALSE              |
| Cam Data Settings     Contract Club Compare_700_00     W     BOOL     W     BOOL     W     BOOL     W     Contract Club Compare_700_00     W     BOOL     W     Contract Club Compare_700_00     W     BOOL     W     Contract Club Compare_700_00     W     BOOL     Settings                                                                                                    | FALSE              |
| ► Event Settings     Outputs_EO Outputs_10 Outputs_100 Outputs_200 Outputs_200 Outpu | FALSE              |
| Task Settings Outputs COLUMN CTC_/VOI_OC. W BOOL                                                                                                    | FALSE              |
| Contruits_E0 Contruits_E0 | TRUE               |
| Programming     Outputs_L0 Latter (H1 Enable 70010L     W BOOL     W BOOL                                                                                                    | FALSE              |
| Outputs_to factor triable_7001_01 W BOOL                                                                                                    | FALSE              |
| Outputs_L12 Dhare Clear Enable 7001 12 W BOOL                                                                                                    | FALSE              |
|                                                                                                    | FALSE              |
| Outputs ET Compare Output (H0 Fash) 7001 14 W BOOL                                                                                                    | FALSE              |
| Outputs E1 Compare Output CH1 Finabi 7001 15 W BOOL                                                                                                    | FALSE              |
|                                                                                                    |                    |
| < Monitor type                                                                                                    | Bit order          |
| 🖪 Filter 💽 💿 Data type 🌑 Binary 🌑 Hex 🌑 Signed decimal 🜑 Unsigned decimal                                                                                                    | SMSB-LSB CLSB-MSB  |

c. 编码器 0 开始输入脉冲 40000 个,脉冲计数完成后,编码器 0 探针输入通道 0 输入有效信号,编码器 0
 计数值为 40000,探针输入通道 0 锁存值为 40000,编码器探针输入通道 0 锁存完成标志位数值翻转一次为 1,如下图所示。

| XB6S - new_Controller_0 - Sysmac     | Studio (64bi         | it)              |                  |                   |               |                                              |        |      |           |        |                  | -          |        | $\times$ |
|--------------------------------------|----------------------|------------------|------------------|-------------------|---------------|----------------------------------------------|--------|------|-----------|--------|------------------|------------|--------|----------|
| <u>Eile Edit View Insert Project</u> | Controller           | <u>S</u> imulati | ion <u>T</u> ool | ls <u>W</u> indov | v <u>H</u> el | р                                            |        |      |           |        |                  |            |        |          |
|                                      | 30 6                 | くぶ               | 53 F3            | Å Å               | 9             | 武山                                           | ×      | 63 🖌 | 9 🥐       | °= C   | ם ביים <b>כו</b> | F []       | ବ୍ ସ   | L _      |
| Multiview Explorer                   | EtherCAT<br>Position | -🗖 Nod           | e1 : XB6S-I      | EC2002 (E0<br>Por | <i>;</i>      | I/O Map 🗙                                    |        | De   | scription | R/V    | V   Data Ty      | pe   Value | _ V    | Toolbo:  |
|                                      |                      |                  | Outputs_         | E1 Latch CH       | I Enable      | _7001_1F                                     |        |      |           | w      | BOOL             | FALSE      |        |          |
| Configurations and Setup             |                      |                  | Outputs_         | E0 Compare        | Value C       | H0_7001_21                                   |        |      |           | W      | UDINT            | 0          |        | Con      |
| ▼                                    |                      |                  | Outputs_         | E0 Compare        | Value C       | H1_/001_22                                   |        |      |           | w      | UDINT            | 0          |        | tro      |
| ▼                                    |                      |                  | Outputs_         | E1 Compare        | Value C       | H0_/001_23                                   |        | _    |           | W      | UDINI            | 0          |        | ler      |
| ∟ 🗢 0 : XB6S-PL20D(M1) —             |                      |                  | Outputs_         | E1 Compare        | Value Cl      | H1_7001_24                                   |        |      |           | w      |                  | U          |        | Sta      |
| ► S CPU/Expansion Racks              |                      |                  | Inputs_EU        |                   | Latch)_6      |                                              |        |      |           | K<br>D | BOOL             | FALSE      |        | tus      |
| ■ I/O Map                            |                      |                  | Inputs_E0        | Input CH1         |               | 001_02                                       |        |      |           | K<br>D | BOOL             |            |        |          |
| Controller Setup                     |                      |                  | Inputs_E0        | Latchod Ela       |               | 001 05                                       |        |      |           | K<br>D | BOOL             | TDIIE      |        |          |
|                                      |                      |                  | Inputs_E0        | Latchod Fla       | д СНО_0       | 001_03                                       |        |      |           | R      | BOOL             | FALSE      |        |          |
|                                      |                      |                  | Inputs F1        |                   | I atch) 6     | 001_00<br>001_09                             |        |      |           | R      | BOOL             | FALSE      |        |          |
|                                      |                      |                  | Inputs F1        | Input CH1         | Latch) 6      | 5001_05                                      |        |      |           | R      | BOOL             | FALSE      |        |          |
| ▼                                    |                      |                  | Inputs F1        | Input CH2         | 5001 OB       |                                              |        |      |           | R      | BOOL             | FALSE      |        |          |
| _ ∟⊕ Axis Settings _                 |                      |                  | Inputs F1        | Latched Fla       | a CH0 6       | 5001 0D                                      |        |      |           | R      | BOOL             | FALSE      |        |          |
| L <sup>®</sup> Axes Group Settings – |                      |                  | Inputs F1        | Latched Fla       | a CH1 6       | 5001_0E                                      |        |      |           | R      | BOOL             | FALSE      |        | _        |
|                                      |                      |                  | Inputs F0        | Count Valu        | e 6001        | 11                                           |        |      |           | R      | UDINT            | 40000      |        |          |
| ► Event Settings                     |                      |                  | Inputs E0        | Latch Value       | CH0 60        | 01 12                                        |        |      |           | R      | UDINT            | 40000      |        |          |
| <ul> <li>Task Settings</li> </ul>    |                      |                  | Inputs E0        | Latch Value       | CH1 60        | 001 13                                       |        |      |           | R      | UDINT            | 0          |        |          |
| □ Data Trace Settings □              |                      |                  | Inputs E0        | Speed 600         | 1 14          |                                              |        |      |           | R      | DINT             | 0          |        |          |
| ► Programming                        |                      |                  | Inputs_E1        | Count Valu        | _<br>e_6001_* | 15                                           |        |      |           | R      | UDINT            | 0          |        |          |
|                                      |                      |                  | Inputs_E1        | Latch Value       | CH0_60        | 001_16                                       |        |      |           | R      | UDINT            | 0          |        |          |
|                                      |                      |                  | Inputs_E1        | Latch Value       | CH1_60        | 001_17                                       |        |      |           | R      | UDINT            | 0          |        |          |
|                                      |                      |                  | Inputs_E1        | Speed_600         | 1_18          |                                              |        |      |           | R      | DINT             | 0          |        |          |
|                                      |                      | 🕨 👰 CPU          | I/Expansior      | n Racks           |               |                                              |        |      |           |        |                  |            |        |          |
|                                      |                      |                  |                  |                   |               |                                              |        |      |           |        |                  |            |        | $\sim$   |
|                                      |                      |                  |                  |                   |               |                                              |        |      | -         |        |                  |            | >      |          |
|                                      | Monitor type         |                  | • • • •          |                   |               | <b>•</b> ••••••••••••••••••••••••••••••••••• |        |      |           |        | Bit o            | rder       |        |          |
| i Filter 📝                           | 🔵 Data type          | e 🕘 Binar        | y 🔵 Hex          | Signed of         | lecimal       | Unsigned                                     | decima | al   |           |        |                  | M2B-F2B    | CSB-MS | 2R       |

#### ◆ 编码器 0 输入方向脉冲,脉冲数量 40000 个,编码器 0 比较输出通道 0 进行比较输出

a. 对配置参数进行配置,如下图所示。

- a) 编码器 0 脉冲模式设置为方向脉冲模式,即 E0 Pulse Mode 设置为 1: Pul+Dir;
- b) 编码器 0 计数范围设置为 0~2^32-1,即 E0 Count Range 设置为 0: 2^32;
- c) 编码器 0 计数方向设置为正向计数,即 E0 Count Direction 设置为 0: Forward;
- d) 编码器 0 计数初始值设置为 0, 即 E0 Initial Value 设置为 0;
- e) 编码器 0 比较输出通道 0 脉冲时间设置为 10s, 即 E0 Compare Output Time CH0 设置为 10000。

| Item name                                                                                                    | Value                                           |
|----------------------------------------------------------------------------------------------------|-------------------------------------------------|
| 0x2000:01 XB6S-PL20D Config/E0 Pulse Mode                                                                                          | 1: Pul+Dir                                      |
| 0x2000:02 XB6S-PL20D Config/E0 Filter Level                                                                                        | 7: Filter_Level_7                               |
| 0x2000:03 XB6S-PL20D Config/E0 Count Ratio                                                                                         | 1: MUL_1                                        |
| 0x2000:04 XB6S-PL20D Config/E0 Count Range                                                                                         | 0: 2^32                                         |
| 0x2000:05 XB6S-PL20D Config/E0 Count Resolution                                                                                    | 1                                               |
| 0x2000:06 XB6S-PL20D Config/E0 Count Direction                                                                                     | 0: Forward                                      |
| 0x2000:07 XB6S-PL20D Config/E0 Initial Value                                                                                       | 0                                               |
| 0x2000:08 XB6S-PL20D Config/E0 Latch Mode                                                                                          | 0: CH0 Single, CH1 Single                       |
| 0x2000:09 XB6S-PL20D Config/E0 Latch Edge                                                                                          | 0: CH0 Raising, CH1 Raising                     |
| 0x2000:0A XB6S-PL20D Config/E0 Compare Output Time CH0                                                                             | 10000                                           |
| 0x2000:0B XB6S-PL20D Config/E0 Compare Output Time CH1                                                                             | 10                                              |
| 0x2000:0C XB6S-PL20D Config/E1 Pulse Mode                                                                                          | 0: ABZ                                          |
| 0x2000:0D XB6S-PL20D Config/E1 Filter Level                                                                                        | 7: Filter_Level_7                               |
|                                                                                                    | Move Up Move Down Add Remove<br>Return to Defau |
| CHelp                                                                                                    |                                                 |
| Data type :UDINT<br>Valid range:1 - 65535<br>Comment :                                                                             |                                                 |
| This Setting Parameters are saved in the CPU Unit as a part of EtherCAT setting.<br>Select Synchronize on the Toolbar to transfer. |                                                 |
|                                                                                                    |                                                 |
|                                                                                                    | OK Cancel App                                   |

参数全部配置完成后,需重新下载程序至 PLC 中,PLC 与模块需要重新上电。

- b. 设置编码器 0 计数使能,编码器 0 比较输出通道 0 设置比较设定值、比较方向和比较模式并进行使能,如下图所示。
  - a) 下行数据 E0 Enable 设置为 1;
  - b) 下行数据 E0 Compare Value CH0 设置为 1000;
  - c) 下行数据 E0 Compare Output CH0 Direction 设置为 1 递增比较;
  - d) 下行数据 E0 Compare Output CH0 Mode 设置为 1 重复触发;
  - e) 下行数据 E0 Compare Output CH0 Enable 设置为 1 使能。

| Na                                         | o (64bit)                                            |                               | – L ×                |
|--------------------------------------------|------------------------------------------------------|-------------------------------|----------------------|
| <u>Eile Edit View Insert Project Contr</u> | roller Simulation Tools Window Help                  |                               |                      |
| X 🖞 🛱 🔠 ち さ 🛍 🔟                            | 년 < 삶 応 료 분 # 9 🕅 🕅                                  | ି 🔉 ରେ 🙆 🦒 🐂 🖸                | ମୁ ଜୁ ଜୁ ଜୁ ଜୁ ଜୁ ଜୁ |
|                                            |                                                      |                               |                      |
| Multiview Explorer 🚽 🛱 Ether               | rCAT 🛛 🗂 Node1 : X865-EC2002 (E0 🛛 🗹 I/O Map 🗙       |                               | ~                    |
| new Controller 0                           | Port                                                 | Description   R/W   Data Type | e Value Variable     |
|                                            | XB6S-PL20D                                           |                               |                      |
| Configurations and Setup                   | Outputs_E0 Enable_7001_01                            | W BOOL                        | TRUE                 |
| ■ ▼                                        | Outputs_E0 Z Phase Clear Enable_/001_02              | W BOOL                        | FALSE                |
| ▼ -= Node1 : XB6S-EC2002(E                 | Outputs_E0 Count Clear_7001_03                       | W BOOL                        | FALSE                |
| L = 0 : XB6S-PL20D(M1)                     | Outputs_E0 Compare Output CH0 Enabl_7001_04          | W BOOL                        | TRUE                 |
| ► © CPU/Expansion Racks                    | Outputs_E0 Compare Output CH1 Enabl_/001_05          | W BOOL                        | FALSE                |
| I/O Map                                    | Outputs_E0 Compare Output CH0 Direc_/001_06          | W BOOL                        | TALCE                |
| T = Controller Setup                       | Outputs_E0 Compare Output CH1 Direc_/001_0/          | W BOOL                        | FALSE                |
| The Controller Setting                     | Outputs_E0 Compare Output CH0 Mode_7001_08           | W BOOL                        | TALCE                |
| Cite Operation Settings                    | Outputs_E0 Compare Output CH1 Mode_/001_09           | W BOOL                        | FALSE                |
| La Built-in EtherNet/IP Port               | Outputs_E0 Output CH0 (Compare)_7001_0A              | W BOOL                        | FALSE                |
| ▼                                          | Outputs_E0 Output CH1 (Compare)_7001_0B              | W BOOL                        | FALSE                |
| ∟@ Axis Settings                           |                                                      | W BOOL                        | FALSE                |
| L the Axes Group Settings                  | Outputs_E0 Output CHS_7001_0D                        | W BOOL                        | FALSE                |
| e' Cam Data Settings                       | Outputs_E0 Latch Child Fashla 7001_0E                | W BOOL                        | FALSE                |
| Event Settings                             | Outputs_E0 Catch Ch1 Chable_7001_0                   | W ROOL                        | FALSE                |
| Task Settings                              | Outputs E1 7 Phase Clear Enable 7001 12              | W BOOL                        | FALSE                |
| Data Trace Settings                        | Outputs_E12_Phase Clear Phable_7001_12               | W POOL                        | FALSE                |
| Programming                                | Outputs_E1 Compare Output CH0 Epabl 7001 14          | W BOOL                        | FALSE                |
| riogramming                                | Outputs_E1 Compare Output CH1 Enabl 7001_14          | W BOOL                        | FALSE                |
|                                            | Outputs E1 Compare Output CH0 Direc 7001_15          | W BOOL                        | FALSE                |
|                                            | Outputs_E1 Compare Output CH1 Direc 7001_10          | W BOOL                        | FALSE                |
|                                            | Outputs_E1 Compare Output CH0 Mode 7001_17           | W BOOL                        | FALSE                |
|                                            | Outputs_E1 Compare Output CH1 Mode 7001_10           | W BOOL                        | FALSE                |
|                                            | Outputs E1 Output CH0 (Compare) 7001 1A              | W BOOL                        | FALSE                |
|                                            | Outputs E1 Output CH1 (Compare) 7001 1B              | W BOOL                        | FALSE                |
|                                            | Outputs E1 Output CH2 7001 1C                        | W BOOL                        | FALSE                |
|                                            | Outputs E1 Output CH3 7001 1D                        | W BOOL                        | FALSE                |
|                                            | Outputs F1 Latch CH0 Fnable 7001 1F                  | W BOOL                        | FALSE                |
|                                            | Outputs E1 Latch CH1 Enable 7001 1F                  | W BOOL                        | FALSE                |
|                                            | Outputs E0 Compare Value CH0 7001 21                 | W UDINT                       | 1000                 |
|                                            | Outputs E0 Compare Value CH1 7001 22                 | W UDINT                       | 0                    |
|                                            | Outputs E1 Compare Value CH0 7001 23                 | W UDINT                       | 0                    |
|                                            | Outputs_E1 Compare Value CH1_7001_24                 | W UDINT                       | 0                    |
|                                            |                                                      |                               |                      |
| < Monito                                   | r type                                               |                               |                      |
| 🖬 Filter 🔗 💿 Dat                           | ta type 🕘 Binary 🕘 Hex 🔘 Signed decimal 🔘 Unsigned i | decimal                       | SMSB-LSB SLSB-MSB    |

c. 编码器 0 开始输入脉冲 40000 个, 计数值从 0 往上, 达到 1000 时(满足比较设定值和方向), 比较输出
 通道 0 状态发生翻转, 由原本的低电平输出变为高电平输出, 脉冲输出时间为 10s, 通道指示灯将常亮
 10s。计数完成后,编码器 0 计数值为 40000, 如下图所示。

| XB6S - new_Controller_0 - Sysmac     | Studio (64bi       | t)         |          |                    |               |             |        |                     |              |     |                | —                    |        | $\times$ |
|--------------------------------------|--------------------|------------|----------|--------------------|---------------|-------------|--------|---------------------|--------------|-----|----------------|----------------------|--------|----------|
| <u>File Edit View Insert Project</u> | <u>C</u> ontroller | Simulation | Tools    | <u>W</u> indov     | v <u>H</u> el | lp          |        |                     |              |     |                |                      |        |          |
|                                      | 30 6               | K 🔉 🛛      | 2 5      | Å Ä                | 0             | R 🗚         | ×      | 69 <mark>6</mark> 9 | - <b>*</b> > | ° 0 | 뫄              |                      | କ୍ ସ   |          |
| Multiview Explorer 🚽 🖣               | 🛱 EtherCAT         | -🗖 Node1   | XB6S-E   | C2002 (E0          | e e           | I/O Map 🗙   |        |                     |              |     |                |                      |        | Too      |
| new_Controller_0 🔻                   | Position           | 0          | utouts F | Port<br>1 Latch CH | t<br>1 Enable | e 7001 1F   |        | Des                 | cription     | R/W | Data T<br>BOOI | ype   Value<br>FALSE | V.     | × oq     |
| Configurations and Setun             |                    | 0          | utputs E | 0 Compare          | Value C       | CH0 7001 21 |        |                     |              | w   | UDINT          | 0                    |        |          |
| The Ethor CAT                        |                    | 0          | utputs_E | 0 Compare          | Value C       | CH1_7001_22 |        |                     |              | w   | UDINT          | 0                    |        | ontr     |
|                                      |                    | 0          | utputs_E | 1 Compare          | Value C       | CH0_7001_23 |        |                     |              | w   | UDINT          | 0                    |        | olle     |
|                                      | _                  | 0          | utputs_E | 1 Compare          | Value C       | CH1_7001_24 |        |                     |              | w   | UDINT          | 0                    |        | S IS     |
|                                      |                    | In         | puts_E0  | Input CH0 (        | Latch)_(      | 6001_01     |        |                     |              | R   | BOOL           | FALSE                |        | latu     |
| ► S CPU/Expansion Racks              |                    |            | puts_E0  | Input CH1 (        | Latch)_(      | 6001_02     |        |                     |              | R   | BOOL           | FALSE                |        | 8        |
| 🔳 🤟 I/O Map                          |                    | In         | puts_E0  | Input CH2_         | 5001_03       | 3           |        |                     |              | R   | BOOL           | FALSE                |        |          |
| ▼      Controller Setup              |                    | In         | puts_E0  | Latched Fla        | g CH0_(       | 6001_05     |        |                     |              | R   | BOOL           | TRUE                 |        |          |
| LI Operation Settings                |                    | In         | puts_E0  | Latched Fla        | g CH1_(       | 6001_06     |        |                     |              | R   | BOOL           | FALSE                |        |          |
| ∟# Built-in EtherNet/IP Port         |                    | In         | puts_E1  | Input CH0 (        | Latch)_(      | 6001_09     |        |                     |              | R   | BOOL           | FALSE                |        |          |
| ▼                                    |                    | In         | puts_E1  | Input CH1 (        | Latch)_(      | 6001_0A     |        |                     |              | R   | BOOL           | FALSE                |        |          |
| ∟⊕ Axis Settings                     |                    | In         | puts_E1  | Input CH2_         | 5001_0E       |             |        |                     |              | R   | BOOL           | FALSE                |        |          |
| L⊜ Axes Group Settings —             |                    | In         | puts_E1  | Latched Fla        | g CH0_(       | 6001_0D     |        |                     |              | R   | BOOL           | FALSE                |        |          |
| K Cam Data Settings                  |                    | In         | puts_E1  | Latched Fla        | g CH1_(       | 6001_0E     |        |                     |              | R   | BOOL           | FALSE                |        |          |
| Event Settings                       |                    | In         | puts_E0  | Count Value        | e_6001_       | _11         |        |                     |              | R   | UDINT          | 40000                |        |          |
| F Event Settings                     |                    | In         | puts_E0  | Latch Value        | CH0_60        | 001_12      |        |                     |              | R   | UDINT          | 0                    |        |          |
| Task Settings                        |                    | In         | puts_E0  | Latch Value        | CH1_60        | 001_13      |        |                     |              | R   | UDINT          | 0                    |        |          |
| Data Trace Settings                  |                    | In         | puts_E0  | Speed_600'         | 1_14          |             |        |                     |              | R   | DINT           | 0                    |        |          |
| Programming                          |                    | In         | puts_E1  | Count Value        | e_6001_       | 15          |        |                     |              | R   | UDINT          | 0                    |        |          |
|                                      |                    | In         | puts_E1  | Latch Value        | CH0_60        | 001_16      |        |                     |              | R   | UDINT          | 0                    |        |          |
|                                      |                    | In         | puts_E1  | Latch Value        | CH1_60        | 001_17      |        |                     |              | R   | UDINT          | 0                    |        |          |
|                                      |                    | In         | puts_E1  | Speed_600'         | 1_18          |             |        |                     |              | R   | DINT           | 0                    |        |          |
|                                      |                    | CPU/E>     | pansion  | Racks              |               |             |        |                     |              |     |                |                      |        |          |
|                                      |                    |            |          |                    |               |             |        |                     |              |     |                |                      |        | $\sim$   |
|                                      |                    |            |          |                    |               |             |        |                     |              |     |                |                      |        |          |
|                                      | Monitor type       | Binary (   | Hex      | Signed d           | lecimal       | Unsigned    | decima | <br>I               |              |     | Bit            | order —<br>MSB-LSB   | LSB-MS | B        |
|                                      | <b>U</b> and type  |            |          |                    |               |             |        |                     |              |     |                |                      |        |          |